## **Content Delivery Network**

## **User Guide**

 Issue
 04

 Date
 2025-01-14

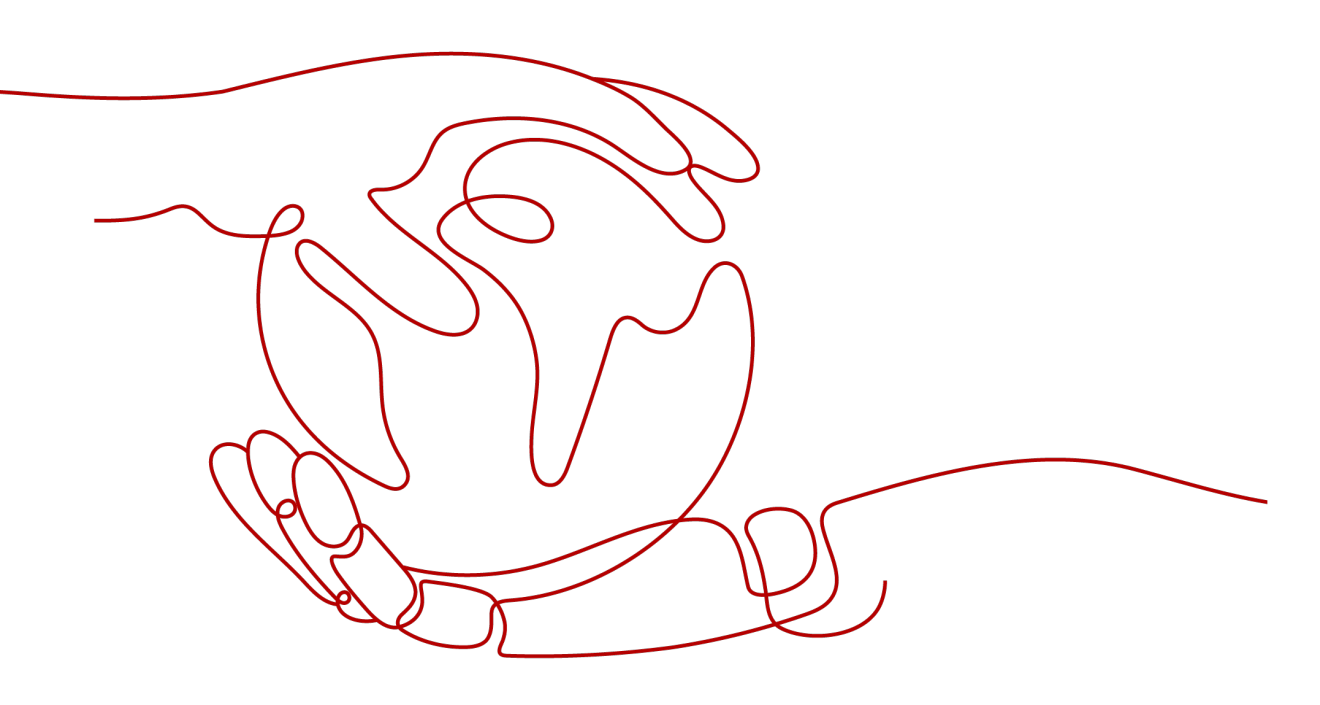

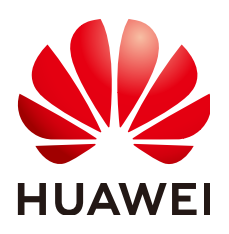

HUAWEI TECHNOLOGIES CO., LTD.

#### Copyright © Huawei Technologies Co., Ltd. 2025. All rights reserved.

No part of this document may be reproduced or transmitted in any form or by any means without prior written consent of Huawei Technologies Co., Ltd.

#### **Trademarks and Permissions**

NUAWEI and other Huawei trademarks are trademarks of Huawei Technologies Co., Ltd. All other trademarks and trade names mentioned in this document are the property of their respective holders.

#### Notice

The purchased products, services and features are stipulated by the contract made between Huawei and the customer. All or part of the products, services and features described in this document may not be within the purchase scope or the usage scope. Unless otherwise specified in the contract, all statements, information, and recommendations in this document are provided "AS IS" without warranties, guarantees or representations of any kind, either express or implied.

The information in this document is subject to change without notice. Every effort has been made in the preparation of this document to ensure accuracy of the contents, but all statements, information, and recommendations in this document do not constitute a warranty of any kind, express or implied.

## **Security Declaration**

#### Vulnerability

Huawei's regulations on product vulnerability management are subject to the *Vul. Response Process.* For details about this process, visit the following web page:

https://www.huawei.com/en/psirt/vul-response-process

For vulnerability information, enterprise customers can visit the following web page: <u>https://securitybulletin.huawei.com/enterprise/en/security-advisory</u>

## **Contents**

| 1 Domain Name Management                        | 1    |
|-------------------------------------------------|------|
| 1.1 Overview                                    | 1    |
| 1.2 Enabling/Disabling CDN for a Domain Name    | 2    |
| 1.3 Deleting a Domain Name                      | 3    |
| 1.4 Domain Name Quota Management                | 4    |
| 2 Custom Domain Name Configuration              | 6    |
| 2.1 Overview                                    | 6    |
| 2.2 OBS Authorization                           | 10   |
| 2.3 Basic Settings                              | 12   |
| 2.3.1 Overview                                  | 12   |
| 2.3.2 Modifying the Service Type                | 12   |
| 2.3.3 Modifying Origin Server Settings          | 13   |
| 2.3.4 Modifying the Host Header                 | 19   |
| 2.3.5 Allowing Clients to Access CDN Using IPv6 | 22   |
| 2.4 Origin Settings                             | . 23 |
| 2.4.1 Overview                                  | 23   |
| 2.4.2 Origin Protocol                           | . 24 |
| 2.4.3 Origin SNI                                | 25   |
| 2.4.4 Origin URL Rewriting                      | . 26 |
| 2.4.5 Advanced Origins                          | 30   |
| 2.4.6 Range Requests                            | 33   |
| 2.4.7 Redirect from Origin                      | 34   |
| 2.4.8 ETag Verification                         | 36   |
| 2.4.9 Origin Response Timeout                   | . 37 |
| 2.4.10 Origin Request Headers                   | 38   |
| 2.4.11 Dynamic Content Pull Mode                | 43   |
| 2.5 HTTPS Settings                              | . 44 |
| 2.5.1 Overview                                  | 44   |
| 2.5.2 SCM Authorization                         | 45   |
| 2.5.3 Configuring an HTTPS Certificate          | 46   |
| 2.5.4 HTTPS Certificate Requirements            | 51   |
| 2.5.5 HTTPS Certificate Format Conversion       | 54   |
| 2.5.6 ILS Versions                              | . 55 |

| 2.5.7 Force Redirect                               | 56   |
|----------------------------------------------------|------|
| 2.5.8 HSTS                                         | 58   |
| 2.5.9 HTTP/2                                       | 60   |
| 2.5.10 OCSP Stapling                               | 61   |
| 2.5.11 QUIC                                        | 62   |
| 2.6 Cache Settings                                 | 63   |
| 2.6.1 Overview                                     | 63   |
| 2.6.2 PoP Cache Rules                              | 64   |
| 2.6.3 Browser Cache TTL                            | 74   |
| 2.6.4 Status Code Cache TTL                        | 77   |
| 2.7 Access Control                                 | 79   |
| 2.7.1 Overview                                     | 79   |
| 2.7.2 Referer Validation                           | 80   |
| 2.7.3 IP ACL                                       | 84   |
| 2.7.4 User-Agent ACL                               | 87   |
| 2.7.5 Token Authentication                         | 89   |
| 2.7.5.1 Signing Method A                           | 89   |
| 2.7.5.2 Signing Method B                           | 95   |
| 2.7.5.3 Signing Method C1                          | 100  |
| 2.7.5.4 Signing Method C2                          | 105  |
| 2.7.6 Remote Authentication                        | 111  |
| 2.7.7 IP Access Frequency                          | 117  |
| 2.8 Advanced Settings                              | 119  |
| 2.8.1 Overview                                     | 119  |
| 2.8.2 HTTP Header Settings (Cross-origin Requests) | 119  |
| 2.8.3 Custom Error Pages                           | 125  |
| 2.8.4 Smart Compression                            | 126  |
| 2.8.5 WebSocket                                    | 128  |
| 2.8.6 Request Rate Limiting                        | 129  |
| 2.9 Video Settings                                 | 131  |
| 2.9.1 Video Seek                                   | 131  |
| 2.10 Tag Management                                | 132  |
| 3 Cache Prefetch and Purge                         | 137  |
| 3.1 Overview                                       | 137  |
| 3.2 Cache Prefetch                                 | 137  |
| 3.3 Cache Purge                                    | 139  |
| 3.4 Viewing Task Progresses                        | 142  |
| 4 Analytics                                        | .144 |
| 4.1 Service Monitoring                             | 144  |
| 4.1.1 Access Requests                              | 144  |
| 4.1.2 Origin Pulls                                 | 145  |
| 4.1.3 Hit Ratios                                   | 147  |

| 4.1.4 Status Codes.       147         4.2 Data Analysis.       149         4.2 Diata Analysis.       149         4.2.1 Operations Reports.       149         4.3 Traffic Query.       150         4.3.1 Query.       150         4.3.2 Summary.       151         4.3.3 Whole Site Acceleration.       152         4.4 Data Export.       153         5 Resource Package Management.       156         6 Log Management.       157         7 Domain Certificate Management.       160         8 Diagnosis.       165         8.1 IP Address Check.       165         9 Permissions Management.       167         9.1 Creating a User and Granting CDN Permissions.       167         9.2 Creating a Custom Policy.       168         10 Enterprise Projects.       170 |                                                  |     |
|----------------------------------------------------------------------------------------------------|--------------------------------------------------|-----|
| 4.2 Data Analysis.       149         4.2.1 Operations Reports.       149         4.3 Traffic Query.       150         4.3.1 Query.       150         4.3.2 Summary.       151         4.3.3 Whole Site Acceleration.       152         4.4 Data Export.       153         5 Resource Package Management.       156         6 Log Management.       157         7 Domain Certificate Management.       160         8 Diagnosis.       165         8.1 IP Address Check.       165         9 Permissions Management.       167         9.1 Creating a User and Granting CDN Permissions.       167         9.2 Creating a Custom Policy.       168         10 Enterprise Projects.       170                                                                             | 4.1.4 Status Codes                               | 147 |
| 4.2.1 Operations Reports.       149         4.3 Traffic Query.       150         4.3.1 Query.       150         4.3.2 Summary.       151         4.3.3 Whole Site Acceleration.       152         4.4 Data Export.       153         5 Resource Package Management.       156         6 Log Management.       157         7 Domain Certificate Management.       160         8 Diagnosis.       165         8.1 IP Address Check.       165         9 Permissions Management.       167         9.1 Creating a User and Granting CDN Permissions.       167         9.2 Creating a Custom Policy.       168         10 Enterprise Projects.       170                                                                                                    | 4.2 Data Analysis                                | 149 |
| 4.3 Traffic Query.       150         4.3.1 Query.       150         4.3.2 Summary.       151         4.3.3 Whole Site Acceleration.       152         4.4 Data Export.       153         5 Resource Package Management.       156         6 Log Management.       157         7 Domain Certificate Management.       160         8 Diagnosis.       165         8.1 IP Address Check.       165         9 Permissions Management.       167         9.1 Creating a User and Granting CDN Permissions.       167         9.2 Creating a Custom Policy.       168         10 Enterprise Projects.       170                                                                                                    | 4.2.1 Operations Reports                         |     |
| 4.3.1 Query.       150         4.3.2 Summary.       151         4.3.3 Whole Site Acceleration.       152         4.4 Data Export.       153         5 Resource Package Management.       156         6 Log Management.       157         7 Domain Certificate Management.       160         8 Diagnosis.       165         8.1 IP Address Check.       165         9 Permissions Management.       167         9.1 Creating a User and Granting CDN Permissions.       167         9.2 Creating a Custom Policy.       168         10 Enterprise Projects.       170                                                                                                    | 4.3 Traffic Query                                |     |
| 4.3.2 Summary.1514.3.3 Whole Site Acceleration.1524.4 Data Export.1535 Resource Package Management.1566 Log Management.1577 Domain Certificate Management.1608 Diagnosis.1658.1 IP Address Check.1659 Permissions Management.1679.1 Creating a User and Granting CDN Permissions.1679.2 Creating a Custom Policy.16810 Enterprise Projects.170                                                                                                    | 4.3.1 Query                                      |     |
| 4.3.3 Whole Site Acceleration.1524.4 Data Export.1535 Resource Package Management.1566 Log Management.1577 Domain Certificate Management.1608 Diagnosis.1658.1 IP Address Check.1659 Permissions Management.1679.1 Creating a User and Granting CDN Permissions.1679.2 Creating a Custom Policy.16810 Enterprise Projects.170                                                                                                    | 4.3.2 Summary                                    |     |
| 4.4 Data Export.1535 Resource Package Management.1566 Log Management.1577 Domain Certificate Management.1608 Diagnosis.1658.1 IP Address Check.1659 Permissions Management.1679.1 Creating a User and Granting CDN Permissions.1679.2 Creating a Custom Policy.16810 Enterprise Projects.170                                                                                                    | 4.3.3 Whole Site Acceleration                    |     |
| 5 Resource Package Management.1566 Log Management.1577 Domain Certificate Management.1608 Diagnosis.1658.1 IP Address Check.1659 Permissions Management.1679.1 Creating a User and Granting CDN Permissions.1679.2 Creating a Custom Policy.16810 Enterprise Projects.170                                                                                                    | 4.4 Data Export                                  |     |
| 6 Log Management.1577 Domain Certificate Management.1608 Diagnosis.1658.1 IP Address Check.1659 Permissions Management.1679.1 Creating a User and Granting CDN Permissions.1679.2 Creating a Custom Policy.16810 Enterprise Projects.170                                                                                                    | 5 Resource Package Management                    | 156 |
| 7 Domain Certificate Management1608 Diagnosis1658.1 IP Address Check1659 Permissions Management1679.1 Creating a User and Granting CDN Permissions1679.2 Creating a Custom Policy16810 Enterprise Projects170                                                                                                    | 6 Log Management                                 | 157 |
| 8 Diagnosis1658.1 IP Address Check1659 Permissions Management1679.1 Creating a User and Granting CDN Permissions1679.2 Creating a Custom Policy16810 Enterprise Projects170                                                                                                    | 7 Domain Certificate Management                  | 160 |
| 8.1 IP Address Check                                                                                                    | 8 Diagnosis                                      |     |
| 9 Permissions Management.1679.1 Creating a User and Granting CDN Permissions.1679.2 Creating a Custom Policy.16810 Enterprise Projects.170                                                                                                    | 8.1 IP Address Check                             |     |
| 9.1 Creating a User and Granting CDN Permissions                                                                                                    | 9 Permissions Management                         |     |
| 9.2 Creating a Custom Policy                                                                                                    | 9.1 Creating a User and Granting CDN Permissions |     |
| 10 Enterprise Projects                                                                                                    | 9.2 Creating a Custom Policy                     |     |
|                                                                                                    | 10 Enterprise Projects                           |     |

## Domain Name Management

## **1.1 Overview**

After adding a domain name to CDN, if you need to stop acceleration or restart acceleration due to service changes, you can enable or disable CDN or delete domain names on the CDN console.

• You can also click **Export** in the upper right corner of the **Domains** page and choose to export all data or selected data to an XLSX file.

#### Scenarios

The following table describes the functions.

| ltem                                               | Description                                                                                                    |
|----------------------------------------------------|----------------------------------------------------------------------------------------------------|
| Enabling/<br>Disabling CDN<br>for a Domain<br>Name | <b>Disabling CDN</b> : You can disable CDN for a domain name in the <b>Enabled</b> state.<br><b>Enabling CDN</b> : You can enable CDN for a domain name in the <b>Disabled</b> state.                                                                                                    |
| Deleting a<br>Domain Name                          | You can remove a domain name in the <b>Disabled</b> , <b>Error</b> , or <b>Rejected</b> state.<br><b>NOTE</b><br>After a domain name is removed, the system automatically deletes<br>the corresponding configuration of the domain name. If you want to<br>use CDN for the removed domain name again, re-add and configure<br>the domain name. |
| Domain Name<br>Quota<br>Management                 | Quotas are enforced for service resources on the platform to<br>prevent unforeseen spikes in resource usage. Quotas limit the<br>number or amount of resources available to users. If the<br>existing domain name quota cannot meet your service<br>requirements, submit a service ticket to request a higher<br>quota.                        |

#### Table 1-1 Scenarios

## 1.2 Enabling/Disabling CDN for a Domain Name

You can enable or disable CDN for your domain names on the **Domains** page in the CDN console.

#### Precautions

- Before disabling CDN for a domain name, have your domain requests resolved to the origin server or a CNAME record that is not allocated by Huawei Cloud CDN to prevent service interruptions.
- If a domain name has not been accessed for more than 180 days, CDN starts the domain name suspension process and disables CDN acceleration for the domain name after confirmation.
- Domain name settings are still retained. If the local DNS of a user has cached the resolution record or the user binds the domain name with a point of presence (PoP) in the **hosts** file to forcibly resolve requests, CDN will refuse to provide services for the user after receiving the requests. However, the corresponding traffic will be generated and charged.

#### **Viewing Basic Domain Information**

On the **Domains** page of the CDN console, click **Configure** in the row that contains the target domain name. On the **Basic Settings** tab, view the basic information about the domain name.

• Domain statuses include Enabled, Disabled, Configuring, Error, Reviewing, Rejected, and Removing.

#### **Disabling CDN for Domain Names**

You can disable CDN for a domain name in the **Enabled** or **Error** state. CDN will no longer provide the acceleration service for this domain name, but the domain configuration will remain. To restore acceleration, enable CDN for it again.

#### Disabling CDN for a single domain name

- On the Domains page of the CDN console, choose More > Disable in the Operation column of the row that contains the domain name for which CDN is to be disabled.
- 2. Confirm the information about the domain name and click **Yes**.

#### Disabling CDN for multiple domain names

On the **Domains** page of the CDN console, select the domain names for which CDN is to be disabled, and click **Disable** above the domain name list.

#### **Enabling CDN for Domain Names**

You can enable CDN for a domain name in the **Disabled** state.

#### Enabling CDN for a single domain name

- On the **Domains** page of the CDN console, choose **More** > **Enable** in the **Operation** column of the row that contains the domain name for which CDN is to be enabled.
- 2. Confirm the information about the domain name and click Yes.

#### Enabling CDN for multiple domain names

On the **Domains** page of the CDN console, select the domain names for which CDN is to be enabled, and click **Enable** above the domain name list.

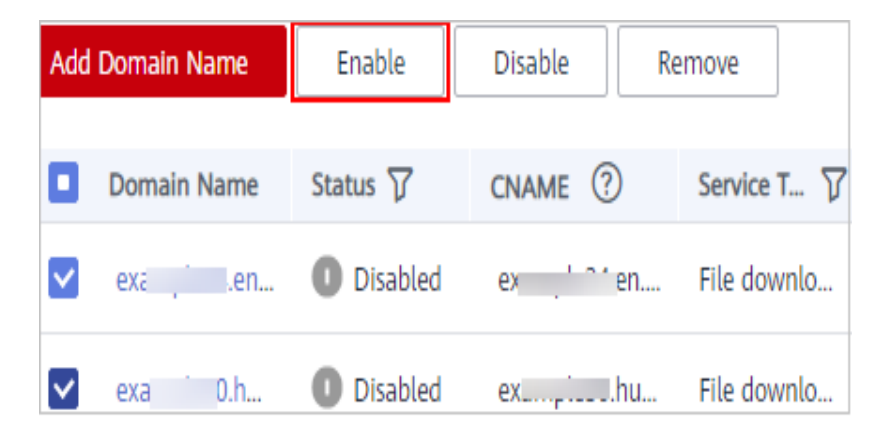

## 1.3 Deleting a Domain Name

If you no longer want to accelerate access to a domain name, you can delete it from the **Domains** page of the CDN console. The system will automatically delete the corresponding configuration of the domain name. To use acceleration for the domain name again, re-add it to CDN.

#### Precautions

- You can only delete domain names in the **Disabled** or **Rejected** state.
- If a domain name has been in the **Disabled** or **Rejected** state for more than 120 days, CDN starts the domain name deletion process and deletes the domain name records after confirmation. If CDN acceleration is required for the domain name, add the domain name again.
- All settings of the domain name will be deleted from CDN PoPs and the domain name will no longer be charged by CDN.

#### **Deleting a Single Domain Name**

- 1. On the **Domains** page of the CDN console, choose **More** > **Delete** in the row that contains the domain name to delete.
- 2. Confirm the information about the domain name and click Yes.

#### **Deleting Multiple Domain Names**

On the **Domains** page of the CDN console, select the domain names to delete, and click **Delete** above the domain name list.

## 1.4 Domain Name Quota Management

#### What Is a Quota?

Quotas are enforced for service resources on the platform to prevent unforeseen spikes in resource usage. Quotas limit the number or amount of resources available to accounts. If an existing resource quota cannot meet your service requirements, submit a service ticket to increase the quota.

| Table 1-2 CDN | I domain | name | quotas |
|---------------|----------|------|--------|
|---------------|----------|------|--------|

| Resource                  | Default Quota |
|---------------------------|---------------|
| Acceleration domain names | 100           |
| Files to be purged        | 2,000 per day |
| Directories to be purged  | 100 per day   |
| URLs to be prefetched     | 1,000 per day |

#### **NOTE**

If any domain name under your account is banned due to violation, you cannot add new acceleration domain names and perform cache purge or prefetch.

#### How Do I View My Quota?

 Log in to Huawei Cloud console. Choose Service List > Content Delivery & Edge Computing > Content Delivery Network.

The CDN console is displayed.

 In the upper right corner of the page, choose Resources > My Quotas. The Service Quota page is displayed.

#### Figure 1-1 My Quotas

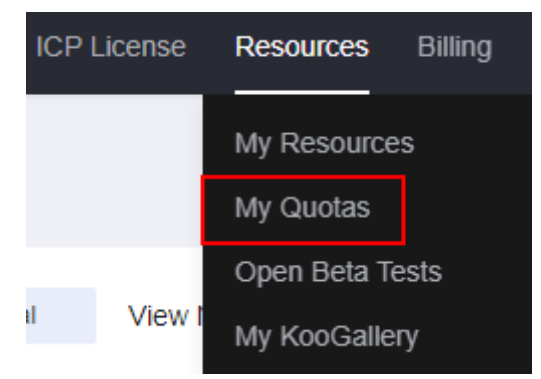

3. View the used and total quota of each type of CDN resources on the displayed page.

#### How Do I Apply for a Higher Quota?

- Log in to Huawei Cloud console. Choose Service List > Content Delivery & Edge Computing > Content Delivery Network.
- In the upper right corner of the page, choose Resources > My Quotas. The Service Quota page is displayed.

Figure 1-2 My Quotas

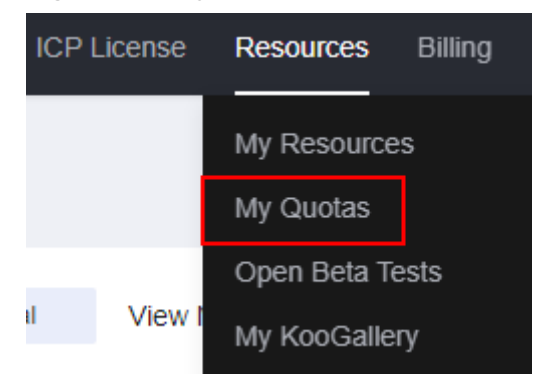

- 3. Click Increase Quota.
- On the Create Service Ticket page, configure parameters as required.
   In the Problem Description area, fill in the content and describe why you need the adjustment.
- 5. After all mandatory parameters are configured, select I have read and agree to the Tenant Authorization Letter and Privacy Statement and click Submit.

You can click **My Service Ticket** to view the service tickets you have submitted.

# **2** Custom Domain Name Configuration

## 2.1 Overview

After adding a domain name, you can customize the domain name to improve pull efficiency, website security, and cache hit ratio. Custom configuration items include OBS authorization, configuration replication, basic settings, origin settings, HTTPS settings, cache settings, access control, and advanced settings.

• IP addresses belong to carriers and change irregularly. Although Huawei Cloud periodically updates the IP address library, the update may be delayed. As a result, some **access control** functions may occasionally block or allow requests, or client requests may not be scheduled to the optimal PoP.

#### **OBS** Authorization

This item is mandatory when the origin server is an OBS private bucket.

| ltem                     | Description                                                                                                    |
|--------------------------|----------------------------------------------------------------------------------------------------|
| OBS<br>Authorizati<br>on | If you use a Huawei Cloud OBS private bucket as the origin server, enable OBS authorization so that CDN can pull content from this bucket. |

#### **Basic Settings**

| ltem                                      | Description                                                                                                    |
|-------------------------------------------|----------------------------------------------------------------------------------------------------|
| Modifying<br>Origin<br>Server<br>Settings | If the IP address or domain name of the origin server changes,<br>origin server information is incorrect, or a standby origin server<br>is needed, modify the origin server settings. |

| ltem                                               | Description                                                                                                    |
|----------------------------------------------------|----------------------------------------------------------------------------------------------------|
| Modifying<br>the Host<br>Header                    | If the domain name you want CDN to pull content is not your acceleration domain name, set a host header. CDN regards an acceleration domain name as the host by default. |
| Modifying<br>the Service<br>Type                   | If the services of your domain name change and its service type cannot meet your requirements, you can change the service type on the CDN console.                       |
| Allowing<br>Clients to<br>Access CDN<br>Using IPv6 | To allow users to access CDN PoPs using IPv6, enable IPv6 on the CDN console.                                                                                            |

## **Origin Settings**

| ltem                    | Description                                                                                                    |
|-------------------------|----------------------------------------------------------------------------------------------------|
| Origin<br>Protocol      | You can configure the request protocol used by CDN for origin pull.                                                                                                    |
| Origin SNI              | If your origin server IP address is bound to multiple domains and<br>CDN visits the origin server using HTTPS, you can set the Server<br>Name Indication (SNI) to specify the domain to be visited by<br>CDN.                                                                            |
| Origin URL<br>Rewriting | If the URLs of origin pull requests do not match the origin server<br>URLs, you can rewrite the request URLs to improve the origin<br>pull hit ratio.                                                                                                    |
| Advanced<br>Origins     | You can configure advanced origins to allow CDN to pull content<br>from different origin servers based on different resource types or<br>paths.                                                                                                    |
| Range<br>Requests       | If you need to improve the distribution efficiency of large files, you can enable range requests.                                                                                                    |
| Redirect<br>from Origin | Assume that 302/301 redirect is performed for your origin server<br>address. If you do not want CDN to directly send a 302/301<br>redirect address to users but to instead cache the requested<br>content and then forward the content to users, you can enable<br>redirect from origin. |
| ETag<br>Verification    | If your resources on the origin server remain unchanged and you do not want CDN to pull the resources after the cache expires, you can enable ETag verification.                                                                                                    |

| ltem                          | Description                                                                                                    |
|-------------------------------|----------------------------------------------------------------------------------------------------|
| Origin<br>Request<br>Headers  | You can rewrite a header in an origin pull request on the CDN console.                                           |
| Origin<br>Response<br>Timeout | You can adjust the origin response timeout based on the features<br>and service scenarios of your origin server. |

#### **HTTPS Settings**

You can configure the settings of a domain name that is in the **Enabled** or **Configuring** state and is not locked or banned by CDN.

| Function                                     | Description                                                                                                    |
|----------------------------------------------|----------------------------------------------------------------------------------------------------|
| Configuring<br>an HTTPS<br>Certificate       | You can add a certificate for HTTPS acceleration.                                                                                                    |
| HTTPS<br>Certificate<br>Requirements         | Describes the combination and upload sequence of certificates issued by different authorities                                                                                                    |
| HTTPS<br>Certificate<br>Format<br>Conversion | You can convert certificates in other formats to the PEM format that CDN supports.                                                                                                    |
| <b>TLS Versions</b>                          | You can enable or disable TLS versions as required.                                                                                                    |
| Force<br>Redirect                            | You can force redirect to HTTP or HTTPS.                                                                                                    |
| HSTS                                         | You can configure HSTS to force clients (such as browsers) to use HTTPS to access your server, improving access security.                                                                                              |
| HTTP/2                                       | Describes the background and advantages of HTTP/2.                                                                                                    |
| OCSP<br>Stapling                             | If you enable this function, CDN will cache the status of online<br>certificates in advance and return the status to browsers.<br>Browsers do not need to query the status from CAs,<br>accelerating the verification. |
| QUIC                                         | You can configure the QUIC protocol to improve transmission security, reduce transmission and connection latency, and prevent network congestion.                                                                      |

#### **Cache Settings**

| ltem                     | Description                                                                                                    |
|--------------------------|----------------------------------------------------------------------------------------------------|
| PoP Cache<br>Rules       | • You can set the time to live (TTL) and priority for different resources to increase the hit ratio and reduce the back-to-source rate.                                                                                                    |
| Browser Cache<br>TTL     | You can set a browser cache TTL, during which users can<br>obtain content directly from their browser cache (if available),<br>reducing origin pulls.                                                                                       |
| Status Code<br>Cache TTL | You can cache error status codes returned by the origin server<br>to CDN PoPs, so CDN can return the error codes to users<br>when they request resources. You can also set the status code<br>cache TTL to reduce origin pull and pressure. |

#### Access Control

You can configure the settings of a domain name that is in the **Enabled** or **Configuring** state and is not locked or banned by CDN.

| Item                         | Description                                                                                                    |
|------------------------------|----------------------------------------------------------------------------------------------------|
| Referer<br>Validation        | Configure this item when you need to identify and filter visitors to restrict access.                                                                |
| IP ACL                       | Configure this item when you need to use IP address filtering to restrict access.                                                                    |
| User-Agent<br>ACL            | Configure this item when you need to use User-Agent filtering to restrict access.                                                                    |
| Token<br>Authenticatio<br>n  | Configure this item when you need to protect your website resources from being downloaded by malicious users.                                        |
| Remote<br>Authenticatio<br>n | Configure this item to allow CDN to forward user requests to a specific server for authentication, to prevent malicious resource download.           |
| IP Access<br>Frequency       | You can restrict the number of times that a single IP address requests a URL from a PoP per second to defend against CC attacks and malicious theft. |

## Advanced Settings

| ltem                                                  | Description                                                                                                    |
|-------------------------------------------------------|----------------------------------------------------------------------------------------------------|
| HTTP Header<br>Settings<br>(Cross-origin<br>Requests) | You can customize values of HTTP response headers for your website.                                                                                                    |
| Custom Error<br>Pages                                 | You can customize error pages returned to user clients.                                                                                                    |
| Smart<br>Compression                                  | You can compress static content on your websites by reducing file size. This speeds up file transfer and saves you a lot of bandwidth.                                                                                                    |
| WebSocket                                             | If you have enabled whole site acceleration in scenarios such<br>as on-screen commenting, collaborative session, market data<br>broadcast, sports live update, online education, and IoT, you<br>can configure WebSocket to implement long-term<br>bidirectional data transmission. |
| Request Rate<br>Limiting                              | You can limit the user request rate within a specific range to reduce costs and the risk of burst bandwidth.                                                                                                    |

#### **Video Settings**

You can configure the settings of a domain name that is in the **Enabled** or **Configuring** state and is not locked or banned by CDN.

| ltem       | Description                                                                                                    |
|------------|----------------------------------------------------------------------------------------------------|
| Video Seek | Configure this item to allow users to seek to a certain position in a video without affecting the playback effect. |

## 2.2 OBS Authorization

If you configure a Huawei Cloud OBS private bucket as the origin server, enable OBS authorization so that CDN can pull content from your private bucket.

#### Constraints

By default, an account administrator has all permissions. You do not need to add permissions when configuring an agency as an account administrator. IAM users can enable OBS authorization only when they have the following permissions:

#### IAM permissions

- iam:agencies:listAgencies
- iam:agencies:createAgency
- iam:permissions:grantRoleToAgencyOnProject

#### **CDN permissions**

- cdn:configuration:modifyChargeMode
- CDN ReadOnlyAccess

#### Procedure

 Log in to Huawei Cloud console. Choose Service List > Content Delivery & Edge Computing > Content Delivery Network. The CDN console is displayed.

In the navigation pane, choose **Domains**.

3. In the upper right corner of the **Domains** page, click **Enable OBS Authorization**.

#### Authorize Access

CDN is requesting permission to access your cloud resources. The following agency has been created by the system for CDN.

| CUNACCESSPriv                            |                                                                                                    |
|------------------------------------------|----------------------------------------------------------------------------------------------------|
| The default agency<br>permission to acce | CDN uses to retrieve private bucket resources. Authorizing this agency will grant CDN<br>iss your private buckets. |
|                                          |                                                                                                    |

Authorize

4. Click **Authorize**. The system creates an agency named **CDNAccessPrivateOBS** for you on the IAM console. CDN now has the read-only permission to access your private OBS buckets.

Cancel

**NOTE** 

• Do not delete the CDNAccessPrivateOBS agency. Otherwise, CDN cannot pull resources from OBS private buckets.

If files in your OBS bucket are encrypted using KMS, assign the **kms:cmk:get** and **kms:dek:crypto** policies to the CDNAccessPrivateOBS agency so that CDN can read and accelerate delivery of the encrypted files.

- 5. **(Optional)** Assign the **kms:cmk:get** and **kms:dek:crypto** policies to the CDNAccessPrivateOBS agency.
  - a. Log in to Huawei Cloud console. Choose Service List > Management & Deployment > Identity and Access Management to access the IAM console.
  - b. In the navigation pane, choose Agencies.
  - c. On the **Agencies** page, click **Authorize** in the **Operation** column of the row containing **CDNAccessPrivateOBS**.

The **Select Policy/Role** page is displayed.

- d. Click **Create Policy** in the upper right corner and set the parameters as follows:
  - **Policy Name**: Enter a custom name.
  - **Policy View**: Select **Visual editor**.

- Policy Content:
  - Select Allow.
  - Service: Select **Key Management Service**.
  - Actions: Select **kms:cmk:get** and **kms:dek:crypto**.
  - Resources: Select All.
- e. Click Next.
- f. Select the policy created in the previous step and click **Next**.
- g. Set **Scope** to **Region-specific projects** and select the region based on the region of the OBS bucket.
- h. Click OK.

## 2.3 Basic Settings

### 2.3.1 Overview

After adding domain name to CDN, you can modify its service area, service type, or origin server information under the **Basic Settings** tab to meet changing service requirements.

| ltem                                               | Description                                                                                                    |
|----------------------------------------------------|----------------------------------------------------------------------------------------------------|
| Modifying<br>Origin<br>Server<br>Settings          | If the IP address or domain name of the origin server changes,<br>origin server information is incorrect, or a standby origin server<br>is needed, modify the origin server settings. |
| Modifying<br>the Host<br>Header                    | If the domain name you want CDN to pull content is not your acceleration domain name, set a host header. CDN regards an acceleration domain name as the host by default.              |
| Modifying<br>the Service<br>Type                   | If the services of your domain name change and its service type cannot meet your requirements, you can change the service type on the CDN console.                                    |
| Allowing<br>Clients to<br>Access CDN<br>Using IPv6 | To allow users to access CDN PoPs using IPv6, enable IPv6 on the CDN console.                                                                                                    |

• You can modify basic settings of a domain name that is in the **Enabled** or **Configuring** state and is not locked or banned.

## 2.3.2 Modifying the Service Type

If the services of your domain name change and its service type cannot meet your requirements, you can change the service type on the CDN console.

#### Precautions

• Changing the service type will change the used acceleration platform. During the change, a small number of requests may fail or the origin pull bandwidth may increase. Change the service type during off-peak hours to avoid affecting your services.

#### Procedure

 Log in to Huawei Cloud console. Choose Service List > Content Delivery & Edge Computing > Content Delivery Network.

The CDN console is displayed.

- 2. In the navigation pane, choose **Domains**.
- 3. In the domain name list, click the domain name to modify or click **Configure** in the row containing the domain name.
- 4. On the **Basic Settings** tab, click **Edit** next to **Service Type**. The **Change Service Type** dialog box is displayed.

Figure 2-1 Changing the service type

Change Service Type

| Changing bandwidth | the service type will chang<br>may increase. Make the o | ge the acceleration platfor<br>change during off-peak ho | m. During the change, requests ours to avoid affecting your servic | may fail or the content retrieval ces. | ×     |
|--------------------|---------------------------------------------------------|----------------------------------------------------------|--------------------------------------------------------------------|----------------------------------------|-------|
| ★ Service Type     | Website                                                 | File download                                            | On-demand Services                                                 |                                        |       |
|                    | For websites with many                                  | images and small files, s                                | uch as portals and e-commerce v                                    | websites How Do I Select a Service     | Гуре? |
|                    |                                                         | ОК                                                       | Cancel                                                             |                                        |       |

5. Select the new service type and click **OK**. The configuration takes about 5 minutes to complete.

## 2.3.3 Modifying Origin Server Settings

An origin server hosts your website content. CDN accelerates delivery of such content. You can modify the origin server details, such as the IP address, domain name, and origin port, on the origin server settings page.

#### CDN Origin Pull Mechanism

- If the origin servers have multiple IP addresses, the following load balancing mechanism is used for origin pull.
  - An origin pull request can be forwarded to up to two high-priority IP addresses. If origin pull fails, the request is then forwarded to up to two low-priority IP addresses. If four attempts fail, the request fails.
  - Origin pull fails when the connection times out, the connection fails, or a 5xx error code is returned from the origin server.
- If an origin domain name resolves to multiple IP addresses, CDN attempts to pull content from up to two of these addresses. If both are unreachable, it will try other origin servers.

#### Precautions

- Ensure that the origin server configuration is correct. Incorrect configuration of the origin server causes origin pull failures.
- If you have modified content on the origin server, refresh the CDN cache.
- When CDN pulls content, the origin server provider charges the bandwidth or traffic fees generated by the origin server. For example, the traffic generated when CDN pulls content from OBS is charged by OBS.

#### Procedure

 Log in to Huawei Cloud console. Choose Service List > Content Delivery & Edge Computing > Content Delivery Network.

The CDN console is displayed.

- 2. In the navigation pane, choose **Domains**.
- 3. In the domain list, click the target domain name or click **Configure** in the **Operation** column.
- 4. Click the **Basic Settings** tab.
- 5. In the **Origin Server Settings** area, click **Edit**.
- 6. Click **Add** below the origin server list. The **Add Origin Server** drawer is displayed.

#### Figure 2-2 Adding an origin server Add Origin Server

| Ensure that occur.                                 | t you configure the or                              | igin server corre                      | ectly. Other                    | wise, retriev                        | al failures will                        | ×                  |
|----------------------------------------------------|-----------------------------------------------------|----------------------------------------|---------------------------------|--------------------------------------|-----------------------------------------|--------------------|
| Туре                                               |                                                     |                                        |                                 |                                      |                                         |                    |
| IP address                                         | Domain name                                         | OBS bucket                             |                                 |                                      |                                         |                    |
| Address                                            |                                                     |                                        |                                 |                                      |                                         |                    |
| Enter up to 50 I                                   | P addresses separate                                | ed by commas (                         | ,).                             |                                      |                                         | le                 |
| Priority                                           |                                                     |                                        |                                 |                                      |                                         |                    |
| Primary Origin S                                   | Server Standby (                                    | Drigin Server                          |                                 |                                      |                                         |                    |
| The primary origin ha<br>standby origin.           | as a higher priority than t                         | he standby origin.                     | If the primar                   | y origin is fault                    | y, CDN pulls cont                       | ient from th       |
| Origin Ports                                       |                                                     |                                        |                                 |                                      |                                         |                    |
| HTTP port Defa                                     | ult value: 80                                       | HTTPS por                              | Default                         | value: 443                           | )                                       |                    |
| Host Header                                        |                                                     |                                        |                                 |                                      |                                         |                    |
| www.example.c                                      | om                                                  |                                        |                                 |                                      |                                         |                    |
| Domain name of the                                 | site accessed by CDN n                              | odes when retrievi                     | ng content.                     | Learn more                           |                                         |                    |
| By default, the host is<br>your origin server is t | s your acceleration doma<br>the domain name of an o | iin name. Change<br>bject storage buck | it to the actu<br>et, set the h | al site for origi<br>ost header to t | in pull. For examp<br>the bucket domain | ole, if<br>n name. |

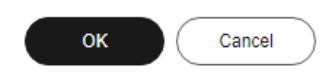

#### Table 2-1 Parameters

| Paramet<br>er | Description                                                                                                    |
|---------------|----------------------------------------------------------------------------------------------------|
| Туре          | IP address                                                                                                    |
|               | <ul> <li>If an IP address is used as the origin address, CDN PoPs<br/>access the IP address directly to pull origin content.</li> </ul> |
|               | • IPv4 is supported, but IPv6 is not supported.                                                                                         |
|               | • If multiple IP addresses are configured for the origin server, CDN uses the <b>load balancing mechanism</b> to pull content.          |

| Paramet<br>er | Description                                                                                                    |  |  |
|---------------|----------------------------------------------------------------------------------------------------|--|--|
|               | Domain name                                                                                                    |  |  |
|               | • The origin domain cannot be the same as the acceleration domain name. Otherwise, user requests will be repeatedly resolved to CDN PoPs, and CDN PoPs will not be able to obtain content from the origin server.                                                                                             |  |  |
|               | • An origin domain starts with a letter or digit and contains up to 255 characters, including letters, digits, hyphens (-), and periods (.).                                                                                                    |  |  |
|               | <ul> <li>You can also enter the domain name of an object storage<br/>bucket in this field.</li> </ul>                                                                                                    |  |  |
|               | NOTE                                                                                                    |  |  |
|               | • <b>Private buckets</b> cannot be used as origin servers.                                                                                                    |  |  |
|               | <ul> <li>If you use an object storage bucket as your origin server, the object<br/>storage service will charge the CDN origin pull traffic based on its<br/>billing standards.</li> </ul>                                                                                                    |  |  |
|               | OBS bucket                                                                                                    |  |  |
|               | You can select the domain name of an OBS bucket under you account or customize one (OBS bucket under other Huawei Cloud accounts).                                                                                                    |  |  |
|               | Important notes:                                                                                                    |  |  |
|               | <ol> <li>If your OBS private bucket is unsuitable as an origin for you<br/>domain name, do not set the private bucket as the origin<br/>server.</li> </ol>                                                                                                    |  |  |
|               | <ol> <li>If an OBS private bucket is configured as an origin server,<br/>enable OBS authorization and select the Private bucket<br/>option. Otherwise, origin pull will fail.</li> </ol>                                                                                                    |  |  |
|               | 3. If you have enabled <b>static website hosting</b> for your OBS bucket, select the <b>Static website hosting</b> checkbox when adding a domain name. In this way, the list of all files in the bucket will not be displayed when users access the bucket.                                                   |  |  |
|               | 4. If OBS buckets are configured as origin servers for CDN, OBS charges the traffic for pulling content from the OBS buckets.                                                                                                    |  |  |
|               | 5. When back-to-source by mirroring is configured on OBS and<br>range requests are enabled on CDN, if the mirror origin<br>server does not comply with the RFC Range Requests<br>standard, the response to range requests is not 206 and CDN<br>fails to pull content. In this case, submit a service ticket. |  |  |
| Address       | Address accessed by CDN PoPs during origin pull.                                                                                                    |  |  |
| Bucket        | <ul> <li>This parameter is mandatory when Type is set to OBS bucket.</li> <li>Public bucket: public read. All users can read objects in the bucket.</li> </ul>                                                                                                    |  |  |
|               | • <b>Private bucket</b> : Only users granted permissions by the ACL can access the bucket.                                                                                                    |  |  |

\_\_\_\_\_

| Paramet<br>er   | Description                                                                                                    |
|-----------------|----------------------------------------------------------------------------------------------------|
| Priority        | Select <b>Primary origin server</b> , <b>Standby origin server</b> , or <b>Custom</b> . If you select <b>Custom</b> , enter an integer from 1 to 100. A larger value indicates a higher priority. The default priority of the primary origin server is 70, and that of the standby origin server is 30.                                                                                            |
|                 | <ul> <li>If only the primary and standby origin servers are configured:</li> <li>CDN pulls content from the primary origin server first.<br/>When the primary server is faulty, CDN pulls content from<br/>the standby origin server. This helps reduce origin pull<br/>failures.</li> </ul>                                                                                                    |
|                 | <ul> <li>Configure at least one primary origin server.</li> </ul>                                                                                                    |
|                 | <ul> <li>If you have configured a custom priority:</li> </ul>                                                                                                    |
|                 | <ul> <li>CDN pulls content from the origin server with the highest<br/>priority first. If such origin server is faulty, CDN pulls<br/>content from the origin server with a lower priority.</li> </ul>                                                                                                    |
| Weight          | The value ranges from 1 to 100. A larger value indicates a larger number of times that content is pulled from this origin server.                                                                                                    |
|                 | • If there are multiple origin servers with the same priority, the weight determines the proportion of content pulled from each origin server.                                                                                                    |
| Origin<br>Ports | Port numbers for CDN PoPs to pull content. By default, the HTTP port is 80 and the HTTPS port is 443.                                                                                                    |
|                 | <ul> <li>If <b>Type</b> is set to <b>OBS bucket</b>, the port numbers cannot be changed.</li> </ul>                                                                                                    |
| Host<br>Header  | A host is specified in the HTTP request header. It is the domain<br>name of the site accessed by CDN PoPs when CDN pulls<br>content from the origin server. CDN obtains resources from the<br>corresponding site based on the host details during origin pull.                                                                                                    |
|                 | After a domain name is added, the default host will be the domain name. Change the host in a timely fashion if either of the following conditions is met:                                                                                                    |
|                 | <ul> <li>If you set <b>Type</b> to <b>Domain name</b> and enter the domain<br/>name of an object storage bucket, set the host to the<br/>domain name of the bucket.</li> </ul>                                                                                                    |
|                 | <ul> <li>If you want CDN to pull content from a custom domain<br/>name, specify the host. For example, suppose an origin<br/>server is bound to two sites, www.origin01.com and<br/>www.origin02.com, and the domain name connected to<br/>CDN is www.example01.com. If you need CDN to pull<br/>content from www.origin02.com, you would need to set the<br/>host to www.origin02.com.</li> </ul> |

- 7. Set the parameters and click **OK**. Repeat **6** to add more origin servers. You can add up to 50 origin servers.
- 8. Click **Save** to add the origin server.
- 9. Click **Delete** or **Edit** in the origin server list to delete or edit an origin server.

#### Examples

Assume that you want to migrate resources of an acceleration domain name to a server whose domain name is www.example.com and HTTPS port number for origin pull is 8080. You can modify the origin server settings on CDN as follows:

#### Add Origin Server

| <ul> <li>Ensure that you configure occur.</li> </ul>                          | e the origin server correctly. C                                        | Otherwise, retrieval failures will                                               | ×                  |
|-------------------------------------------------------------------------------|-------------------------------------------------------------------------|----------------------------------------------------------------------------------|--------------------|
| Туре                                                                          |                                                                         |                                                                                  |                    |
| IP address Domain na                                                          | ne OBS bucket                                                           |                                                                                  |                    |
| Address                                                                       |                                                                         |                                                                                  |                    |
| www.example.com                                                               |                                                                         |                                                                                  |                    |
| Priority                                                                      |                                                                         |                                                                                  |                    |
| Primary origin server                                                         | tandby origin server                                                    |                                                                                  |                    |
| The primary origin has a higher prio<br>standby origin.                       | ity than the standby origin. If the p                                   | ximary origin is faulty, CDN pulls con                                           | lent from          |
| HTTP port 80                                                                  | HTTPS port 80                                                           | 80                                                                               |                    |
| Host Header                                                                   |                                                                         |                                                                                  |                    |
| www.com                                                                       |                                                                         |                                                                                  |                    |
| Domain name of the site accessed I                                            | y CDN nodes when retrieving con                                         | itent. Learn more                                                                |                    |
| By default, the host is your accelera<br>your origin server is the domain nan | ion domain name. Change it to the<br>e of an object storage bucket, set | e actual site for origin pull. For examp<br>the host header to the bucket domain | ole, if<br>n name. |
|                                                                               |                                                                         |                                                                                  |                    |

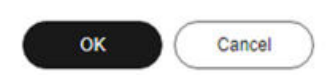

## 2.3.4 Modifying the Host Header

A host is specified in HTTP request headers. It is the domain name of the site accessed by CDN during origin pull.

#### Background

The differences between the origin server and the host are as follows:

- The origin server decides the address to be accessed during origin pull.
- The host header decides the site that is associated with the requested content.

Assume that your origin server is an Nginx server. Its IP address is x.x.x.x, and its domain name is www.test.com. The following sites are deployed on the origin server.

```
server {
    listen 80;
    server_name www.a.com;
    location / {
    root html;
    }
    server {
    listen 80;
    server_name www.b.com;
    location / {
    root html;
    }
}
```

}

If you want CDN to pull content from this Nginx server, set the origin server address to **x.x.x.x** or **www.test.com** on CDN. Since there are multiple sites on the origin server, you need to specify the specific site to pull content. If you want CDN to obtain content from the **www.a.com** site, set the host to **www.a.com** on CDN. If you want CDN to obtain content from the **www.b.com** site, set the host to **www.b.com** on CDN.

#### Precautions

- After a domain name is added, CDN regards it as the host by default. If you do not want CDN to pull content from the acceleration domain name, set a host to specify the location of the requested content.
- If your origin server address is an IP address or a domain name, your host type is the acceleration domain name by default.
- The actual host of a wildcard domain name is the domain name accessed by users, even though the default host is listed as the wildcard domain name itself.
- Do not set the host to a wildcard domain name for an acceleration domain that is not a wildcard domain name, as this will result in an invalid host.
- When a Huawei Cloud OBS bucket is used as an origin server, the bucket's domain name is used as the host by default. To use a custom host, ensure that the host has been added as a **user domain name** of the bucket. Or, bucket access will fail.

• If you set your origin server address as a domain name, and specify the domain name as that of an object storage bucket, set the host to the domain name of your object storage bucket. Otherwise, the origin pull fails.

#### Procedure

 Log in to Huawei Cloud console. Choose Service List > Content Delivery & Edge Computing > Content Delivery Network.

The CDN console is displayed.

- 2. In the navigation pane, choose **Domains**.
- 3. In the domain list, click the target domain name or click **Configure** in the **Operation** column.
- 4. In the **Origin Server Settings** area, click **Edit** in the **Operation** column of the row containing the target origin server.

#### Figure 2-3 Editing the origin server

Edit Origin Server

|                                                                                                    | configure the origin ser                                                            | ver correctly. Otherwi | se, retrieval failures will occur.                                                                        | ×                        |
|----------------------------------------------------------------------------------------------------|-------------------------------------------------------------------------------------|------------------------|----------------------------------------------------------------------------------------------------|--------------------------|
| Туре                                                                                                    |                                                                                     |                        |                                                                                                    |                          |
| IP address                                                                                                    | Domain name                                                                         | OBS bucket             |                                                                                                    |                          |
| Address                                                                                                    |                                                                                     |                        |                                                                                                    |                          |
| E                                                                                                    |                                                                                     |                        |                                                                                                    |                          |
| Priority                                                                                                    |                                                                                     |                        |                                                                                                    |                          |
| Primary Origin Se                                                                                                    | erver Standby                                                                       | Origin Server          | Custom                                                                                                    |                          |
| Weight<br>50                                                                                                    |                                                                                     |                        |                                                                                                    |                          |
| HTTP port 80                                                                                                    |                                                                                     | HTTPS port 4           | 43                                                                                                    |                          |
| HTTP port 80<br>Host Header                                                                                                    | m                                                                                   | HTTPS port 4           | 43                                                                                                    |                          |
| HTTP port 80<br>Host Header                                                                                                    | om<br>le accessed by CDN nod                                                        | HTTPS port 4           | ontent. Learn more                                                                                        |                          |
| HTTP port 80<br>Host Header<br>Ixl guapi.cd<br>Domain name of the sit<br>By default, the host is y<br>your origin server is the | om<br>le accessed by CDN nod<br>rour acceleration domain<br>e domain name of an obj | HTTPS port 4           | 43<br>ontent. Learn more<br>the actual site for origin pull. For e<br>et the host header to the bucket do | xample, if<br>omain name |

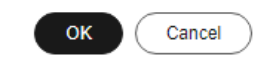

- 5. Enter the domain name of the host and click **OK**.
- 6. To edit host headers in a batch, click **Edit** above the origin server list.
  - In the **Host Header** column, modify the information and click **Save**.

#### **NOTE**

The configuration takes about 5 minutes.

#### Examples

Assume that you have an acceleration domain name **www.example.com**. Its origin server domain name is **www.origin.com**, and the host is **www.example01.com**.

#### Edit Origin Server

| <ul> <li>Ensure that you cont</li> </ul>                       | igure the origin serve                         | er correctly. Otherv                       | vise, retrieval failure                         | es will occur.          | ×          |
|----------------------------------------------------------------|------------------------------------------------|--------------------------------------------|-------------------------------------------------|-------------------------|------------|
| Туре                                                           |                                                |                                            |                                                 |                         |            |
| IP address                                                     | Domain name                                    | OBS bucket                                 |                                                 |                         |            |
| Address                                                        |                                                |                                            |                                                 |                         |            |
| www.origin.com                                                 |                                                |                                            |                                                 |                         |            |
| Priority                                                       |                                                |                                            |                                                 |                         |            |
| Primary Origin Server                                          | Standby (                                      | Drigin Server                              | Custom                                          |                         |            |
| Default values: 70 for prima<br>higher priority is faulty, CDN | y and 30 for standby<br>will pull content from | . A larger value ind<br>an origin server v | licates a higher pric<br>vith a lower priority. | ority. If an origin ser | ver with a |
| Weight                                                         |                                                |                                            |                                                 |                         |            |
| 50                                                             |                                                |                                            |                                                 |                         |            |
| Origin Ports                                                   |                                                |                                            |                                                 |                         |            |
| HTTP port 80                                                   |                                                | HTTPS port                                 | 443                                             |                         |            |
| Host Header                                                    |                                                |                                            |                                                 |                         |            |
| www.example01.com                                              |                                                |                                            |                                                 |                         |            |

```
Domain name of the site accessed by CDN nodes when retrieving content. Learn more
```

By default, the host is your acceleration domain name. Change it to the actual site for origin pull. For example, if your origin server is the domain name of an object storage bucket, set the host header to the bucket domain name.

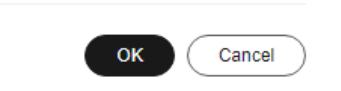

When a user requests the **http://www.example.com/test.jpg** file, the file is not cached on CDN, and CDN pulls that file from the origin server **www.origin.com** whose IP address is 192.168.1.1. The file is found in the **www.example01.com** site of the origin server. CDN then returns the file to the user, and caches the file on PoPs.

## 2.3.5 Allowing Clients to Access CDN Using IPv6

You can enable IPv6 to allow clients to access CDN PoPs using the IPv6 protocol. Most CDN PoPs support IPv6. After IPv6 is enabled, if a user uses IPv6 to access CDN but the optimal PoP does not support IPv6, the user can still use IPv4 to access the PoP.

#### Procedure

 Log in to Huawei Cloud console. Choose Service List > Content Delivery & Edge Computing > Content Delivery Network.

The CDN console is displayed.

- 2. In the navigation pane, choose **Domains**.
- 3. In the domain name list, click the domain name or click **Configure** in the row containing the domain name.

#### Figure 2-4 IPv6

| IPv6                                                                                                    |   |
|----------------------------------------------------------------------------------------------------|---|
| Enable IPv6 to give IPv6 clients access to CDN using IPv6 and allow CDN to carry IP addresses of IPv6 clients when accessing your origin server. Learn mo | е |
| Pv6                                                                                                    |   |

#### D NOTE

After IPv6 is enabled on the CDN console, if the origin server does not support IPv6 access, CDN pulls content using IPv4.

4. Switch on IPv6.

## 2.4 Origin Settings

#### 2.4.1 Overview

When a user requests content on an acceleration domain name, and the content is not cached on CDN PoPs, CDN PoPs will pull the content from the origin server. You can set origin parameters based on your needs to speed up access.

#### **CDN Origin Pull Principle**

- 1. An end user initiates a request when visiting a website. DNS resolution points the URL requested by the client (such as a browser) to the acceleration domain name.
- 2. The CDN PoP searches the cache. If the resource has been cached on the CDN PoP, the PoP returns the resource to the client.
- 3. **The CDN PoP initiates a pull request** to the origin server based on the origin pull policy of the domain name if the requested resource is not cached on the PoP.
- 4. **The origin server returns the requested resource** to the PoP based on the requested URL and parameters.
- 5. The PoP returns the resource to the client. It also caches the resource for future requests from clients.

#### Supported Configuration Items

• You can modify origin settings of a domain name that is in the **Enabled** or **Configuring** state and is not locked or banned.

| Function                        | Description                                                                                                    |
|---------------------------------|----------------------------------------------------------------------------------------------------|
| Origin Protocol                 | You can configure the request protocol used by CDN for origin pull.                                                                                                    |
| Origin SNI                      | If your origin server IP address is bound to multiple domains<br>and CDN visits the origin server using HTTPS, you can set the<br>SNI to specify the domain to be visited by CDN during origin<br>pull. |
| Origin URL<br>Rewriting         | If the URLs of origin pull requests do not match the origin<br>server URLs, you can rewrite the request URLs to improve the<br>origin pull hit ratio.                                                   |
| Advanced<br>Origins             | You can configure advanced origins to allow CDN to pull content from different origin servers based on different resource types or paths.                                                               |
| Range<br>Requests               | You can allow CDN to pull large files from the origin server<br>by range and return ranges to users, speeding up distribution<br>and reducing bandwidth consumption.                                    |
| Redirect from<br>Origin         | If your origin server uses a 301/302 redirect, you can enable redirect from origin to cache the redirected resources on CDN PoPs for accelerated distribution.                                          |
| ETag<br>Verification            | If your resources on the origin server remain unchanged and<br>you do not want CDN to pull the resources after the cache<br>expires, you can enable ETag verification.                                  |
| Origin<br>Response<br>Timeout   | You can adjust the origin response timeout based on the features and service scenarios of your origin server.                                                                                           |
| Origin Request<br>Headers       | You can rewrite headers in users' request URLs for origin pull.                                                                                                    |
| Dynamic<br>Content Pull<br>Mode | By default, CDN pulls dynamic content from the origin server<br>with the best performance. You can choose to pull content<br>from origin servers based on their weights.                                |

## 2.4.2 Origin Protocol

You can configure the protocol used for origin pull.

#### Precautions

- By default, CDN uses HTTP for origin pulls.
- If you have enabled HTTP/2 and set the origin protocol to Same as user, CDN uses HTTPS/1.1 for origin pull.
- When CDN uses HTTPS for origin pull, TLS 1.3 is not supported.

#### Procedure

 Log in to Huawei Cloud console. Choose Service List > Content Delivery & Edge Computing > Content Delivery Network.

The CDN console is displayed.

- 2. In the navigation pane, choose **Domains**.
- 3. In the domain list, click the target domain name or click **Configure** in the **Operation** column.
- 4. Click the **Origin Settings** tab.
- 5. Click **Edit** next to **Origin Protocol**. The **Origin Protocol** dialog box is displayed.

Figure 2-5 Origin protocol Origin Protocol

| Protocol |            | ⊖ https          | Same as user |
|----------|------------|------------------|--------------|
|          | QUIC and H | ITTP/2 are not s | upported.    |
|          |            | ок               | Cancel       |

 Table 2-2 Parameter description

| Origin<br>Protocol | Description                                                                                                    |
|--------------------|----------------------------------------------------------------------------------------------------|
| Same as<br>user    | The origin protocol is the same as the client access protocol.<br>For example, if a client accesses CDN using HTTP, CDN also<br>uses HTTP for origin pull. |
| НТТР               | CDN uses HTTP for origin pull.                                                                                                    |
| HTTPS              | CDN uses HTTPS for origin pull.                                                                                                    |

6. Select an origin protocol and click **OK**.

## 2.4.3 Origin SNI

If your origin server IP address is bound to multiple domains and CDN visits the origin server using HTTPS, you can set the SNI to specify the domain to be visited by CDN during origin pull.

#### Constraints

- You can set the origin SNI only when the origin protocol is HTTPS or same as that in user requests.
- The origin SNI cannot be set for domain names with whole site acceleration.

- The origin SNI cannot be set for domain names with special configurations.
- By default, CDN PoPs carry the SNI information when they pull origin content using HTTPS. If no origin SNI is configured, the host is used.

#### Procedure

 Log in to Huawei Cloud console. Choose Service List > Content Delivery & Edge Computing > Content Delivery Network.

The CDN console is displayed.

- 2. In the navigation pane, choose **Domains**.
- 3. In the domain list, click the target domain name or click **Configure** in the **Operation** column.
- 4. Click the **Origin Settings** tab.
- 5. Switch on **Origin SNI** and enter the origin SNI.

#### Figure 2-6 Origin SNI

#### **Configure Origin SNI**

| Origin SNI | Enter an origin SNI (domain name). |  |  |  |
|------------|------------------------------------|--|--|--|
|            | OK Cancel                          |  |  |  |

#### Table 2-3 Parameters

| Parameter  | Description                                                                                                    |
|------------|----------------------------------------------------------------------------------------------------|
| Origin SNI | Origin domain name to be accessed by CDN during origin pull, for example, <b>test.example.com</b> .                                                 |
|            | Wildcard domains are not supported.                                                                                                    |
|            | • The value contains up to 75 characters, including letters, digits, hyphens (-), and periods (.). It cannot start with a hyphen (-) or period (.). |

6. Click **OK**.

## 2.4.4 Origin URL Rewriting

If the URLs of origin pull requests do not match the origin server URLs, origin pull fails. You can rewrite origin URLs to origin server URLs, improving the origin pull hit ratio.

#### Scenarios

Assume that you have changed the storage path of a video file on the origin server from **/test/** to **/video/**. Users may fail to obtain the correct file if they use the original access URL. In this case, you can use this function to rewrite URLs for

CDN to pull the file, so users can obtain the correct file without changing the access URL.

#### Constraints

- You can add up to 20 URL rewrite rules.
- This function is not available if you have signed URLs using method B or C1.
- If the service type of your domain name is whole site acceleration, this function takes effect only for static resources.

#### Procedure

 Log in to Huawei Cloud console. Choose Service List > Content Delivery & Edge Computing > Content Delivery Network.

The CDN console is displayed.

- 2. In the navigation pane, choose **Domains**.
- 3. In the domain list, click the target domain name or click **Configure** in the **Operation** column.
- 4. Click the **Origin Settings** tab.
- 5. In the Origin URL Rewrite area, click Edit.

#### Figure 2-7 Rewriting origin URLs

Rewrite Origin URLs

| <ol> <li>1. Origin URLs cannot be rewritten for domain names with special configurations.</li> <li>2. When Match Mode is Wildcard, full path match is used. The nth wildcard (*) field can be substituted with \$n, where n = 1, 2, 3</li> <li>3. When Match Mode is Path, original URLs are matched by prefix, and their query strings will be removed after rewrite.</li> <li>4. If you have signed URLs using method B or C1, you cannot rewrite origin URLs.</li> </ol> |              |            |            |           |  |  |
|----------------------------------------------------------------------------------------------------|--------------|------------|------------|-----------|--|--|
| Match Mode                                                                                                    | Original URI | Target URI | Priority ⑦ | Operation |  |  |
| ( Add ) You can add 20 more rules.                                                                                                    |              |            |            |           |  |  |
|                                                                                                    | ок           | Cancel     |            |           |  |  |

#### Table 2-4 Parameter description

| Parameter  | Description                                                                                                    |
|------------|----------------------------------------------------------------------------------------------------|
| Match Mode | <b>All files</b> : Rewrites URLs of pulling all files under this domain name from the origin server.                                                                                                    |
|            | <b>Path</b> : Rewrites URLs of pulling files under a specific path from the origin server. Prefix match is used. For example, if the original URI is <b>/test</b> , all files whose prefix is <b>/test</b> (such as <b>/test</b> , <b>/ test01</b> , and <b>/test**</b> ) will be matched. |
|            | <b>Wildcard</b> : Wildcard characters (*) are supported.<br>Files are matched by full path. The original URI<br>must be a specific path, for example, <b>/test/*/</b><br>*.mp4.                                                                                                    |

| Parameter    | Description                                                                                                    |
|--------------|----------------------------------------------------------------------------------------------------|
|              | <b>Full path</b> : Rewrites the entire URL. The original URI must be a specific path, for example, / <b>test/01/abc.mp4</b> .                                                                                                    |
| Original URI | URI to be rewritten.                                                                                                    |
|              | • A URI starts with a slash (/) and does not contain <b>http://</b> , <b>https://</b> , or the domain name.                                                                                                    |
|              | • A URI contains up to 512 characters.                                                                                                    |
|              | <ul> <li>Wildcards (*) are supported, for example, /<br/>test/*/*.mp4.</li> </ul>                                                                                                    |
|              | • When <b>Match Mode</b> is <b>Path</b> or <b>Full path</b> , no parameters can be specified.                                                                                                    |
|              | • When <b>Match Mode</b> is <b>Wildcard</b> and a slash (/) is entered, the root directory is matched.                                                                                                    |
| Target URI   | URI after rewrite.                                                                                                    |
|              | • A URI starts with a slash (/) and does not contain <b>http://</b> , <b>https://</b> , or the domain name.                                                                                                    |
|              | • A URI contains up to 256 characters.                                                                                                    |
|              | <ul> <li>When Match Mode is set to Wildcard, the<br/><i>n</i>th wildcard (*) field can be substituted by \$<i>n</i>, where n = 1, 2, 3 Assume that the source URI is /test/*/*.mp4 and the target URI is / newtest/\$1/\$2.mp4. When a user requests / test/11/22.mp4, \$1 captures 11 and \$2 captures 22, and the actual URI for origin pull is /newtest/11/22.mp4. Other match modes do not support \$<i>n</i>.</li> </ul> |
| Priority     | Priority of a URL rewrite rule.                                                                                                    |
|              | • The priority of a rule is mandatory and must be unique.                                                                                                    |
|              | • The rule with the highest priority will be used for matching first.                                                                                                    |
|              | • The priority is an integer ranging from 1 to 100. A greater number indicates a higher priority.                                                                                                    |

## Examples

**Example 1**: Assume that you have configured the following rewrite rule for domain name www.example.com.

#### Rewrite Origin URLs

| <ol> <li>1. Origin URLs cannot be rewritten for domain names with special configurations.</li> <li>2. When Match Mode is Wildcard, full path match is used. The nth wildcard (*) field can be substituted with \$n, where n = 1, 2, 3</li> <li>3. When Match Mode is Path, original URLs are matched by prefix, and their query strings will be removed after rewrite.</li> <li>4. If you have signed URLs using method B or C1, you cannot rewrite origin URLs.</li> </ol> |              |             |            |           |  |  |
|----------------------------------------------------------------------------------------------------|--------------|-------------|------------|-----------|--|--|
| Match Mode                                                                                                    | Original URI | Target URI  | Priority 🕐 | Operation |  |  |
| Path ~                                                                                                    | /test/a.txt  | /test/b.txt | 1          | Delete    |  |  |
| ( ⊕ Add ) You can add 19 more rules.       OK     Cancel                                                                                                    |              |             |            |           |  |  |

Original origin pull request: https://www.example.com/test/a.txt

Rewritten origin pull request: https://www.example.com/test/b.txt

**Example 2**: Assume that you have configured the following rewrite rule for domain name www.example.com.

#### Rewrite Origin URLs

| <ul> <li>1. Origin URLs cannot be rewritten for domain names with special configurations.</li> <li>2. When Match Mode is Wildcard, full path match is used. The nth wildcard (°) field can be substituted with \$n, where n = 1, 2, 3</li> <li>3. When Match Mode is Path, original URLs are matched by prefix, and their query strings will be removed after rewrite.</li> <li>4. If you have signed URLs using method B or C1, you cannot rewrite origin URLs.</li> </ul> |               |                      |            |           |  |  |  |
|----------------------------------------------------------------------------------------------------|---------------|----------------------|------------|-----------|--|--|--|
| Match Mode                                                                                                    | Original URI  | Target URI           | Priority 🕐 | Operation |  |  |  |
| Wildcard $\checkmark$                                                                                                    | /test/*/*.mp4 | /newtest/\$1/\$2.mp4 | 1          | Delete    |  |  |  |
| ( Add You can add 19 more rules.                                                                                                    |               |                      |            |           |  |  |  |

Original origin pull request: https://www.example.com/test/aaa/bbb.mp4

Rewritten origin pull request: https://www.example.com/newtest/aaa/bbb.mp4

**Example 3**: Assume that you have configured the following rewrite rule for domain name www.example.com.

Rewrite Origin URLs

| <ol> <li>Origin URLs cannot be rewritten for domain names with special configurations.</li> <li>When Match Mode is Wildcard, full path match is used. The nth wildcard (*) field can be substituted with \$n, where n = 1, 2, 3</li> <li>When Match Mode is Path, original URLs are matched by prefix, and their query strings will be removed after rewrite.</li> <li>If you have signed URLs using method B or C1, you cannot rewrite origin URLs.</li> </ol> |              |            |              |           |  |  |  |  |
|----------------------------------------------------------------------------------------------------|--------------|------------|--------------|-----------|--|--|--|--|
| Match Mode                                                                                                    | Original URI | Target URI | Priority (?) | Operation |  |  |  |  |
| All files 🗸                                                                                                    |              | /new.jpg   | 1            | Delete    |  |  |  |  |
| ( Add You can add 19 more rules.                                                                                                    |              |            |              |           |  |  |  |  |
| OK Cancel                                                                                                    |              |            |              |           |  |  |  |  |

Original origin pull request: https://www.example.com/test/aaa/bbb.txt

Rewritten origin pull request: https://www.example.com/new.jpg

**Example 4**: Assume that you have configured the following rewrite rule for domain name www.example.com.

#### Rewrite Origin URLs

| <ol> <li>Origin URLs cannot be rewritten for domain names with special configurations.</li> <li>When Match Mode is Wildcard, full path match is used. The nth wildcard (*) field can be substituted with \$n, where n = 1, 2, 3</li> <li>When Match Mode is Path, original URLs are matched by prefix, and their query strings will be removed after rewrite.</li> <li>If you have signed URLs using method B or C1, you cannot rewrite origin URLs.</li> </ol> |              |                      |            |           |  |  |  |
|----------------------------------------------------------------------------------------------------|--------------|----------------------|------------|-----------|--|--|--|
| Match Mode                                                                                                    | Original URI | Target URI           | Priority 🕐 | Operation |  |  |  |
| Wildcard V                                                                                                    | /*.html*     | /thread0/\$1.html\$2 | 1          | Delete    |  |  |  |
| OK     Cancel                                                                                                    |              |                      |            |           |  |  |  |

Original origin pull request: https://www.example.com/123.html?id=3

Rewritten origin pull request: https://www.example.com/thread0/123.html?id=3

#### 2.4.5 Advanced Origins

You can configure advanced origins to allow CDN to pull content from different origin servers based on different URL paths.

#### **Differences Between Advanced and Basic Origin Servers**

**Basic origin**: origin server configured when you add a domain name to CDN. It is the default address of origin pulls for user requests.

**Advanced origin**: origin server from which CDN pulls content when a user request URL matches the resource type or path rule of this server.

#### Constraints

- You can configure up to 20 rules.
- Domain names whose service type is whole site acceleration do not support this function.

#### Procedure

 Log in to Huawei Cloud console. Choose Service List > Content Delivery & Edge Computing > Content Delivery Network.

The CDN console is displayed.

- 2. In the navigation pane, choose **Domains**.
- 3. In the domain list, click the target domain name or click **Configure** in the **Operation** column.
- 4. Click the **Origin Settings** tab.
- 5. In the **Advanced Origin** area, click **Edit**.
6. Click **Add** to add an advanced origin rule

#### Figure 2-8 Advanced origins

```
UR Match Mode UR Match Rule Type Address Bucket HTTP Part HTTPS Part Onlyin Protocol Host Header Pricery O Operation
Deschary C Accelerational Pricery O Sol 443 Same as user C Est Dealer
OAddy Tou cen add 19 more nules.
```

 Table 2-5
 Parameter description

| Parameter      | Description                                                                                                    |
|----------------|----------------------------------------------------------------------------------------------------|
| URI Match Mode | URIs can be matched by <b>All files</b> , <b>File name extension</b> , and <b>Directory</b> .                                                                                                    |
| URI Match Rule | <ul> <li>All files: All requested resources are pulled from the configured advanced origin server. Exercise caution when selecting this option.</li> <li>File memo submain</li> </ul>                                                               |
|                | • File name extension                                                                                                    |
|                | - All file types are supported.                                                                                                    |
|                | <ul> <li>Start with a period (.) and separate multiple<br/>extensions by semicolons (;).</li> </ul>                                                                                                    |
|                | <ul> <li>Enter up to 20 file name extensions.</li> </ul>                                                                                                    |
|                | <ul> <li>Enter up to 512 characters.</li> </ul>                                                                                                    |
|                | <ul> <li>File name extensions are case-sensitive.</li> </ul>                                                                                                    |
|                | Example: .JPG;.zip;.exe                                                                                                    |
|                | <ul> <li>Directory: Start with a slash (/) and separate<br/>multiple directories by semicolons (;). Spaces are not<br/>allowed. Enter up to 20 directories and up to 512<br/>characters.</li> <li>Example: /test/folder01;/test/folder02</li> </ul> |
|                | <b>NOTE</b><br>If you have signed URLs using method B or C1, URIs cannot<br>be matched by <b>Directory</b> .                                                                                                    |
| Туре           | Select IP address, Domain name, or OBS bucket.                                                                                                    |

| Parameter       | Description                                                                                                    |  |  |
|-----------------|----------------------------------------------------------------------------------------------------|--|--|
| Address         | IP address                                                                                                    |  |  |
|                 | Enter an IPv4 address.                                                                                                    |  |  |
|                 | Domain name                                                                                                    |  |  |
|                 | • Start with a letter or digit. Enter up to 255 characters, including letters, digits, hyphens (-), and periods (.).                                                       |  |  |
|                 | • Third-party public object storage buckets can be accessed using their domain names.                                                                                      |  |  |
|                 | OBS bucket                                                                                                    |  |  |
|                 | • Only OBS buckets of the current account can be accessed.                                                                                                    |  |  |
|                 | <ul> <li>To access OBS private buckets, allow CDN to read<br/>OBS private buckets. For details, see OBS<br/>Authorization.</li> <li>NOTE</li> </ul>                        |  |  |
|                 | You cannot add an OBS bucket if the domain name has special configuration.                                                                                                 |  |  |
| HTTP Port       | Port number for origin pull using HTTP.                                                                                                    |  |  |
|                 | • The port number ranges from 1 to 65535. The default port is 80.                                                                                                    |  |  |
|                 | • If <b>Type</b> is set to <b>OBS bucket</b> , this parameter cannot be modified.                                                                                          |  |  |
| HTTPS Port      | Port number for origin pull using HTTPS.                                                                                                    |  |  |
|                 | • The port number ranges from 1 to 65535. The default port is 443.                                                                                                    |  |  |
|                 | • If <b>Type</b> is set to <b>OBS bucket</b> , this parameter cannot be modified.                                                                                          |  |  |
| Origin Protocol | Protocol used by CDN PoPs to pull content from the origin server.                                                                                                    |  |  |
|                 | HTTP: CDN uses HTTP for origin pull.                                                                                                    |  |  |
|                 | <b>HTTPS</b> : CDN uses HTTPS for origin pull. (Ensure that the origin server supports HTTPS access.)                                                                      |  |  |
|                 | <b>Same as user</b> : The origin protocol is the same as the client access protocol. For example, if a client accesses CDN using HTTP, CDN also uses HTTP for origin pull. |  |  |
| Host Header     | Host information of the advanced origin. For details, see <b>Modifying the Host Header</b> .                                                                               |  |  |
|                 | • If <b>Type</b> is set to <b>IP address</b> or <b>Domain name</b> , the host is the acceleration domain name by default.                                                  |  |  |
|                 | • If <b>Type</b> is set to <b>OBS bucket</b> , the host is the OBS bucket domain name by default.                                                                          |  |  |

| Parameter | Description                                                                                                    |  |
|-----------|----------------------------------------------------------------------------------------------------|--|
| Bucket    | This parameter is mandatory when <b>Type</b> is set to <b>OBS bucket</b> .                                      |  |
|           | • <b>Public bucket</b> : Select this option when the OBS bucket policy is public read or public read and write. |  |
|           | • <b>Private bucket</b> : Select this option when the OBS bucket policy is private.                             |  |
| Priority  | The priority value ranges from 1 to 100. The larger the value, the higher the priority.                         |  |
| Operation | Delete: Delete the rule.                                                                                        |  |

7. Configure parameters and click **OK**.

### Example

**Example:** Assume that you have configured an advanced origin for domain name www.example01.com.

| Configure Advance       | ed Origin                    |                                |                      |        |           |            |                      |             |            |           |   |
|-------------------------|------------------------------|--------------------------------|----------------------|--------|-----------|------------|----------------------|-------------|------------|-----------|---|
| 1. If you have signed U | URLs using method B or C1, y | you cannot use directory match | for advanced origin. |        |           |            |                      |             |            |           | × |
| URI Match Mode          | URI Match Rule               | Туре                           | Address              | Bucket | HTTP port | HTTPS port | Origin Protocol      | Host Header | Priority ⑦ | Operation |   |
| File name exte $\vee$   |                              | $\fbox{Domain name}  \lor$     | www.example.com      |        | 80        | 443        | Same as user $ \lor$ |             | 1          | Delete    |   |
| ( Add You can ac        | dd 19 more rules.            |                                |                      |        |           |            |                      |             |            |           |   |
|                         |                              |                                |                      | ОК     | Cancel    |            |                      |             |            |           |   |

**Configuration result:** When a user requests an uncached JPG resource, CDN pulls the resource from the origin server www.example.com. CDN pulls other uncached resources from the basic origin server.

# 2.4.6 Range Requests

A range request allows the origin server to send data of a specific range to a CDN PoP based on the range information in the HTTP request header.

### Background

- Range information specifies the positions of the first and last bytes for the data to be returned. For example, **Range: bytes=0-100** indicates that the first 101 bytes of the file are required.
- If this function is enabled, when a client requests a resource that is not cached or has expired, CDN PoPs initiate a range request to pull the required resource from the origin server by segment and cache the resource.
- Range requests shorten the distribution time of large files, improve origin pull efficiency, and reduce resource consumption.

#### Precautions

• To enable range requests for origin pull, the origin server must support range requests, that is, requests with the **Range** field in the headers. Otherwise, origin pull may fail.

- By default, range requests are enabled for file download acceleration and ondemand service acceleration.
- If an origin server resource exceeds 1 GB and range requests are not enabled, origin pull for such resource will fail.
- If the service type of your domain name is whole site acceleration, this function takes effect only for static resources.

## Procedure

 Log in to Huawei Cloud console. Choose Service List > Content Delivery & Edge Computing > Content Delivery Network.

The CDN console is displayed.

- 2. In the navigation pane, choose **Domains**.
- 3. In the domain list, click the target domain name or click **Configure** in the **Operation** column.
- 4. Click the **Origin Settings** tab.
- 5. In the **Range Requests** area, switch on or off **Range Requests** based on service requirements.

Figure 2-9 Range requests

## **Range Requests**

Range requests improve response speed and conserve bandwidth when accessing large files, but if the orig

Range Requests

### Example

Assume that you have enabled range requests for domain name www.example.com.

- If user A requests www.example.com/cdn.mp4, and CDN PoPs do not cache the content or the cached content on the CDN PoPs has expired, the optimal CDN PoP initiates a range request to pull ranges of the content from the origin server. Ranges of the content are then cached on the PoP.
- When user A's requested content is being cached, if user B sends a range request to this PoP, and the cache on the PoP already contains the range of the content requested by user B, the PoP immediately returns the requested range.

# 2.4.7 Redirect from Origin

### Background

If an origin server uses a 301/302 redirect, when a CDN PoP sends a request to pull content requested by a user from the origin server, a 301/302 status code is returned. CDN then takes action based on whether redirect from origin is enabled.

#### Disabled

The CDN PoP returns the redirect address to the user and leaves the user to finish the request process. If the domain name of the redirect address is not added to CDN, the subsequent request process will not be accelerated by CDN.

Enabled

The CDN PoP pulls content from the redirect address and caches the content, which is then returned to the user. When another user requests the same content, the cache is returned directly.

#### Precautions

If the service type of your domain name is whole site acceleration, this function takes effect only for static resources.

#### Procedure

 Log in to Huawei Cloud console. Choose Service List > Content Delivery & Edge Computing > Content Delivery Network.

The CDN console is displayed.

- 2. In the navigation pane, choose **Domains**.
- 3. In the domain list, click the target domain name or click **Configure** in the **Operation** column.
- 4. Click the **Origin Settings** tab.
- 5. In the **Redirect from Origin** area, switch on or off **Redirect from Origin**.

#### Figure 2-10 Configuring redirect from origin

```
Redirect from Origin
If this function is enabled, when the origin server returns status code 301 or 302 to a CDN node, the CDN node jumps to the address given in the response to obtain the content and returns it to users. Learn more
Redirect from Origin
```

#### Examples

• Assume that redirect from origin is **enabled** for domain name www.example.com.

Redirect from Origin

If this function is enabled, when the origin server returns status code 301 or 302 to a CDN node, the CDN node jumps to the address given in the response to obtain the content and returns it to users. Learn more

Redirect from Origin

If a user requests the **www.example.com/cdn.jpg** file and the CDN PoP does not cache the content, the PoP pulls the content from the origin server. The origin server returns the HTTP status code 301 or 302 and the redirect address www.example.com/test/cdn.jpg.

- a. The PoP directly sends a request to the redirect address.
- b. After obtaining the requested content, the PoP returns the content to the user and caches the content.

- c. When another user requests the same file, the PoP directly returns the cached content.
- Assume that redirect from origin is **disabled** for domain name www.example.com.

Redirect from Origin

If this function is enabled, when the origin server returns status code 301 or 302 to a CDN node, the CDN node jumps to the address given in the response to obtain the content and returns it to users. Learn more

Redirect from Origin

If a user requests the **www.example.com/cdn.jpg** file and the CDN PoP does not cache the content, the PoP pulls the content from the origin server. The origin server returns the HTTP status code 301 or 302 and the redirect address www.example.com/test/cdn.jpg.

- a. The PoP directly returns the HTTP status code 301 or 302 to the user client. The user client sends a request to the redirect address.
- b. If the domain name of the redirect address is not added to CDN, CDN PoPs do not cache the requested content and the subsequent request process will not be accelerated.
- c. If another user requests the same file, the preceding process is repeated.

# 2.4.8 ETag Verification

## Background

An entity tag (ETag) of a URL is used to indicate whether the URL object is changed.

After a domain name is connected to CDN for acceleration, when a user request content for the first time, CDN PoPs pull content from the origin server, return content to the user, and cache the content to CDN PoPs. Within the configured cache TTL, when a user requests the content again, CDN does not need to pull content from the origin server. It returns the cached content to the user. When the content cached on CDN PoPs expires and a user requests the content:

- If ETag verification is enabled, CDN verifies the ETag value. If the values of ETag, Last-Modified, and Content-Length do not change, CDN returns the cached content to the user, reducing the origin pull ratio and relieving the pressure on the origin server. If the value of ETag, Last-Modified, or Content-Length changes, CDN pulls content from the origin server.
- If ETag verification is disabled, CDN does not verify the ETag value. If the values of Last-Modified and Content-Length do not change, CDN returns the cached content to the user. If the value of Last-Modified or Content-Length changes, CDN pulls the resource from the origin server.

### Precautions

- By default, ETag verification is enabled.
- If range requests are enabled for an acceleration domain name, when the **Last-Modified** values of different segments of an origin resource pulled by CDN PoPs are different, CDN determines that the resource has changed. To avoid returning incorrect resources to clients, CDN interrupts the connection and client access. If similar problems occur, take the following measures:

- a. Disable range requests.
- b. If resource segments are stored on different origin servers, move them to the same origin server.
- c. Submit a service ticket to disable the verification of the **Last-Modified** value during origin pull.
- If the service type of your domain name is whole site acceleration, this function takes effect only for static resources.

#### Procedure

- Log in to Huawei Cloud console. Choose Service List > Content Delivery & Edge Computing > Content Delivery Network. The CDN console is displayed.
- 2. In the navigation pane, choose Domains.
- 3. In the domain list, click the target domain name or click **Configure** in the **Operation** column.
- 4. Click the **Origin Settings** tab.
- 5. Configure ETag Verification as required.

Figure 2-11 ETag verification

| ETag Verification                                                                                                    |
|----------------------------------------------------------------------------------------------------|
| When content cached on CDN nodes expires and a user requests the content, CDN does not retrieve content, but returns the cached content to the user if ETag verification is enabled and the ETag value of the content remains unchanged. Learn more |
| Elag Verification                                                                                                    |

### Examples

Assume that you have enabled ETag verification for domain name www.example.com.

ETag Verification
When content cached on CDN nodes expires and a user requests the content, CDN does not retrieve content, but returns the cached content to the user if ETag verification is enabled and the ETag value of the content remains unchanged. Learn more
ETag Verification

After the cache of a resource under the domain name expires, when a user requests the resource, CDN verifies the ETag. If the ETag value remains unchanged, CDN directly returns the cached resource to the user and recalculates the cache expiration time. If the ETag value changes, CDN pulls the latest resource from the origin server, returns it to the user, and caches the resource.

# 2.4.9 Origin Response Timeout

If the content requested by a user is not cached on CDN PoPs, CDN pulls the content from the origin server. If the origin pull times out, origin pull fails. The default timeout interval is 30s.

• The origin response timeout in this document refers to the timeout interval for loading data after a TCP connection is set up, excluding the connection setup time.

If the timeout interval is too short, origin pull may fail frequently due to unstable network connections. If the timeout interval is too long, failed requests may still occupy connections for a long time when the maximum number of connections to the origin server is reached. As a result, normal requests fail. You can adjust the timeout interval based on the service features and network status of your origin server to ensure normal origin pull.

#### Procedure

- Log in to Huawei Cloud console. Choose Service List > Content Delivery & Edge Computing > Content Delivery Network. The CDN console is displayed.
- 2. In the navigation pane, choose **Domains**.
- 3. In the domain list, click the target domain name or click **Configure** in the **Operation** column.
- 4. Click the **Origin Settings** tab.
- 5. In the **Origin Response Timeout** area, click **Edit**.

Figure 2-12 Origin response timeout

#### **Configure Origin Response Timeout**

| <ul> <li>To configure the orig<br/>configurations, subn</li> </ul> | in response timeout for domain names with special<br>nit a service ticket. |
|--------------------------------------------------------------------|----------------------------------------------------------------------------|
| Origin Response Timeout                                            | 30 seconds<br>Default value: 30s. Value range: 5s to 300s.                 |
|                                                                    | OK Cancel                                                                  |

6. Enter the timeout interval and click **OK**.

# 2.4.10 Origin Request Headers

You can configure HTTP headers in origin pull URLs.

### Background

If the requested content is not cached on CDN PoPs, CDN PoPs pull that content from an origin server. You can configure HTTP headers on the CDN console to rewrite header details in origin pull URLs.

HTTP headers are part of an HTTP request or response message that define the operating parameters of an HTTP transaction.

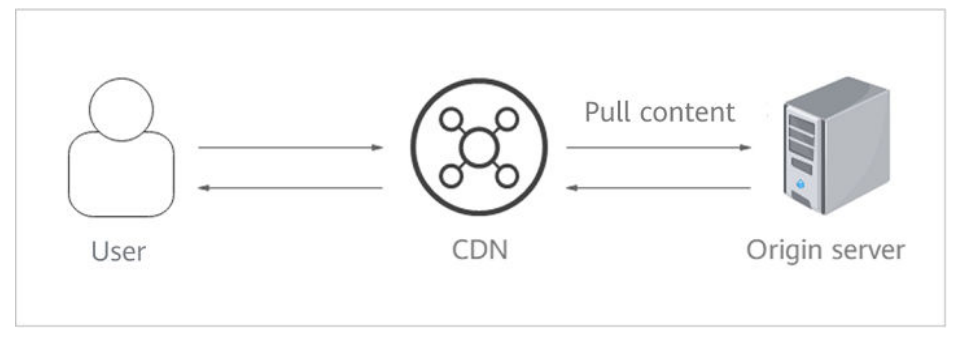

## Precautions

- This setting only modifies HTTP messages for origin pull through CDN. It does not modify those in an HTTP message that CDN PoPs return to users.
- A request header cannot have two different values at the same time.
- If your domain name has special configurations, the origin request headers cannot be configured.
- You can add up to 10 headers.

#### Procedure

 Log in to Huawei Cloud console. Choose Service List > Content Delivery & Edge Computing > Content Delivery Network.

The CDN console is displayed.

- 2. In the navigation pane, choose **Domains**.
- 3. In the domain list, click the target domain name or click **Configure** in the **Operation** column.
- 4. Click the **Origin Settings** tab.
- 5. In the **Origin Request Headers** area, click **Add**.
- 6. Configure the header details.
  - Add: Add a header to CDN to rewrite HTTP headers in user request URLs.

Figure 2-13 Adding an origin request header

## Add Origin Request Header

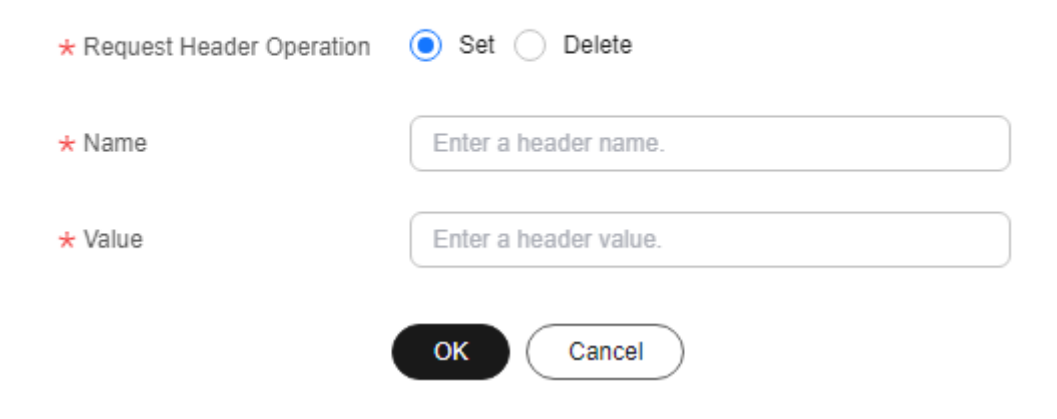

| Parameter                      | Example | Description                                                                                                    |
|--------------------------------|---------|----------------------------------------------------------------------------------------------------|
| Request<br>Header<br>Operation | Set     | <ul> <li>Add a specific header to an HTTP request of origin pull.</li> <li>If a request URL contains the X-test header and its value is 111, CDN will set X-test to aaa during origin pull.</li> <li>If a request URL does not contain the X-test header, CDN will add X-test and set its value to aaa during origin pull.</li> </ul> |
|                                | Delete  | <ul> <li>Delete the HTTP header that exists in a user request URL.</li> <li>If a request URL contains the X-test header, it will be deleted during origin pull.</li> </ul>                                                                                                    |
| Name                           | X-test  | <ul> <li>Enter 1 to 100 characters.</li> <li>Start with a letter and use only letters, digits, or hyphens (-).</li> </ul>                                                                                                    |
| Value                          | ааа     | <ul> <li>Enter 1 to 1,000 characters.</li> <li>Enter letters, digits, and the following special characters:*#!&amp;+ ^~'''/:;,=@?&lt;&gt;</li> <li>Variables, such as <i>\$client_ip</i> and <i>\$remote_port</i>, are not allowed.</li> </ul>                                                                                        |

 Table 2-6 Parameter description

- **Edit**: Modify the value or operation of a header during origin pull. Click **Edit** in the **Operation** column next to a header.

Figure 2-14 Editing an origin request header

## Edit Origin Request Header

| * Request Header Operation | Set Delete |
|----------------------------|------------|
| * Name                     | X_n        |
| * Value                    | ai         |
|                            | OK Cancel  |

| Parameter         | Example | Description                                                                                                    |
|-------------------|---------|----------------------------------------------------------------------------------------------------|
| Request<br>Header | Set     | Add a specific header to an HTTP request of origin pull.                                                                                     |
| Operation         |         | <ul> <li>If a request URL contains the X-test header<br/>and its value is 111, CDN will set X-test to<br/>aaa during origin pull.</li> </ul> |
|                   |         | • If a request URL does not contain the X-test header, CDN will add X-test and set its value to <b>aaa</b> during origin pull.               |
|                   | Delete  | Delete the HTTP header that exists in a user request URL.                                                                                    |
|                   |         | <ul> <li>If a request URL contains the X-test header,<br/>it will be deleted during origin pull.</li> </ul>                                  |
| Name              | X-test  | This parameter cannot be modified.                                                                                                    |
| Value             | ааа     | • Enter 1 to 1,000 characters.                                                                                                    |
|                   |         | <ul> <li>Enter letters, digits, and the following special<br/>characters:*#!&amp;+ ^~'''/:;,=@?&lt;&gt;</li> </ul>                           |
|                   |         | <ul> <li>Variables, such as <i>\$client_ip</i> and <i>\$remote_port</i>, are not allowed.</li> </ul>                                         |

- **Delete**: Delete the header settings. Click **Delete** in the **Operation** column of the request header to be deleted. In the displayed dialog box, select other domain names with the same header to be deleted and click **OK**.
- 7. Click OK.

## Example

Assume that you have configured the following origin request headers for domain name www.example.com:

| Request Header Operation 🕐 | Name   | Value |
|----------------------------|--------|-------|
| Set                        | X-cdn  | aaa   |
| Delete                     | X-test |       |

When a user requests the **http://www.example.com/abc.jpg** file that is not cached on CDN, CDN pulls that file from the origin server. The **X-cdn** header will be added and the **X-test** header will be deleted during origin pull.

# Constraints

- If your domain name has special configurations, **Content-Type**, **Cache-Control**, and **Expires** cannot be configured.
- The following request headers can only be modified. You cannot set **Request** Header Operation to Delete for them.

| Expires | Content-Disposition |
|---------|---------------------|
|---------|---------------------|

| Content-Type  | Content-Language |
|---------------|------------------|
| Cache-Control | -                |

• The following standard headers cannot be added, deleted, or modified.

| a_dynamic                            | cross-origin-<br>embedder-policy | origin                          | strict-transport-<br>security |
|--------------------------------------|----------------------------------|---------------------------------|-------------------------------|
| accept                               | cross-origin-<br>opener-policy   | ping-from                       | te                            |
| accept-ch                            | cross-origin-<br>resource-policy | ping-to                         | timing-allow-<br>origin       |
| accept-charset                       | date                             | pragma                          | tk                            |
| accept-ch-lifetime                   | device-memory                    | proxy-<br>authenticate          | trailer                       |
| accept-push-policy                   | dnt                              | proxy-<br>authorization         | transfer-encoding             |
| accept-ranges                        | dpr                              | public-key-pins                 | upgrade                       |
| accept-signature                     | early-data                       | public-key-pins-<br>report-only | upgrade-insecure-<br>requests |
| access-control-<br>allow-credentials | etag                             | push-policy                     | vary                          |
| access-control-<br>allow-headers     | expect                           | range                           | via                           |
| access-control-<br>allow-methods     | expect-ct                        | referer-policy                  | viewport-width                |
| access-control-<br>allow-origin      | feature-policy                   | report-to                       | warning                       |
| access-control-<br>expose-headers    | forwarded                        | retry-after                     | width                         |
| access-control-max-<br>age           | from                             | save-data                       | www-authenticate              |
| access-control-<br>request-headers   | host                             | sec-fetch-dest                  | x-client-ip                   |
| access-control-<br>request-method    | if-match                         | sec-fetch-mode                  | x-content-type-<br>options    |
| age                                  | if-modified-since                | sec-fetch-site                  | x-dns-prefetch-<br>control    |
| allow                                | if-none-match                    | sec-fetch-user                  | x-download-<br>options        |

| alt-svc                                 | if-range                | sec-websocket-<br>accept     | x-firefox-spdy                        |
|-----------------------------------------|-------------------------|------------------------------|---------------------------------------|
| authorization                           | if-unmodified-<br>since | sec-websocket-<br>extensions | x-forwarded-for                       |
| clear-site-data                         | keep-alive              | sec-websocket-<br>key        | x-forwarded-host                      |
| connection                              | large-allocation        | sec-websocket-<br>protocol   | x-frame-<br>options(xfo)              |
| content-dpr                             | last-event-id           | sec-websocket-<br>version    | x-permitted-cross-<br>domain-policies |
| content-encoding                        | last-modified           | server                       | x-pingback                            |
| content-length                          | link                    | server-timing                | x-powered-by                          |
| content-location                        | location                | service-worker-<br>allowed   | x-requested-with                      |
| content-range                           | max-age                 | signature                    | x-robots-tag                          |
| content-security-<br>policy             | max-forwards            | signed-headers               | x-ua-compatible                       |
| content-security-<br>policy-report-only | nel                     | sourcemap                    | x-xss-protection                      |

# 2.4.11 Dynamic Content Pull Mode

This mode is used by CDN whole site acceleration to pull dynamic content from the origin server. CDN calculates the optimal route based on intelligent and realtime dynamic routing, improving network transmission stability and rate. You can choose to pull content from origin servers based on their weights.

## Precautions

The default pull mode for dynamic content is **By performance**.

### Procedure

 Log in to Huawei Cloud console. Choose Service List > Content Delivery & Edge Computing > Content Delivery Network.

The CDN console is displayed.

- 2. In the navigation pane, choose **Domains**.
- 3. In the domain list, click the target domain name or click **Configure** in the **Operation** column.
- 4. Click the **Origin Settings** tab.
- 5. In the **Dynamic Content Pull Mode** area, click **Edit**.

# Figure 2-15 Dynamic content pull mode Set Pull Mode

| Pull | O By performance | <ul> <li>By weight</li> </ul> |
|------|------------------|-------------------------------|
|      | ок               | Cancel                        |

#### Table 2-7 Parameters

| Pull Mode             | Description                                                                                                    |
|-----------------------|----------------------------------------------------------------------------------------------------|
| By<br>performan<br>ce | Default mode. CDN pulls content from the origin server with<br>the shortest latency calculated through dynamic routing. This<br>improves user experience, but cannot implement load<br>balancing. |
| By weight             | CDN pulls content from all origin servers weighted as configured, ensuring load balancing.                                                                                                    |

6. Select a pull mode and click **OK**.

# 2.5 HTTPS Settings

## 2.5.1 Overview

HTTPS ensures secure transmission through encryption and identity authentication. It is widely used in security-sensitive communications on the World Wide Web, such as online payment.

- You can configure a domain name certificate for CDN PoPs. Then clients can use HTTPS to access CDN PoPs. If you want CDN to use HTTPS for origin pull, configure an HTTPS certificate for your origin server.
- You can modify certificate settings of a domain name that is in the **Enabled** or **Configuring** state and is not locked or banned.

| Function                               | Description                                                                                                    |
|----------------------------------------|----------------------------------------------------------------------------------------------------|
| SCM<br>Authorization                   | An SCM agency is required for SCM certificate configuration, so<br>that you can directly obtain the certificate content when<br>configuring SCM certifications in CDN. |
| Configuring<br>an HTTPS<br>Certificate | You can add a certificate on CDN PoPs to allow clients to access PoPs using HTTPS.                                                                                     |
| HTTPS<br>Certificate<br>Requirements   | Describes the combination and upload sequence of certificates issued by different authorities                                                                          |

| Function                                     | Description                                                                                                    |
|----------------------------------------------|----------------------------------------------------------------------------------------------------|
| HTTPS<br>Certificate<br>Format<br>Conversion | You can convert certificates in other formats to the PEM format that CDN supports.                                                                                                    |
| TLS Versions                                 | You can enable or disable Transport Layer Security (TLS) versions as required.                                                                                                    |
| OCSP<br>Stapling                             | You can allow CDN to cache the status of online certificates in<br>advance and return the status to browsers. Browsers do not<br>need to query the status from certificate authorities (CAs),<br>accelerating the verification. |
| Force<br>Redirect                            | You can configure force redirect to HTTP or HTTPS for requests from clients to CDN PoPs.                                                                                                    |
| HSTS                                         | You can configure HSTS to force clients (such as browsers) to use HTTPS to access your server, improving access security.                                                                                                    |
| HTTP/2                                       | Describes the background and advantages of HTTP/2.                                                                                                    |
| QUIC                                         | You can configure the QUIC protocol to improve transmission security, reduce transmission and connection latency, and prevent network congestion.                                                                               |

# 2.5.2 SCM Authorization

If your certificate has been uploaded to **Cloud Certificate Manager (CCM)** of Huawei Cloud, you can enable SCM authorization so that you can directly obtain the certificate content when configuring certificates on CDN.

## Constraints

1. IAM users can enable SCM authorization only when they have the following permissions.

| Associated Cloud Service | Permission                                                                                               |
|--------------------------|----------------------------------------------------------------------------------------------------|
| IAM                      | <ul> <li>iam:roles:listRoles</li> <li>iam:roles:createRole</li> <li>iam:agencies:listAgencies</li> </ul> |
|                          | <ul> <li>Iam:agencies:createAgency</li> <li>iam:permissions:grantRoleToAgen<br/>cyOnDomain</li> </ul>    |
| CDN                      | <ul> <li>cdn:configuration:modifyChargeM<br/>ode</li> <li>CDN ReadOnlyAccess</li> </ul>                  |
| SCM                      | scm:cert:list                                                                                            |

- 2. After creating an agency, IAM users can configure certificates for domain names when they have the following permissions.
  - cdn:configuration:modifyHttpsConf
  - cdn:configuration:modifyOriginConfInfo

#### **Enabling SCM Authorization**

- Log in to Huawei Cloud console. Choose Service List > Content Delivery & Edge Computing > Content Delivery Network.
   The CDN console is displayed.
- 2. In the navigation pane, choose **Domains**.
- 3. In the upper right corner of the page, click **Enable SCM Authorization**.

#### Figure 2-16 Cloud resource authorization

#### Authorize Access

CDN is requesting permission to access your cloud resources. The following agency has been created by the system for CDN.

| CDNAccessScm           |                                                              |
|------------------------|--------------------------------------------------------------|
| The default agency CDI | ses to list SCM certificates and export certificate details. |
|                        |                                                              |
|                        | Authorize Cancel                                             |

4. Click **OK**. The system creates an agency named **CDNAccessScm** for you on the IAM console. CDN now has the permission to list your SCM certificates and export certificate details.

#### **NOTE**

• Do not delete this agency. Otherwise, CDN cannot obtain certificate content when you configure an HTTPS certificate.

# 2.5.3 Configuring an HTTPS Certificate

#### Background

CDN supports HTTPS acceleration. You can configure an HTTPS certificate for an acceleration domain name on the CDN console. Then clients can use HTTPS to access CDN PoPs. The differences between HTTP and HTTPS are as follows:

HTTP

HTTP transfers content in plaintext without any data encryption. If an attacker intercepts packets transmitted between browsers and website servers, the transmitted content can be read directly.

• HTTPS

Based on HTTP, HTTPS uses Secure Sockets Layer (SSL) to encrypt data transmission. With SSL, servers are authenticated using certificates, and communications between browsers and servers are encrypted.

## Constraints

- CDN supports your own certificates or SSL Certificate Manager (SCM) certificates. The format of your own certificates must meet the requirements described in HTTPS Certificate Requirements.
- Only certificates and private keys in PEM format are supported. If a certificate is not in PEM format, convert the certificate by referring to HTTPS Certificate Requirements.

### Precautions

- An acceleration domain name has its associated certificate. They must match. If your domain name is a wildcard domain, configure a certificate for it by referring to
- Certificate settings will be automatically deleted once HTTPS acceleration is disabled. To enable HTTPS acceleration again, you need to re-configure the certificate.
- If your certificate has changed, update certificate information on the CDN console in a timely manner.
- To use HTTPS for all links, the origin protocol should be HTTPS (and the origin server must support HTTPS). For details, see **Origin Protocol**.

### **Configuring an HTTPS Certificate**

 Log in to Huawei Cloud console. Choose Service List > Content Delivery & Edge Computing > Content Delivery Network.

The CDN console is displayed.

- 2. In the navigation pane, choose **Domains**.
- 3. In the domain list, click the target domain name or click **Configure** in the **Operation** column.
- 4. Click the **HTTPS Settings** tab.
- 5. On the **HTTPS Settings** tab page, click **Edit**. The **Configure HTTPS Secure Acceleration** dialog box is displayed.

## Figure 2-17 Configuring HTTPS secure acceleration Configure HTTPS Secure Acceleration

| Status             |                                |
|--------------------|--------------------------------|
| Certificate Source | My certificate SCM certificate |
| Certificate Name   | Enter your certificate name.   |
| Certificate Body   | PEM-encoded                    |
| Private Key        | PEM-encoded                    |
|                    | OK Cancel                      |

- 6. Switch on **Status** to enable this configuration item.
- 7. Set related parameters.

#### Table 2-8 Parameters of an international certificate

| Parameter             | Description                                                                                                    |
|-----------------------|----------------------------------------------------------------------------------------------------|
| Certificate<br>Source | Select <b>My certificate</b> or <b>SCM certificate</b> .                                                                                                    |
| Certificate<br>Name   | • <b>My certificate</b> : Enter the certificate name containing 3 to 64 characters.                                                                                     |
|                       | • <b>SCM certificate</b> : CDN automatically obtains SSL certificates uploaded to the CCM console. You only need to select the desired one from the drop-down list.     |
| Certificate<br>Body   | • <b>My certificate</b> : Use a local text editor to open the certificate and copy the content to the text box.                                                         |
|                       | • <b>SCM certificate</b> : The certificate body is automatically filled in.                                                                                             |
|                       | <b>NOTE</b><br>The certificate body cannot contain spaces or blank lines.<br>Otherwise, a message is displayed indicating that certificate<br>parameters are incorrect. |

| Parameter   | Description                                                                                                    |
|-------------|----------------------------------------------------------------------------------------------------|
| Private Key | <ul> <li>My certificate: Use a local text editor to open the private key and copy the content to the text box.</li> <li>SCM certificate: The private key is automatically filled in.</li> </ul> |

- 8. Click **OK**.
- 9. Check whether the HTTPS certificate has taken effect.

If the certificate has taken effect, you can access website resources of the acceleration domain name through HTTPS and view the website authentication information by clicking the lock icon in the address box of the browser.

#### **Updating an HTTPS Certificate**

If your domain name certificate is updated, you need to update the certificate details in the HTTPS configuration item.

 Log in to Huawei Cloud console. Choose Service List > Content Delivery & Edge Computing > Content Delivery Network.

The CDN console is displayed.

- 2. In the navigation pane, choose **Domains**.
- 3. In the domain list, click the target domain name or click **Configure** in the **Operation** column.
- 4. Click the **HTTPS Settings** tab.
- 5. On the **HTTPS Settings** tab, click **Edit**. The **Configure HTTPS Secure Acceleration** dialog box is displayed.

Figure 2-18 Updating a certificate

Configure HTTPS Secure Acceleration

| Status             |                                    |                 |
|--------------------|------------------------------------|-----------------|
| Certificate Source | <ul> <li>My certificate</li> </ul> | SCM certificate |
| Certificate Name   | 001                                |                 |
| Certificate Body   | Configured                         | Update          |
| Private Key        | Configured                         | Update          |
|                    |                                    | OK Cancel       |

6. Click **Update** to update the configured certificate and private key. It takes approximately 5 to 10 minutes for the update to take effect.

## **Viewing HTTPS Certificate Information**

On the HTTPS certificate configuration page, you can view details about the HTTPS certificate configured for the acceleration domain names.

 Log in to Huawei Cloud console. Choose Service List > Content Delivery & Edge Computing > Content Delivery Network.

The CDN console is displayed.

2. In the navigation pane, choose **Domains**.

Epoble HTTPS and deploy a partificate on all CDN BaBa for acquire acceleration. Last

- 3. In the domain list, click the target domain name or click **Configure** in the **Operation** column.
- 4. Click the **HTTPS Settings** tab.
- 5. On the page displayed, you can view details about the HTTPS certificate configured for the domain name, such as the certificate expiration time. You can also view the certificate content. However, the private key content cannot be viewed, for security reasons.

#### HTTPS Settings &Edit

| Enable HTTFS and deploy a cerunicate on an CDN Fors for secure acceleration. Lean more |                                                                                                    |   |
|----------------------------------------------------------------------------------------|----------------------------------------------------------------------------------------------------|---|
| Status                                                                                 | Enabled                                                                                                    |   |
| Certificate Source                                                                     | My certificate                                                                                                    |   |
| Certificate Name                                                                       | gj-zy                                                                                                    |   |
| Certificate Expiration Time                                                            | Nov 02, 2024 19:26:29 GMT+08:00                                                                                                    |   |
| Certificate Body                                                                       | BEGIN CERTIFICATE<br>MIIDnTCCAoWgAwIBAgIKKtdNbCCh9ElvGTANBgkqhkiG9w0BAQsFADBIMQswCQYD<br>VQQGEwJDTjEPMA0GA1UECAwG5Zub5bedMQ8wDQYDVQQHDAbmiJDpg70xDzAN<br>BgNV<br>BAoMBmh1YXdlaTEMMAoGA1UECwwDY2RuMRUwEwYDVQQDDAxwY2EtZDE4NG<br>E3MDIw | • |
| Private Key                                                                            | The private key content cannot be viewed because it contains sensitive information.                                                                                                    |   |
|                                                                                        |                                                                                                    |   |

### Disabling a Certificate

 Log in to Huawei Cloud console. Choose Service List > Content Delivery & Edge Computing > Content Delivery Network.

The CDN console is displayed.

- 2. In the navigation pane, choose **Domains**.
- 3. In the domain list, click the target domain name or click **Configure** in the **Operation** column.
- 4. Click the **HTTPS Settings** tab.
- 5. Click **Edit** next to **HTTPS Settings**.
  - The **Configure HTTPS Secure Acceleration** dialog box is displayed.
- 6. Disable the **Status** switch and click **OK**.
  - Disable QUIC before disabling the certificate.

## **Certificate Expiration Time**

The expiration time of a certificate chain is the same as that of the certificate that first expires in the chain.

# 2.5.4 HTTPS Certificate Requirements

CDN only supports certificates or private keys in PEM format. For different certificate issuing agencies, there are different upload requirements.

## **Certificates Issued by Root CA**

A certificate issued by Root CA is a complete certificate. When configuring HTTPS, you only need to upload the certificate.

Use a text editor to open the certificate. The certificate content should be something similar to what is in **Figure 2-19**.

A PEM certificate:

- The certificate starts with the -----BEGIN CERTIFICATE----- statement and ends with the -----END CERTIFICATE----- statement.
- Each line of the certificate is 64 characters long, but the last line can be shorter.
- No spaces are allowed in the certificate content.

#### Figure 2-19 PEM certificate

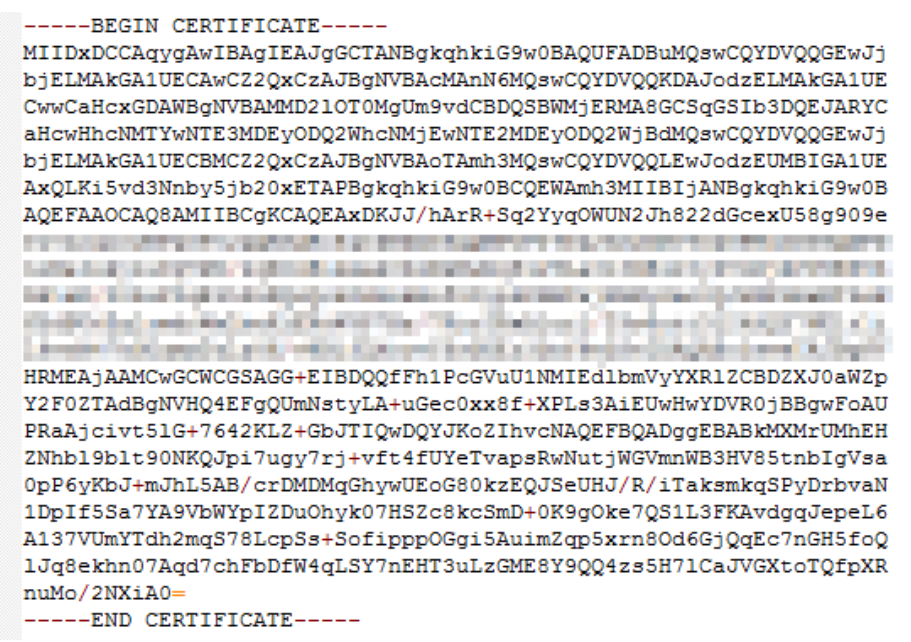

### **Certificates Issued by Intermediate Agencies**

A certificate file issued by an intermediate agency contains several certificates. You need to combine the certificates into a single, complete certificate for upload when configuring HTTPS acceleration. A combined certificate is shown as Figure 2-20.

Use a text editor to open all of the PEM certificates. Start with the server certificate and append the content of the intermediate certificates to the file. Generally, an instruction will be issued together with the certificate. Be aware of the rules in the instruction. The general rules are as follows:

- There are no empty lines between certificates.
- The formats of certificate chains are as follows:

-----BEGIN CERTIFICATE-----

-----END CERTIFICATE-----

-----BEGIN CERTIFICATE-----

-----END CERTIFICATE-----

#### Figure 2-20 Combined certificate

#### ----BEGIN CERTIFICATE-----

MIIE/DCCA+SgAwIBAgIUOWwvEj41j5OamNabjVbGY42BBcQwDQYJKoZIhvcNAQEL BQAwgYIxCzAJBgNVBAYTAmNuMRIwEAYDVQQIDA1HdWFuZ0RvbmcxETAPBgNVBAcM  $\tt CFNoZW56aGVuMQ8wDQYDVQQKDAZIdWF3ZWkxCzAJBgNVBAsMAk1UMS4wLAYDVQQD$ DCVIdWF3ZWkgV2ViIFN1Y3VyZSBJbnRlcm51dCBHYXR1d2F5IENBMB4XDTE3MTAx ODAwNDA0N1oXDTE4MTAxODAwNDA0N1owgZoxCzAJBgNVBAYTAkNOMRAwDgYDVQQI DAdqaWFuZ3N1MRAwDgYDVQQHDAduYW5qaW5nMS4wLAYDVQQKDCVIdWF3ZWkgU29m dHdhcmUgVGVjaG5vbG9naWVzIENvLiwgTHRkMRkwFwYDVQQLDBBDbG91ZGJ1IFNS RSBEZXB0MRwwGgYDVQQDDBN3d3cuaHVhd2VpY2xvdWQuY29tMIIBIjANBgkqhkiG 9w0BAQEFAAOCAQ8AMIIBCgKCAQEA3f5hC6J20XSF/Y7Wb8o6130yzgaUYWGLEX8t 1dQ1JAus93xMC2Jr6UOXmXR6WaRu51ZxpPfLT/IV6UnvMLnxJQBavqauykCSkadW stYA9ttTI/FYq+MR1XKbNrqK/ADhRfmR4owS/3w1wxvdpwy5TRZ+V/D6TjxHZCjc +81SmUuLxsgoUe79B/ruccY1ufuqr3v0TToaNn4c37kwjJeKf+b2F/Iq0/KF+9zF and the second second second second second second second second second second second second second second second and server a reaction of the server of the server of the server of the server of the server of the server of the to the second second second second second second second second second second second second second second second the state of the second second second second second second second second second second second second second se spinoping between a her basis, how any provide the second And the second second sec AgWgMBMGA1UdJQQMMAoGCCsGAQUFBwMBMEIGA1UdEQQ7MDmCE3d3dy5odWF3ZW1j bG91ZC5jb22CESouaHVhd2VpY2xvdWQuY29tgg9odWF3ZW1jbG91ZC5jb20wDQYJ KoZIhvcNAQELBQADggEBACsLP7Hj+4KY1ES380nOWuwQ3st8axvhDD9jZGoninzW JSGpdmO4NEshlvwSFdEHpjy/xKSLCIqq5Ue8tTI8zOF13U0ROnMeHSKSxJG6zc8X h/3N217oBygPgvpmc6YX66kvwXmbA7KRniiYS0nmCi2KUyng5Bv4dsx21dj1qQ3b HI+i026Q9odLsmhsKOsFUC0vDKoMIJz0Socy7Cq1+tFWF9S79MI4QjxaXVEvpIEg QLEze3BXSsoiWRkdfsdDB9s+UtdWeJy0HMh/otwUQQtB6areV2+CPthfmDENA+A8 IK6GzHyp/mgrwKdDh97aQ42ARreAv4KVFAiJGZ02LOY= ----END CERTIFICATE---------BEGIN CERTIFICATE-----MIID2TCCAsGqAwIBAqIJALQPO9XxFFZmMA0GCSqGSIb3DQEBCwUAMIGCMQswCQYD VQQGEwJjbjESMBAGA1UECAwJR3VhbmdEb25nMREwDwYDVQQHDAhTaGVuemhlbjEP MA0GA1UECgwGSHVhd2VpMQswCQYDVQQLDAJJVDEuMCwGA1UEAww1SHVhd2VpIFd1 YiBTZWN1cmUgSW50ZXJuZXQgR2F0ZXdheSBDQTAeFw0xNjA1MTAwOTAyMjdaFw0y NjA1MDgwOTAyMjdaMIGCMQswCQYDVQQGEwJjbjESMBAGA1UECAwJR3VhbmdEb25n MREwDwYDVQQHDAhTaGVuemh1bjEPMA0GA1UECgwGSHVhd2VpMQswCQYDVQQLDAJJ VDEuMCwGA1UEAwwlSHVhd2VpIFdlYiBTZWN1cmUgSW50ZXJuZXQgR2F0ZXdheSBD Construction of the Article State of the Article State of the Article State of the Article State of the Article regard introductions have been allowed they address that the foresting of and the second second se the second second second second second second second second second second second second second second second se and a second second second second second second second second second second second second second second second ومحاجز المتحد المتحج والشائلة بتركبته فالمتحدث والمتحدث والمتحوات والمحجو الترجي rG0CAwEAAaNQME4wHQYDVR00BBYEFDB6DZZX4Am+isCoa48e4ZdrAXpsMB8GA1Ud IwQYMBaAFDB6DZZX4Am+isCoa48e4ZdrAXpsMAwGA1UdEwQFMAMBAf8wDQYJKoZI hvcNAQELBQADggEBAKN9kSjRX56yw2Ku5Mm3gZu/kQQw+mLkIuJEeDwS6LWjW0Hv 313x1v/Uxw4hQmo60XqQ20M4dfIJoVYKqiL1BCpXv0/X600rq3UPediEMaXkmM+F tuJnoPCXmew7QvvQQvwis+0xmhpRPg0N6xIK01vIbAV69TkpwJW3duj1FuRJgSvn rRab4qVi14x+bUqTb6HCvDH99PhADvXOuI1mk6Kb/JhCNbhRAHezyfLrvimxI0Ky 2KZWitN+M1UWvSYG8jmtDm+/FuA93V1yErRjKj92egCgMlu67lliddt7zzzzqW+U QLU0ewUmUHQsV5mk62v1e8sRViHB1B2HJ3DU5gE= ----END CERTIFICATE-----

## **RSA Private Key**

PEM files can contain certificates or private keys. If a PEM file contains only private keys, the file suffix may be replaced by KEY.

Use a text editor to open the private key file in the PEM or KEY format. Then you can view the private key content, as shown in Figure 2-21.

Content of an RSA private key:

- The private key starts with the -----BEGIN RSA PRIVATE KEY----- statement and ends with the -----END RSA PRIVATE KEY----- statement.
- Each line of the private key is 64 characters long, but the last line can be shorter.
- No spaces are allowed in the private key content.

#### Figure 2-21 RSA private key

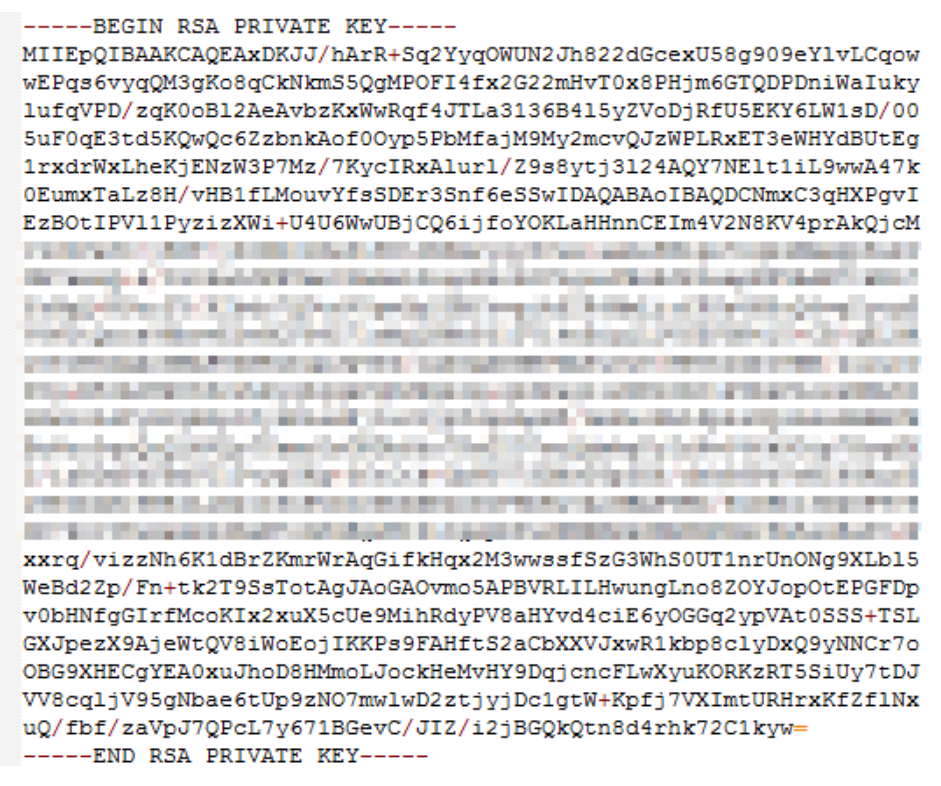

If the certificate chain of a private key file contains the following information: -----BEGIN PRIVATE KEY----- and -----END PRIVATE KEY-----, or -----BEGIN ENCRYPTED PRIVATE KEY----- and -----END ENCRYPTED PRIVATE KEY-----, you need to use the OpenSSL tool to run the following command to convert the format:

openssl rsa -in old\_key.key -out new\_key.key

# 2.5.5 HTTPS Certificate Format Conversion

CDN only supports certificates or private keys in PEM format. The following examples illustrate some popular conversion methods.

In the following examples, the name of certificates before conversion is **old\_certificate** by default, and that of private keys before conversion is **old\_key** by default. The new certificate and private key names are **new\_certificate** and **new\_key** respectively.

- Converting DER to PEM
   openssl x509 -inform der -in old\_certificate.cer -out new\_certificate.pem
   openssl rsa -inform DER -outform pem -in old\_key.der -out new\_key.key
- **Converting P7B to PEM** openssl pkcs7 -print\_certs -in old\_certificate.p7b -out new\_certificate.cer
- Converting PFX to PEM
   openssl pkcs12 -in old\_certificate.pfx -nokeys -out new\_certificate.pem
   openssl pkcs12 -in old\_certificate.pfx -nocerts -out new\_key.key

You can also use an online third-party certificate conversion tool.

# 2.5.6 TLS Versions

You can configure TLS versions as required.

## Background

TLS is a security protocol used to ensure security and data integrity for Internet communication. The most typical application is HTTPS. TLS 1.0, TLS 1.1, TLS 1.2, and TLS 1.3 are available. A later version is more secure, but is less compatible with browsers of earlier versions.

| TLS Version | Mainstream Browser |
|-------------|--------------------|
| TLS 1.0     | Chrome 1           |
|             | • Firefox 2+       |
| TLS 1.1     | Chrome 22+         |
|             | • Firefox 24+      |
|             | • Safari 7+        |
| TLS 1.2     | Chrome 30+         |
|             | • Firefox 27+      |
|             | • Safari 7+        |
| TLS 1.3     | Chrome 70+         |
|             | • Firefox 63+      |
|             | • Safari 14+       |

| Table 2-9 | TLS versions | supported h | v mainstream | browsers |
|-----------|--------------|-------------|--------------|----------|
|           |              | Jupporteu L | y manistream | DIOWJCIJ |

### Constraints

- Before configuring the TLS versions, configure an HTTPS certificate first. For details, see **Configuring an HTTPS Certificate**.
- You can enable a single version or consecutive versions. For example, you cannot enable TLS 1.0 and TLS 1.2 but disable TLS 1.1.

- You need to enable at least one version.
- By default, TLS 1.1, TLS 1.2, and TLS 1.3 are enabled.

#### Procedure

- Log in to Huawei Cloud console. Choose Service List > Content Delivery & Edge Computing > Content Delivery Network. The CDN console is displayed.
- 2. In the navigation pane, choose **Domains**.
- 3. In the domain list, click the target domain name or click **Configure** in the **Operation** column.
- 4. Click the **HTTPS Settings** tab.
- 5. In the **TLS Version** area, click **Edit**.

Figure 2-22 Configuring the TLS versions

#### Configure TLS Version

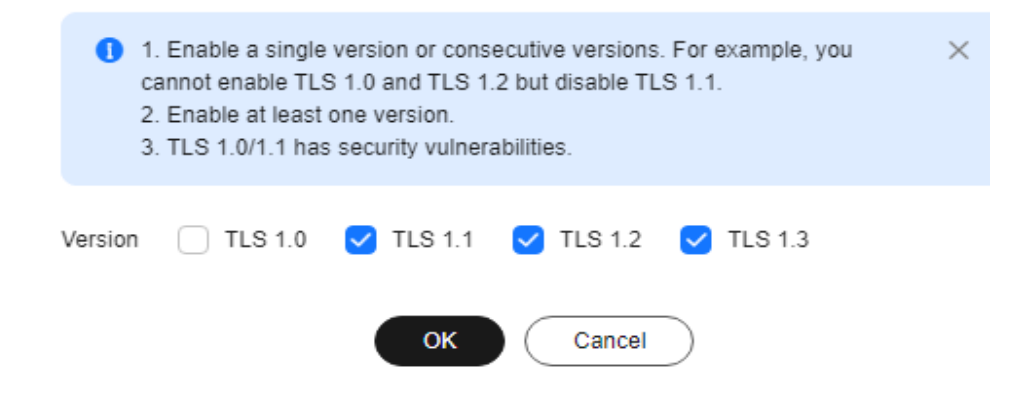

6. Select one or more TLS versions and click **OK**.

## 2.5.7 Force Redirect

Requests from clients to CDN PoPs can be forcibly redirected to HTTP or HTTPS.

#### Scenarios

**Force redirect to HTTP**: If you do not have high security requirements, use 301/302/307 to forcibly redirect all client requests to HTTP.

**Force redirect to HTTPS**: If you have set a certificate for your domain name on CDN and you pay more attention to security, use 301/302/307 to forcibly redirect all client requests to HTTPS.

#### Precautions

- To redirect requests to HTTPS, **configure an HTTPS certificate** for your domain name first.
- If you have configured force redirect to HTTPS, disabling the certificate will also disable force redirect to HTTPS.

• If you have enabled HTTP/2, force redirect to HTTP does not take effect.

### Procedure

 Log in to Huawei Cloud console. Choose Service List > Content Delivery & Edge Computing > Content Delivery Network.

The CDN console is displayed.

- 2. In the navigation pane, choose **Domains**.
- 3. In the domain list, click the target domain name or click **Configure** in the **Operation** column.
- 4. Click the **HTTPS Settings** tab.
- 5. Click **Edit** next to **Force Redirect**. The **Force Redirect** dialog box is displayed.

## Figure 2-23 Force redirect Force Redirect

| Status        |             |
|---------------|-------------|
| Protocol      | HTTP HTTPS  |
| Redirect Mode | 301 302 307 |
|               | OK Cancel   |

Table 2-10 Parameter description

| Parameter | Description                                                                        |
|-----------|------------------------------------------------------------------------------------|
| Status    | Whether to enable this function.                                                   |
|           | Enabled: Specify whether to redirect requests from clients to HTTP or HTTPS.       |
|           | Disabled: Both HTTP and HTTPS requests from clients are supported.                 |
| Protocol  | <b>HTTP</b> : Requests from clients to CDN PoPs are forcibly redirected to HTTP.   |
|           | <b>HTTPS</b> : Requests from clients to CDN PoPs are forcibly redirected to HTTPS. |
| Redirect  | 301                                                                                |
| Mode      | 302                                                                                |
|           | 307                                                                                |

6. Select a mode and click **OK**.

# 2.5.8 HSTS

HTTP Strict Transport Security (HSTS) is a web security protocol promoted by Internet Engineering Task Force (IETF). HSTS forces clients (such as browsers) to use HTTPS to access your server, improving access security.

## Working Principles

If HSTS is configured on CDN, when a client (such as a browser) uses HTTPS to access a CDN PoP for the first time, the PoP responds to the browser with the **Strict-Transport-Security** header. The browser caches this header if it supports HSTS and uses HTTPS to access CDN PoPs until the cache expires.

### Precautions

- HSTS is valid when an international HTTPS certificate is configured.
- Use **force redirect** to redirect the first HTTP client request to HTTPS.
- To disable the HTTPS certificate, disable HSTS as well.
- When HSTS is enabled and a browser caches the **Strict-Transport-Security** header, force redirect to HTTP will lead to an infinite loop. As a result, the domain name cannot be accessed.

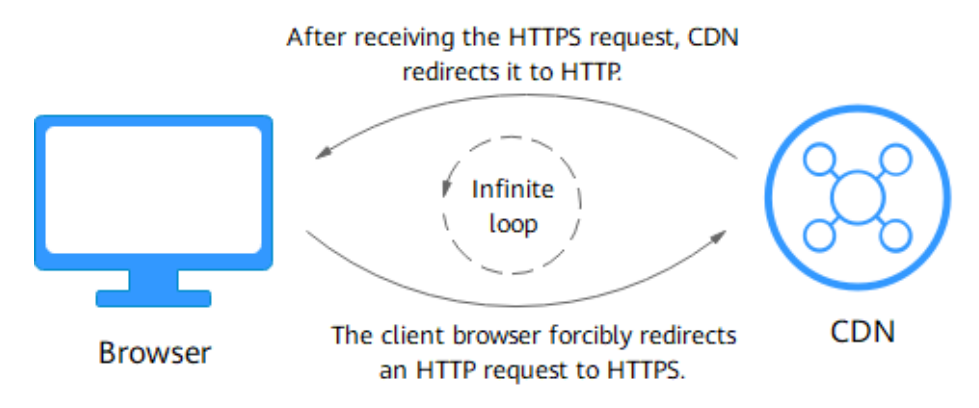

- To enable HSTS for domain names with special configuration, submit a service ticket.
- HSTS takes effect on clients. After HSTS is disabled, you need to refresh the browser cache. In this way, the next HTTP request from a client will not be automatically redirected to HTTPS.

## Procedure

 Log in to Huawei Cloud console. Choose Service List > Content Delivery & Edge Computing > Content Delivery Network.

The CDN console is displayed.

- 2. In the navigation pane, choose **Domains**.
- 3. In the domain list, click the target domain name or click **Configure** in the **Operation** column.
- 4. Click the HTTPS Settings tab.
- 5. In the **HSTS** area, click **Edit**.
- 6. Turn on the **Status** switch and set parameters.

| F | igure 2-24 ⊦<br>ISTS                                                    | ISTS                                                                                                    | ~      |
|---|-------------------------------------------------------------------------|----------------------------------------------------------------------------------------------------|--------|
|   | <ol> <li>CDN returns<br/>redirect to red</li> <li>HSTS takes</li> </ol> | s the Strict-Transport-Security header upon the first HTTPS request of clients. Use force<br>irect the first client request to HTTPS, so that HSTS can take effect for future requests.<br>s effect when an HTTPS certificate is set for this domain name. | ×      |
| S | tatus                                                                   |                                                                                                    |        |
| N | 1ax Age                                                                 | seconds Max age of the HSTS response header in the browser. Value range: 0 to 63,072,000                                                                                                    |        |
| S | ubdomain Names                                                          | Excluded Included     Included     Included     If you select included, ensure that you have configured an HTTPS certificate for each subdo                                                                                                    | main   |
|   |                                                                         | name, so that requests to them will succeed after force redirect to HTTPS.                                                                                                    | midifi |

ОК

#### Table 2-11 Parameters

| Parameter | Description                                                                                                    |
|-----------|----------------------------------------------------------------------------------------------------|
| Max Age   | TTL of the response header <b>Strict-Transport-Security</b> on clients.                                                                                                    |
|           | • The value ranges from 0 to 63,072,000, in seconds.                                                                                                    |
|           | • If the TTL is too short, the client cache frequently expires, affecting HSTS. If the TTL is too long and the HTTPS certificate is canceled within the TTL, the domain name cannot be accessed, affecting businesses. The recommended TTL is 5,184,000 seconds, that is, 60 days. |
| Subdomain | Whether to enable HSTS for subdomain names.                                                                                                    |
| Names     | • <b>Excluded</b> : HSTS is disabled for subdomain names.                                                                                                    |
|           | • <b>Included</b> : HSTS is enabled for subdomain names.<br>Check whether HTTPS certificates have been<br>configured for all subdomain names. Subdomain<br>names without a certificate cannot be accessed.                                                                         |

Cancel

#### 7. Click **OK**.

## Example

Assume that you have configured the following HSTS settings for the domain name www.example.com.

#### HSTS ⊿Edit

```
      When HSTS is erabled; CDN adds the Strict-Transport-Security header to responses to clients. After caching the header, clients will automatically use HTTPS to send requests to CDN nodes, improving access security. Learn mode

      Status
      Babide

      Max Age
      $16,400 seconds

      Studomain Name
      Included
```

#### Result:

- 1. When a client uses HTTPS to access the domain name for the first time, the CDN PoP returns the requested content with the **Strict-Transport-Security** header.
- 2. If the client does not support HSTS, the protocol of client requests to CDN PoPs is not changed.
- 3. If the client supports HSTS, the client caches the **Strict-Transport-Security** header. When the client accesses the domain name again, the browser automatically converts the HTTP request to an HTTPS request and sends the request to CDN.
- 4. After the browser TTL expires, step **1** is performed again.

# 2.5.9 HTTP/2

#### Background

HTTP/2 is a next-generation hypertext transfer protocol. It reduces the TCP handshake delay, reduces the packet header transmission volume, and improves transmission efficiency. Addresses starting with **http://** can use only the HTTP/1.x protocol, and those starting with **https://** support HTTP/2.

#### Prerequisites

An HTTPS certificate has been configured. For details, see **Configuring an HTTPS Certificate**.

- Disabling the HTTPS certificate will disable HTTP/2.
- After configuring the HTTPS certificate, wait about 5 minutes for the configuration to complete and then enable HTTP/2.

#### Protocol Advantages

HTTP/1.1 is the current mainstream protocol used on the Internet. HTTP/2 outperforms HTTP/1.1 and keeps the syntax of HTTP/1.1.

HTTP/2 outperforms HTTP/1.1 in the following aspects:

• Binary framing

HTTP/2 uses binary format to transfer data, while HTTP/1.1 is a text-based protocol. Binary format is more advantageous in resolving and optimizing the protocol, and it raises the efficiency of data transfer.

Header field compression

HTTP/2 compresses and transfers message headers using HPACK. These headers are traced and stored in a header table. Once a message header has

been sent for once, it is cached and can be obtained by other identical message headers automatically.

Requests using HTTP/1.1 carry a large amount of redundant header information, which causes waste to bandwidth. With header field compression, HTTP/2 saves the bandwidth and traffic.

Multiplexing

HTTP/2 multiplexes multiple requests or responses over a single TCP connection. While HTTP/1.1 establishes a TCP connection for each request or response in order. By sending requests concurrently, HTTP/2 lessens the pressure on server connection and alleviates the network blocking problem.

#### Procedure

 Log in to Huawei Cloud console. Choose Service List > Content Delivery & Edge Computing > Content Delivery Network.

The CDN console is displayed.

- 2. In the navigation pane, choose **Domains**.
- 3. In the domain list, click the target domain name or click **Configure** in the **Operation** column.
- 4. Click the **HTTPS Settings** tab.
- 5. Switch on **HTTP/2**.

| HTTP/2                                                                                                    |
|----------------------------------------------------------------------------------------------------|
| HTTP/2 is the newest generation of HTTP. It improves data transfer efficiency and cache hit ratios, reduces bandwidth and traffic requirements, and relieves network congestion. Learn more |
| HTTP/2                                                                                                    |

# 2.5.10 OCSP Stapling

When Online Certificate Status Protocol (OCSP) stapling is enabled, CDN queries and caches the status of online certificates in advance and returns the status to a browser when establishing a TLS connection with the browser. This means that the browser does not need to query the status from certificate authorities (CAs), accelerating the verification.

### Working Principles

CAs provide OCSP information for clients to check validity of certificates in real time.

- When OCSP stapling is disabled, each visitor to the website sends a query for OCSP, affecting page loading on browsers. A large number of concurrent requests bring great pressure to CA servers.
- When OCSP stapling is enabled, CDN queries and caches verification results of online certificates in advance. Users do not need to send requests to CAs. They only need to verify the validity of the cached results. This improves the TLS handshake efficiency and reduces the verification time.

### Constraints

• An HTTPS certificate has been configured. For details, see **Configuring an HTTPS Certificate**.

- Disabling the HTTPS certificate will disable OCSP stapling.
- After configuring the HTTPS certificate, wait about 5 minutes for the configuration to complete and then enable OCSP stapling.

### Procedure

 Log in to Huawei Cloud console. Choose Service List > Content Delivery & Edge Computing > Content Delivery Network.

The CDN console is displayed.

- 2. In the navigation pane, choose **Domains**.
- 3. In the domain list, click the target domain name or click **Configure** in the **Operation** column.
- 4. Click the **HTTPS Settings** tab.

#### Figure 2-25 OCSP stapling

| OCSP Staplin   | g                                                                               |
|----------------|---------------------------------------------------------------------------------|
| CDN caches the | revocation status of online certificates and delivers it to clients. Learn more |
| OCSP Stapling  |                                                                                 |

#### D NOTE

By default, OCSP stapling is disabled.

5. Switch on **OCSP Stapling**.

# 2.5.11 QUIC

This chapter describes what is QUIC and how to configure QUIC.

### What Is QUIC?

Quick UDP Internet Connections (QUIC) is a UDP-based transport protocol. It has the following features:

- It has excellent performance in weak networks and can provide available services in the case of packet loss and severe network delay.
- All QUIC traffic is encrypted, improving transmission security.
- It reduces the transmission and connection delay and prevents network congestion.

#### **Supported Version**

IETF-v1 (H3)

#### Prerequisites

An international HTTPS certificate has been configured. For details, see **Configuring an HTTPS Certificate**.

- Disabling the HTTPS certificate will disable QUIC.
- After configuring the HTTPS certificate, wait about 5 minutes for the configuration to complete and then enable QUIC.

#### Precautions

- QUIC cannot be used for origin pull.
- This function is in OBT and is available for free trial.

#### Procedure

 Log in to Huawei Cloud console. Choose Service List > Content Delivery & Edge Computing > Content Delivery Network.

The CDN console is displayed.

- 2. In the navigation pane, choose **Domains**.
- 3. In the domain list, click the target domain name or click **Configure** in the **Operation** column.
- 4. Click the **HTTPS Settings** tab.
- 5. In the **QUIC** area, switch on **QUIC**.

#### Figure 2-26 QUIC

| uic                                                                                                    |   |
|----------------------------------------------------------------------------------------------------|---|
| able QUIC to allow clients to request resources using this protocol for faster resource access. Learn more | è |
|                                                                                                    |   |

# 2.6 Cache Settings

## 2.6.1 Overview

CDN caches origin content on PoPs across the globe so that users can obtain content from nearby PoPs. You can modify rules and relevant settings of caches on CDN PoPs.

• You can modify cache settings of a domain name that is in the **Enabled** or **Configuring** state and is not locked or banned.

| Function             | Description                                                                                                    |
|----------------------|----------------------------------------------------------------------------------------------------|
| Cache Rules          | You can set the cache TTL and priority for different resources to increase the hit ratio and reduce the back-to-source rate.                    |
| Browser Cache<br>TTL | You can set a browser cache TTL, during which users can obtain content directly from their browser cache (if available), reducing origin pulls. |

| Function                 | Description                                                                                                    |
|--------------------------|----------------------------------------------------------------------------------------------------|
| Status Code<br>Cache TTL | You can cache error codes returned by the origin server to<br>CDN PoPs in a specific duration, so that CDN returns the<br>error codes to users when they request content. This can<br>reduce origin pulls and relieve the pressure on the origin<br>server. |

#### D NOTE

- If you have modified the cache rules and origin cache control settings,
  - Your modifications are effective for new content cached.
  - You can **purge** to apply modifications to the existing cache.

# 2.6.2 PoP Cache Rules

You can configure the TTL for one or more cached resources on CDN PoPs. If the TTL of a file has reached, CDN requests the most recent content of the file from the origin server when a user requests the file. CDN returns the content to the user and caches it on PoPs. You can cache all files and the homepage, or cache desired content by directory, file type, and full path.

## Background

Cache policies on CDN PoPs comply with HTTP. You can control cache aging by configuring the **Cache-Control: max-age** field in an HTTP response header. By leveraging cache rules, you can optimize cache periods for different services. Appropriate cache periods can increase the hit ratio and reduce the origin pull rate, which reduces bandwidth utilization.

After receiving a request, a CDN PoP will check whether the requested content has expired in the cache. If the requested content is valid in the cache, it will be returned directly from that CDN PoP to the user, speeding up site response. If the requested content in the cache has expired, the CDN PoP will send a request to obtain new content from an origin server so it can update its local cache and serve new content to the user.

### Precautions

- Up to 60 cache rules can be added to each domain name.
- The cache TTL affects the origin pull rate directly. If the TTL is short, cached content on CDN PoPs becomes invalid in a short time, resulting in frequent origin pulls, which increases the origin server load and prolongs the access latency. However, if the TTL is too long, cached content may be outdated as a result.
- If the TTL is set to 0, CDN pulls content from the origin server for all user requests, which may interrupt the acceleration service.
- Resources cached on PoPs may be deleted due to infrequent access.
- If you have modified the cache rule,

- Your modifications are effective for new content cached.
- You can purge to apply modifications to all resources (including the existing PoP cache).

### Procedure

 Log in to Huawei Cloud console. Choose Service List > Content Delivery & Edge Computing > Content Delivery Network.

The CDN console is displayed.

- 2. In the navigation pane, choose **Domains**.
- 3. In the domain list, click the target domain name or click **Configure** in the **Operation** column.
- 4. Click the **Cache Settings** tab.
- 5. In the **Cache Rules** area, click **Edit**. The **Configure Cache Rule** dialog box is displayed.
- 6. Click **Add** to add a cache rule. **Table 2-12** describes the parameters. You can click **Suggested Rules** to view the recommended configuration.

Figure 2-27 Configuring a cache rule

Configure Cache Rule

| 1. Your modifications are effective in minutes for new con | tent cached. For existing cache, purge to apply the | em.        | ×              |
|------------------------------------------------------------|-----------------------------------------------------|------------|----------------|
| Type Content                                               | Priority ③ TTL ③                                    | TTL Source | Forcible Cache |
| Direc V /authui/*                                          | 2 0 days                                            | ~ CDN ~    |                |
| All files                                                  | 1 30 days                                           | ~ CDN ~    |                |
| G Add Suggested Rules A                                    | OK Cancel                                           |            |                |

 Table 2-12
 Cache rule parameters

| Parame<br>ter | Description                      | Configuration Rule                                                                                                    |
|---------------|----------------------------------|----------------------------------------------------------------------------------------------------|
| All files     | All cached resources on CDN PoPs | By default, CDN has a rule<br>for every new domain name.<br>The rule specifies that the<br>TTL for <b>All files</b> is 30 days.<br>You can modify but cannot<br>delete this rule. |

| Parame<br>ter | Description                                                                                                    | Configuration Rule                                                                                                    |
|---------------|----------------------------------------------------------------------------------------------------|----------------------------------------------------------------------------------------------------|
| File<br>type  | Files of specific types.<br>If the service type of a new<br>domain name is <b>Website</b> , <b>File</b><br><b>download</b> , or <b>On-demand</b><br><b>services</b> and its origin server type<br>is <b>IP address</b> or <b>Domain name</b> ,<br>CDN adds a rule to it by default.<br>The rule specifies that the TTL is<br>0 for common dynamic files, such<br>as .php, .jsp, .asp, and .aspx files.<br>CDN pulls such files from the<br>origin server for every request.<br>You can modify and delete this<br>rule. | <ul> <li>All file types are supported.</li> <li>Start each file name extension with a period (.), and separate file name extensions with semicolons (;).</li> <li>Enter up to file name extensions.</li> <li>Enter up to 1,000 characters.</li> <li>File name extensions are case-insensitive.</li> <li>Example: .JPG;.zip;.exe</li> </ul> |
| Parame<br>ter | Description          | Configuration Rule                                                                                                    |
|---------------|----------------------|----------------------------------------------------------------------------------------------------|
| Director<br>y | Files in a directory | Directories are matched by<br>prefix. Start a directory with<br>a slash (/), and separate<br>multiple directories with<br>semicolons (;). Enter up to<br>20 directories with up to 255<br>characters in total.<br>Example: /test/folder01;/<br>test/folder02 |
|               |                      | <ul> <li>Wildcard matching is<br/>supported. Rules for using<br/>wildcards (*):</li> </ul>                                                                                                    |
|               |                      | <ul> <li>Only one directory<br/>with one wildcard can<br/>be set for each rule.<br/>Example: /test/*</li> </ul>                                                                                                    |
|               |                      | <ul> <li>CDN uses prefix<br/>match. For example,<br/>when the path in a<br/>cache rule is /test/*, /<br/>test/abc and /<br/>test/abc/001 also use<br/>this rule.</li> </ul>                                                                                  |
|               |                      | <ul> <li>Wildcards cannot be<br/>set for domain names<br/>with special<br/>configurations.</li> </ul>                                                                                                    |
|               |                      | <ul> <li>Wildcards cannot<br/>match slashes (/). For<br/>example, /test/*/abc<br/>cannot match /test/<br/>folder01/folder02/<br/>abc.</li> </ul>                                                                                                    |
|               |                      | <ul> <li>A wildcard can match<br/>one or more characters<br/>but cannot match zero<br/>characters. For<br/>example, /test* cannot<br/>match /test.</li> </ul>                                                                                                |
|               |                      | <ul> <li>– /* cannot be set as a path.</li> </ul>                                                                                                    |

| Parame<br>ter | Description                                                                                                    | Configuration Rule                                                                                                    |
|---------------|----------------------------------------------------------------------------------------------------|----------------------------------------------------------------------------------------------------|
| Full<br>path  | A specific file                                                                                                    | A full path must start with a<br>slash (/) and cannot end<br>with a wildcard (*). A file in<br>the specified directory or file<br>with the wildcard (*) can be<br>matched. Enter only one full<br>path.<br>Examples: /test/index.html                                                                                                    |
| Homep<br>age  | Root directory                                                                                                    | <ul> <li>The root directory of a website is the top-level directory of the website folder, which contains all subfolders of the website.</li> <li>You can configure only one cache rule for the homepage.</li> </ul>                                                                                                    |
| Priority      | Priority of a cache rule<br>Each cache rule must have a<br>unique priority. If a resource is<br>specified in multiple cache rules,<br>the rule with the highest priority<br>is applied.                                                                                 | Enter an integer ranging<br>from 1 to 100. A greater<br>number indicates a higher<br>priority.                                                                                                    |
| TTL           | Duration that a file can be<br>cached. If the TTL has reached,<br>CDN pulls the most recent<br>content of the file from the origin<br>server when a user requests the<br>file from a CDN PoP. Then, CDN<br>caches that content on the PoP<br>and serves it to the user. | <ul> <li>The TTL of a cached file cannot exceed 365 days. You are advised to set the time according to the following rules:</li> <li>For static files (such as .jpg and .zip files) that are not frequently updated, set the TTL to more than one month.</li> <li>For static files (such as .js and .css files) that are frequently updated, set the TTL based on service requirements.</li> <li>For dynamic content (such as .php, .jsp, and .asp files and dynamic APIs), set the TTL to 0 seconds.</li> </ul> |

| Parame<br>ter           | Description                                                                                                    | Configuration Rule                                                                                                    |
|-------------------------|----------------------------------------------------------------------------------------------------|----------------------------------------------------------------------------------------------------|
| Query<br>Paramet<br>ers | <ul> <li>Most web page requests carry<br/>URL parameters starting with a<br/>question mark (?). If parameters<br/>do not contain important<br/>information (such as version),<br/>you can ignore them to improve<br/>the cache hit ratio and speed up<br/>delivery.</li> <li><b>Configuration rules:</b></li> <li>If resources do not change<br/>with URL parameters, ignore<br/>query parameters.</li> <li>If resources change with URL<br/>parameters, retain query<br/>parameters.</li> <li>If you have enabled video<br/>seek, set <b>Query Parameters</b> to<br/><b>Ignore all</b> for your video<br/>resources.</li> </ul> | <ul> <li>Retain all: CDN retains<br/>all parameters following<br/>the question mark (?).</li> <li>Ignore all: CDN ignores<br/>all parameters following<br/>the question mark (?) in<br/>request URLs, improving<br/>the cache hit ratio.</li> <li>Ignore specific: CDN<br/>ignores the specified<br/>parameters in request<br/>URLs but retains other<br/>parameters.</li> <li>Retain specific: CDN<br/>retains the specified<br/>parameters in request<br/>URLs but ignores other<br/>parameters.</li> </ul> |
| URL<br>Paramet<br>ers   | Parameters to be ignored or<br>retained. Leave this parameter<br>blank when <b>Query Parameters</b> is<br>set to <b>Retain all</b> or <b>Ignore all</b> .                                                                                                    | <ul> <li>Enter up to 10 parameter names separated by semicolons (;).</li> <li>Only letters, digits, periods (.), underscores (_), and tildes (~) are supported.</li> </ul>                                                                                                    |

| Parame<br>ter                                                                        | Description                                                                                                    | Configuration Rule             |
|--------------------------------------------------------------------------------------|----------------------------------------------------------------------------------------------------|--------------------------------|
| TTL<br>Source,<br>that is,<br>the<br>original<br>Origin<br>Cache<br>Control<br>field | If <b>Cache-Control: max-age</b> or<br><b>Expires</b> has been configured on<br>the origin server, you can set <b>TTL</b><br><b>Source</b> on CDN to synchronize<br>the cache TTL from the origin<br>server to CDN or force CDN to<br>use the shorter TTL between the<br>cache TTL in the cache rule and<br>that on the origin server. By<br>default, the cache TTL in the CDN<br>cache rule is used. <b>TTL Source</b><br>values include: | The default TTL source is CDN. |
|                                                                                      | • <b>Origin server</b> : CDN PoPs use the cache TTL set on the origin server.                                                                                                    |                                |
|                                                                                      | • <b>CDN</b> : CDN PoPs use the cache TTL set in the cache rule.                                                                                                    |                                |
|                                                                                      | • Whichever is shorter: CDN<br>PoPs use the shorter TTL<br>between the cache TTL in the<br>cache rule and that on the<br>origin server.                                                                                                    |                                |
|                                                                                      | NOTE                                                                                                    |                                |
|                                                                                      | <ul> <li>If both Cache-Control and<br/>Expires are configured on the<br/>origin server, Cache-Control is<br/>preferentially used.</li> </ul>                                                                                                    |                                |
|                                                                                      | • If TTL Source is set to Origin<br>server, but Cache-Control and<br>Expires are not configured on the<br>origin server, CDN PoPs use the<br>cache rule configured on CDN.                                                                                                    |                                |

| Parame<br>ter     | Description                                                                                                    | Configuration Rule                    |
|-------------------|----------------------------------------------------------------------------------------------------|---------------------------------------|
| Forcible<br>Cache | <ul> <li>Whether to ignore the no-cache, private, and no-store fields in the Cache-Control response header of the origin server. When this function is enabled, these fields are ignored. Forcible cache supplements TTL source. The rules are as follows:</li> <li>1. When TTL Source is set to Origin server and Forcible Cache is disabled:</li> </ul> | By default, this function is enabled. |
|                   | <ul> <li>If no-cache, private, or no-<br/>store is set in the Cache-<br/>Control response header,<br/>CDN PoPs do not cache<br/>resources.</li> </ul>                                                                                                    |                                       |
|                   | <ul> <li>If other response headers<br/>are set, the priority is s-<br/>maxage &gt; max-age &gt;<br/>expires. For example, if<br/>Cache-Control: max-<br/>age=500, s-maxage=400 is<br/>set on the origin server, the<br/>cache TTL on CDN PoPs is<br/>400s.</li> </ul>                                                                                     |                                       |
|                   | <ul> <li>If the preceding response<br/>headers are not set, the<br/>cache TTL configured on<br/>the CDN console is used.</li> </ul>                                                                                                    |                                       |
|                   | <ol> <li>When TTL Source is set to<br/>Origin server and Forcible<br/>Cache is enabled:</li> </ol>                                                                                                    |                                       |
|                   | <ul> <li>If cache directives are set in<br/>the response header of the<br/>origin server, the priority is<br/>s-maxage &gt; max-age &gt;<br/>expires. For example, if<br/>Cache-Control: max-<br/>age=500, s-maxage=400 is<br/>set on the origin server, the<br/>cache TTL on CDN PoPs is<br/>400s.</li> </ul>                                            |                                       |
|                   | <ul> <li>If the preceding response<br/>headers are not set, the<br/>cache TTL configured on<br/>the CDN console is used.</li> </ul>                                                                                                    |                                       |

| Parame<br>ter | Description                                                                                                    | Configuration Rule |
|---------------|----------------------------------------------------------------------------------------------------|--------------------|
|               | 3. When <b>TTL Source</b> is set to <b>CDN</b> and <b>Forcible Cache</b> is enabled:                                                                                                    |                    |
|               | <ul> <li>CDN ignores response<br/>headers from the origin<br/>server and uses the cache<br/>TTL configured on the CDN<br/>console.</li> </ul>                                                         |                    |
|               | <ol> <li>When TTL Source is set to<br/>CDN and Forcible Cache is<br/>disabled:</li> </ol>                                                                                                    |                    |
|               | a. If <b>no-cache</b> , <b>private</b> , or <b>no-<br/>store</b> is set in the <b>Cache-</b><br><b>Control</b> response header<br>sent from the origin server,<br>CDN PoPs do not cache<br>resources. |                    |
|               | b. If no-cache, private, or no-<br>store is not set, CDN uses<br>the cache TTL configured<br>on the CDN console.                                                                                      |                    |
|               | <ol> <li>When TTL Source is set to<br/>Whichever is shorter and<br/>Forcible Cache is disabled:</li> </ol>                                                                                            |                    |
|               | <ul> <li>If the cache TTL set on CDN<br/>is shorter, the rule 6.d is<br/>used.</li> </ul>                                                                                                    |                    |
|               | <ul> <li>If the cache TTL set on the<br/>origin server is shorter, the<br/>rule 6.a is used.</li> </ul>                                                                                               |                    |
|               | <ol> <li>When TTL Source is set to<br/>Whichever is shorter and<br/>Forcible Cache is enabled:</li> </ol>                                                                                             |                    |
|               | <ul> <li>If the cache TTL set on CDN<br/>is shorter, the rule 6.c is<br/>used.</li> </ul>                                                                                                    |                    |
|               | <ul> <li>If the cache TTL set on the<br/>origin server is shorter, the<br/>rule 6.b is used.</li> </ul>                                                                                               |                    |

| Parame<br>ter | Description                                                                                                    | Configuration Rule |
|---------------|----------------------------------------------------------------------------------------------------|--------------------|
| SWR           | If you have set <b>Cache-Control</b> to<br><b>stale-while-revalidate=</b> ***<br>(specific duration) on your origin<br>server, you can enable SWR on<br>CDN. This allows clients to use<br>stale resources cached on CDN<br>PoPs, as long as the specified<br>SWR duration has not elapsed. At<br>the same time, CDN pulls and<br>caches the latest resources from<br>the origin server to serve future<br>user requests. | -                  |

- 7. (Optional) Delete a cache rule if you no long use it.
- 8. Click OK.

### Examples

**Scenario 1**: Assume that you have configured CDN acceleration for the domain name www.example.com. The following figure shows the cache rule configuration.

| Туре      | Content | Priority | TTL     | Query Parameters |
|-----------|---------|----------|---------|------------------|
| Homepage  |         | 2        | 0 day   | Retain all       |
| All files |         | 1        | 30 days | Ignore all       |

The homepage of the website is not cached, and URL parameters are not ignored in requests for all pages.

Scenario 2: Assume that you do not want to cache files of a specific type.

1. You have configured CDN acceleration for the domain name www.example.com. Due to service requirements, files in .do format do not need to be cached, and URL parameters should be ignored in requests for all files.

You can add a cache rule for your website on the CDN console, with **Type** set to **File type**, **Content** to **.do**, and **TTL** to **0**.

| Туре      | Content | Priority | TTL     | Query Parameters |
|-----------|---------|----------|---------|------------------|
| File type | .do     | 3        | 0 day   | Retain all       |
| All files |         | 1        | 30 days | Ignore all       |

### **NOTE**

The new rule only applies to new content. After the new rule is added, purge the cached URL or directory where the .do file is located on the CDN console so that the new rule can take effect for all .do files.

2. You have configured CDN acceleration for your website, the login page of your website is displayed cyclically, and your customers cannot log in to the website. After CDN acceleration is disabled, customers can log in to the website.

This is because CDN PoPs have cached the login page. To resolve the issue, add a cache rule for your website on the CDN console and set the cache TTL of the login page to 0 in the rule. Take the login page of the Huawei Cloud console as an example. The login page of the Huawei Cloud console is **https://auth.huaweicloud.com/authui/login.html#/login**. You can add a cache rule on the CDN console, with **Type** set to **Full path**, **Content** to **/ authui/login.html#/login**, and **TTL** to **0**.

| Туре      | Content                   | Priority | TTL     | Query Parameters |
|-----------|---------------------------|----------|---------|------------------|
| Full path | /authui/login.html#/login | 4        | 0 day   | Retain all       |
| All files |                           | 1        | 30 days | Ignore all       |

**Scenario 3**: Assume that you have configured the following cache rules for your acceleration domain name www.example.com but do not know which rule takes effect.

| Туре      | Content        | Priority | TTL     |
|-----------|----------------|----------|---------|
| Full path | /test/*.jpg    | 8        | 3 days  |
| Directory | /test/folder01 | 6        | 5 days  |
| File type | .pgi.          | 2        | 1 day   |
| All files |                | 1        | 30 days |

When a user requests **www.example.com/test/cdn.jpg**, rules of the **All files**, **File type**, and **Full path** type are all matched. The priority of the **Full path** rule is 8, which is the highest among the three rules. Therefore, the rule of the **Full path** type (**/test/\*.jpg**) is used.

## 2.6.3 Browser Cache TTL

You can customize the cache time to live (TTL) of client browsers to reduce the pull rate. When a user requests a resource, if the resource is cached in their browser, the resource is directly returned. Otherwise, the browser will request the resource from a CDN PoP.

### Precautions

- Add up to 10 rules for each domain name.
- Add only one rule for **All files** or **Homepage** for each domain name.

### Procedure

 Log in to Huawei Cloud console. Choose Service List > Content Delivery & Edge Computing > Content Delivery Network.

The CDN console is displayed.

- 2. In the navigation pane, choose **Domains**.
- 3. In the domain list, click the target domain name or click **Configure** in the **Operation** column.
- 4. Click the Cache Settings tab.
- 5. In the Browser Cache TTL area, click Edit.
- 6. In the displayed dialog box, click **Add** and set the browser cache policy as required.

#### Figure 2-28 Browser cache TTL

| Configure Browser Cache TTL |         |          |    |            |    |           |
|-----------------------------|---------|----------|----|------------|----|-----------|
| Туре                        | Content | Priority | ?  | Cache Mode | ΠL | Operation |
| ( Add                       |         |          |    |            |    |           |
|                             |         |          | ок | Cancel     |    |           |

### Table 2-13 Parameters

| Parameter | Description                                              |  |
|-----------|----------------------------------------------------------|--|
| Туре      | All files                                                |  |
|           | • File type: files with the specified extension names    |  |
|           | • <b>Directory</b> : files under the specified directory |  |
|           | • Full path: file of the complete path                   |  |
|           | Homepage                                                 |  |

| Parameter | Description                                                                                                    |
|-----------|----------------------------------------------------------------------------------------------------|
| Content   | When <b>Type</b> is set to <b>All files</b> , you do not need to set this parameter.                                                                                                    |
|           | When <b>Type</b> is set to <b>File type</b> :                                                                                                    |
|           | <ul> <li>Start with a period (.) and separate file name<br/>extensions by commas (,). Do not end with a<br/>comma (,) or enter consecutive commas (,).</li> </ul>                                                                                                    |
|           | • Enter up to 20 file name extensions.                                                                                                    |
|           | • Enter up to 255 characters.                                                                                                    |
|           | • File name extensions are case-insensitive.                                                                                                    |
|           | • Example: .JPG,.zip,.exe                                                                                                    |
|           | When <b>Type</b> is set to <b>Directory</b> :                                                                                                    |
|           | • Start with a slash (/) and separate directories by commas (,). Do not end with a comma (,) or enter consecutive commas (,).                                                                                                    |
|           | Enter up to 20 directories.                                                                                                    |
|           | • Enter up to 255 characters.                                                                                                    |
|           | • Do not enter wildcards (*).                                                                                                    |
|           | <ul> <li>Example: /test/folder01,/test/folder02</li> </ul>                                                                                                    |
|           | When <b>Type</b> is set to <b>Full path</b> :                                                                                                    |
|           | • Start with a slash (/).                                                                                                    |
|           | • A wildcard (*) can only follow the last slash (/).                                                                                                    |
|           | Enter only one full path.                                                                                                    |
|           | <ul> <li>Enter up to 255 characters. The following special<br/>characters are not allowed: ;; :"\</li> </ul>                                                                                                    |
|           | <ul> <li>Examples: /test/index.html or /test/*.jpg</li> </ul>                                                                                                    |
|           | When <b>Type</b> is set to <b>Homepage</b> , the root directory of a website is used. It is the top-level directory of the website folder, which contains all subfolders of the website. For example, for <b>www.example.com/abc/</b><br><b>file01/2.png</b> , <b>abc/</b> is the root directory. |
| Priority  | Priority of the rule. Enter an integer ranging from 1 to 100. A greater number indicates a higher priority.                                                                                                    |
|           | Each rule must have a unique priority.                                                                                                    |

| Parameter  | Description                                                                                                    |  |
|------------|----------------------------------------------------------------------------------------------------|--|
| Cache Mode | • Honor origin Cache-Control: Comply with the cache policy of the origin server, that is, the setting of the Cache-Control header.                                |  |
|            | • <b>Cache</b> : The browser caching behavior depends on the value of the <b>Cache-Control</b> header of the origin server.                                       |  |
|            | <ol> <li>If the value of the Cache-Control header on the<br/>origin server is no-cache, no-store, or private,<br/>browsers do not cache the resources.</li> </ol> |  |
|            | 2. For other values, browsers use the TTL set in this rule.                                                                                                    |  |
|            | • <b>No cache</b> : Browsers do not cache the resources.                                                                                                    |  |
| TTL        | When the configured TTL arrives and a user requests<br>the resources again, the browser requests the resources<br>from CDN.                                       |  |
|            | • The value ranges from 0 to 365 days.                                                                                                    |  |

### 7. Click **OK**.

## 2.6.4 Status Code Cache TTL

When a CDN PoP pulls a resource from the origin server, the origin server returns a status code. You can set the cache time to live (TTL) of the status code on the CDN console. When a client requests the resource again, origin pull will not be triggered, reducing the origin pull ratio and the pressure on the origin server.

### **Scenarios**

This function applies to the scenario where the origin server returns an abnormal status code. When the origin server is running properly, CDN caches an origin resource on PoPs based on cache rules you configure. When a user accesses the resource, origin pull will not be triggered. If the origin server responds abnormally and you do not want the origin server to respond to all requests, you can set the status code cache TTL to reduce the pressure on the origin server.

• **Application**: If image **abc.jpg** has been deleted from the origin server and is not cached on CDN PoPs, CDN pulls it for each request, but the origin server returns a 4*xx* status code each time. This increases the pressure on the origin server. In this case, if you configure the cache TTL for the status code 4*xx* on CDN, CDN PoPs will directly return the status code 4*xx* when users request the image, and origin pull is not required.

## Precautions

- If a resource is not cached on CDN PoPs, the status code generated when a client requests the resource cannot be cached even if a cache TTL has been set for this status code.
- The status code cache TTL cannot be configured for domain names with special configurations.

- If the service type of your domain name is whole site acceleration, this function takes effect only for static resources.
- By default, CDN caches status codes 404, 500, 502, and 504 for 3 seconds and does not cache other status codes.
  - The header settings determine whether the 404 status code is cached by default. If the X-HTTP-Method-Override, X-HTTP-Method, or X-Method-Override header is carried, the 404 status code is not cached by default. If not, the 404 status code is cached for 3 seconds.
- When **Query Parameters** is set to **Ignore all** for a resource, and a status code (for example, 400) returned for a client request is cached, the status code (400 in this example) will be returned for all requests for the resource within the cache TTL.
- You can modify the cache TTL of the following status codes:
  - 4*XX*: 400, 401, 403, 404, 405, 407, 414, 416, and 451
  - 5*XX*: 500, 501, 502, 503, 504, 509, and 514
  - 3*XX*: 301 and 302

### Procedure

 Log in to Huawei Cloud console. Choose Service List > Content Delivery & Edge Computing > Content Delivery Network.

The CDN console is displayed.

- 2. In the navigation pane, choose **Domains**.
- 3. In the domain list, click the target domain name or click **Configure** in the **Operation** column.
- 4. Click the Cache Settings tab.
- 5. Click Add under Status Code Cache TTL.

Figure 2-29 Adding a status code cache TTL

### Add Cache Rule

| ★ Status Code | Enter a status code. |           |
|---------------|----------------------|-----------|
| * Cache TTL   | Enter a cache TTL.   | seconds 🗸 |
|               | ОК                   | Cancel    |

#### Table 2-14 Parameters

| Parameter   | Description               | Example |
|-------------|---------------------------|---------|
| Status Code | Status code to be cached. | 404     |

| Parameter | Description                                                                           | Example |
|-----------|---------------------------------------------------------------------------------------|---------|
| Cache TTL | Duration for caching the status codes on CDN PoPs.                                    | 3 days  |
|           | <ul> <li>If it is set to 0, the status code is not cached.</li> </ul>                 |         |
|           | • The value ranges from 0 to 365 days.                                                |         |
|           | <b>NOTE</b><br>Status codes 3 <i>XX</i> and 416 can be cached<br>for 0 to 20 seconds. |         |

6. Configure the parameters and click **OK**.

### Example

Assume that you have configured the following status code cache rules for the domain name www.example.com.

| Status Code | Cache TTL |
|-------------|-----------|
| 404         | 30 days   |

**Result**: When a user accesses a resource that is not cached on a CDN PoP, the CDN PoP pulls the resources from the origin server. However, the origin server has deleted the resource and returns a status code 404. CDN transparently transmits the status code to the user and caches the status code on the CDN PoP. Within the cache TTL (30 days), when a user accesses the resource again, CDN directly returns the status code 404 to the user and does not need to pull content from the origin server, reducing the pressure on the origin server.

# 2.7 Access Control

## 2.7.1 Overview

You can configure referer validation, IP address access control lists (ACLs), User-Agent ACLs, token authentication, remote authentication, and IP access frequency to identify and filter out unauthorized users and improve CDN security.

- You can modify access control settings of a domain name that is in the **Enabled** or **Configuring** state and is not locked or banned by CDN.
- IP addresses belong to carriers and change irregularly. Although Huawei Cloud periodically updates the IP address library, the update may be delayed. As a result, some access control functions may occasionally block or allow requests, or client requests may not be scheduled to the optimal PoP.

| Function              | Description                                                                                                    |  |
|-----------------------|----------------------------------------------------------------------------------------------------|--|
| Referer<br>Validation | You can configure a referer blacklist or whitelist to identify and filter out users from specific access sources. |  |

| Function                 | Description                                                                                                    |  |
|--------------------------|----------------------------------------------------------------------------------------------------|--|
| IP ACL                   | You can filter out requests from specific IP addresses.                                                                                                    |  |
| User-Agent ACL           | You can filter out requests from specific user agents.                                                                                                    |  |
| Token<br>Authentication  | You can protect your website resources from being downloaded by malicious users.                                                                           |  |
| Remote<br>Authentication | You can allow CDN to forward user requests to a specific server for authentication to prevent malicious resource download.                                 |  |
| IP Access<br>Frequency   | You can restrict the number of times that a single IP<br>address requests a URL from a PoP per second to defend<br>against CC attacks and malicious theft. |  |

## 2.7.2 Referer Validation

You can set a referer blacklist or whitelist to identify and filter out values of the **Referer** header in HTTP requests, controlling access sources.

## Background

The **Referer** header identifies the address of the web page from which the resource has been requested. CDN PoPs can use this header to trace and identify the source.

When receiving access requests from users, the CDN PoPs identify and check users against the referer blacklist or whitelist. Only users meeting blacklist and whitelist requirements can access the content. Unqualified users will receive a 403 error response.

## Constraints

- This function is disabled by default.
- Either a referer blacklist or whitelist can be configured.

## Procedure

 Log in to Huawei Cloud console. Choose Service List > Content Delivery & Edge Computing > Content Delivery Network.

The CDN console is displayed.

- 2. In the navigation pane, choose **Domains**.
- 3. In the domain list, click the target domain name or click **Configure** in the **Operation** column.
- 4. Click the **Access Control** tab.
- 5. In the **Referer Validation** area, click **Edit**. The **Configure Referer Validation** dialog box is displayed.

## Figure 2-30 Configuring referer validation Configure Referer Validation

| Status |                                                                                                    |
|--------|----------------------------------------------------------------------------------------------------|
| ★ Type | Referer blacklist                                                                                                    |
|        | Include blank referer (?)                                                                                                    |
| ★ Rule | Enter up to 500 domain names and IP addresses separated with semicolons (;).<br>Wildcard domain names and domain names with ports are allowed. Maximum<br>port number is 65535. Www.example.com:443;*.test.com;192.168.0.0 |
|        | OK Cancel                                                                                                    |

- 6. Switch on **Status** to enable this configuration item.
- 7. Select a value for **Type** and set referer parameters based on service requirements. The following table describes the parameters.

Table 2-15 Parameters

| Paramete<br>r               | Description                                                                                                    | Filling Rule |
|-----------------------------|----------------------------------------------------------------------------------------------------|--------------|
| Include<br>blank<br>referer | A blank referer is when the referer<br>field in an HTTP request is left<br>blank or when an HTTP request<br>does not contain the referer field.<br>If this option is selected, such<br>requests will also be accepted<br>(whitelist) or rejected (blacklist).<br><b>NOTE</b><br>A blank referer indicates that the<br>referer field is left blank or is not<br>included in an HTTP request. The<br>referer field with value <b>null</b> is not a<br>blank referer. | /            |

| Paramete<br>r        | Description                                                                                                    | Filling Rule                                                                                                    |
|----------------------|----------------------------------------------------------------------------------------------------|----------------------------------------------------------------------------------------------------|
| Referer<br>whitelist | <ul> <li>If the referer field of an access request matches the whitelist rules, the requester can access the requested content. Otherwise, CDN returns a 403 error response code, indicating that access is forbidden.</li> <li>If Include blank referer is selected and an access request contains a blank referer, the requester can access the requested content.</li> </ul> | <ul> <li>Enter domain names<br/>or IP addresses<br/>separated by<br/>semicolons (;).</li> <li>Wildcard domain<br/>names are supported.</li> <li>Enter up to two<br/>asterisks (*). They<br/>cannot be consecutive<br/>or at the end.</li> <li>Domain names and IP<br/>addresses with ports<br/>are supported. The<br/>maximum port<br/>number is 65535.</li> <li>Enter up to 500<br/>domain names and IP<br/>addresses.<br/>Example:<br/>www.example.com:44<br/>3;*.test.com;192.168.0<br/>.0</li> <li>NOTE<br/>Domain names with<br/>special configurations<br/>support only one<br/>asterisk (*).</li> </ul> |

| Paramete                  | Description                                                                                                    | Filling Rule                                                                                                    |
|---------------------------|----------------------------------------------------------------------------------------------------|----------------------------------------------------------------------------------------------------|
| r<br>Referer<br>blacklist | <ul> <li>If the referer field in an access request matches the blacklist rules, the requester cannot access the requested content, and 403 Forbidden will be returned. Otherwise, the requester can access the requested content.</li> <li>If Include blank referer is selected and an access request contains a blank referer, the access request will be rejected, and 403 Forbidden will be returned.</li> </ul> | <ul> <li>Enter domain names<br/>or IP addresses<br/>separated by<br/>semicolons (;).</li> <li>Wildcard domain<br/>names are supported.</li> <li>Enter up to two<br/>asterisks (*). They<br/>cannot be consecutive<br/>or at the end.</li> <li>Domain names and IP<br/>addresses with ports<br/>are supported. The<br/>maximum port<br/>number is 65535.</li> <li>Enter up to 500<br/>domain names and IP<br/>addresses.<br/>Example:<br/>www.example.com:44<br/>3;*.test.com;192.168.0<br/>.0</li> <li>NOTE<br/>Domain names with<br/>special configurations<br/>support only one<br/>asterisk (*).</li> </ul> |

- 8. In the **Rule** text box, enter the domain names.
- 9. Click **OK**.
- 10. (Optional) Disable referer validation.
  - Switch off **Status** to disable referer validation and clear all referer validation settings. You need to set related parameters when enabling this function again.

## Examples

1. Assume that a referer whitelist **www.test.com** is configured for the domain name **www.example.com** and **Include blank referer** is selected.

| Status        | Enabled           |
|---------------|-------------------|
| Туре          | Referer whitelist |
| Rule          | www.test.com      |
| Blank Referer | Contained         |

- If user 1 requests the URL **https://www.example.com/file.html** and the value of the referer field in the request is blank, CDN returns the content.
- If user 2 requests the URL https://www.example.com/file.html and the value of the referer field in the request is www.test.com, CDN returns the content.
- If user 3 requests the URL https://www.example.com/file.html and the value of the referer field in the request is www.abc.com, CDN returns a 403 error response code.
- 2. Assume that a referer blacklist **www.test01.com** is configured for the domain name **www.example01.com** and **Include blank referer** is selected.

| Status | Enabled           |
|--------|-------------------|
| Туре   | Referer blacklist |
| Rule   | www.test01.com    |
|        |                   |

| Blank Referer | Contained |
|---------------|-----------|
|---------------|-----------|

- If user 1 requests the URL https://www.example01.com/file.html and the value of the referer field in the request is blank, CDN returns a 403 error response code.
- If user 2 requests the URL https://www.example01.com/file.html and the value of the referer field in the request is www.test01.com, CDN returns a 403 error response code.
- If user 3 requests the URL https://www.example01.com/file.html and the value of the referer field in the request is www.bcd.com, CDN returns the content.

## 2.7.3 IP ACL

You can filter out requests from specific IP addresses to restrict access and prevent content theft and attacks.

### Precautions

- This function is disabled by default.
- Either an IP address blacklist or IP address whitelist can be configured.

### Procedure

- Log in to Huawei Cloud console. Choose Service List > Content Delivery & Edge Computing > Content Delivery Network. The CDN console is displayed.
- 2. In the navigation pane, choose **Domains**.
- 3. In the domain list, click the target domain name or click **Configure** in the **Operation** column.
- 4. Click the Access Control tab.
- 5. In the **IP ACL** area, click **Edit**. The **Configure IP ACL** dialog box is displayed.

Figure 2-31 Configuring an IP ACL

Configure IP ACL

| <ol> <li>1. U<br/>ors</li> <li>2. T</li> <li>3. D</li> <li>4. W</li> <li>5. IF</li> </ol> | p to 500 blacklisted or whitelisted IP addresses and subnets are supported. Enter one IP address<br>ubnet on each row.<br>he IP address portion of the subnet must be the first IP address on that block.<br>huplicate IP addresses and IP address segments will be removed.<br>Vildcards are not supported.<br>Pv6 is supported. | × |
|-------------------------------------------------------------------------------------------|----------------------------------------------------------------------------------------------------|---|
| Status                                                                                    |                                                                                                    |   |
| <b>★</b> Туре                                                                             | IP address blacklist                                                                                                    |   |
| ★ Rule                                                                                    | \$                                                                                                    |   |
|                                                                                           | OK Cancel                                                                                                    |   |

- 6. Switch on **Status** to enable this configuration item.
- 7. Select a type and enter rules.

| Parameter | Description                                                                                                    |
|-----------|----------------------------------------------------------------------------------------------------|
| Туре      | • <b>IP address blacklist</b> : If the IP address of a user is included in the blacklist, status code 403 will be returned when the user accesses a CDN PoP.                                     |
|           | • <b>IP address whitelist</b> : If the IP address of a user is not included in the whitelist, status code 403 will be returned when the user accesses a CDN PoP.                                 |
|           | NOTE                                                                                                    |
|           | <ul> <li>Either an IP address blacklist or IP address whitelist can be configured.</li> </ul>                                                                                                    |
| Rule      | <ul> <li>Up to 500 IP addresses or subnets are supported. Enter<br/>one IP address or subnet on each row.</li> </ul>                                                                             |
|           | • The IP address portion of the subnet must be the first IP address on that block.                                                                                                    |
|           | • Duplicate IP addresses and IP address segments will be removed.                                                                                                    |
|           | • Wildcards are not supported, for example, 192.168.0.*.                                                                                                    |
|           | • IPv6 is supported.                                                                                                    |
|           | <ul> <li>NOTE <ul> <li>An IP address segment cannot include an IP address you specify.</li> <li>Example: You cannot enter 10.62.53.75 and 10.62.53.0/24 in the same rule.</li> </ul> </li> </ul> |

- 8. Click OK.
- 9. (Optional) Disable the IP ACL.
  - Switch off **Status** to disable the IP ACL and clear all IP ACL settings. You need to set related parameters when enabling this function again.

## Examples

Assume that you have configured the following ACL for domain name **www.example.com**.

| Status | Enabled              |
|--------|----------------------|
| Туре   | IP address blacklist |
| Rule   | 192.168.1.1          |

- A user requests **http://www.example.com/abc.jpg**. The user client IP address 192.168.1.1 is included in the blacklist, so error code 403 is returned.
- A user requests http://www.example.com/abc.jpg. The user client IP address 192.168.1.3 is not included in the blacklist, so the requested content is returned.

## 2.7.4 User-Agent ACL

You can configure a User-Agent ACL for your domain name to identify and filter visitors and enhance domain name security.

## Background

You can filter requests to your domain name based on the **User-Agent** field.

- Blacklist: Requests including fields in the blacklist cannot access the content and 403 will be returned.
- Whitelist: Only requests including fields in the whitelist can access the content. Other requests will fail and 403 will be returned.

### Precautions

- This function is disabled by default.
- Either a User-Agent blacklist or whitelist can be configured.

### Procedure

- Log in to Huawei Cloud console. Choose Service List > Content Delivery & Edge Computing > Content Delivery Network. The CDN console is displayed.
- 2. In the navigation pane, choose **Domains**.
- 3. In the domain list, click the target domain name or click **Configure** in the **Operation** column.
- 4. Click the **Access Control** tab.
- 5. In the **User-Agent ACL** area, click **Edit**. The **Configure User-Agent ACL** dialog box is displayed.

Figure 2-32 Configuring a User-Agent ACL

#### Configure User-Agent ACL

| Status        |                                                                                                    |
|---------------|----------------------------------------------------------------------------------------------------|
| <b>☆</b> Туре | Blacklist  Whitelist You can configure either a blacklist or whitelist for your domain name.                                                                                                    |
|               | Include empty user agents (?)                                                                                                    |
| ★ Rule        |                                                                                                    |
|               | Only wildcard characters (*) can be used for regular expression matching. If no wildcard character is specified, exact matching will be performed. Enter up to 50 rules and enter them on separate rows. |

- 6. Switch on **Status** to enable this configuration item.
- 7. Select a type and enter rules.

| Paramet<br>er                      | Description                                                                                                    |
|------------------------------------|----------------------------------------------------------------------------------------------------|
| Туре                               | • <b>Blacklist</b> : Requests including fields in the blacklist cannot access the content. 403 is returned.                                                                                                    |
|                                    | • Whitelist: Only requests including fields in the whitelist can access the content. Other requests will fail and 403 will be returned.                                                                                              |
| Include<br>empty<br>user<br>agents | An empty user agent indicates that the User-Agent field is left<br>blank or is not included in an HTTP request. If this option is<br>selected, such requests will also be accepted (whitelist) or<br>rejected (blacklist).           |
|                                    | <b>NOTE</b><br>The <b>User-Agent</b> field with value <b>null</b> is not an empty user agent.                                                                                                    |
| Rule                               | <ul> <li>Enter letters, digits, spaces, and the following special characters: *();,/'#!@\$^&amp;+=~?"[]{}\:%</li> <li>NOTE         For domain names with special configurations, (), {}, or [] must be both entered.     </li> </ul> |
|                                    | <ul> <li>Only wildcard characters (*) can be used for regular<br/>expression matching. If no wildcard character is included,<br/>exact matching will be used.</li> </ul>                                                             |
|                                    | Enter up to 100 characters for a rule.                                                                                                    |
|                                    | • Enter up to 50 rules, and enter them at separate rows.                                                                                                    |

### 8. Click **OK**.

- 9. (Optional) Disable the User-Agent ACL.
  - Switch off Status to disable the User-Agent ACL and clear all settings of the blacklist or whitelist. You need to set related parameters when enabling this function again.

## Example

Assume that you have configured the following User-Agent blacklist for domain name **www.example.com**.

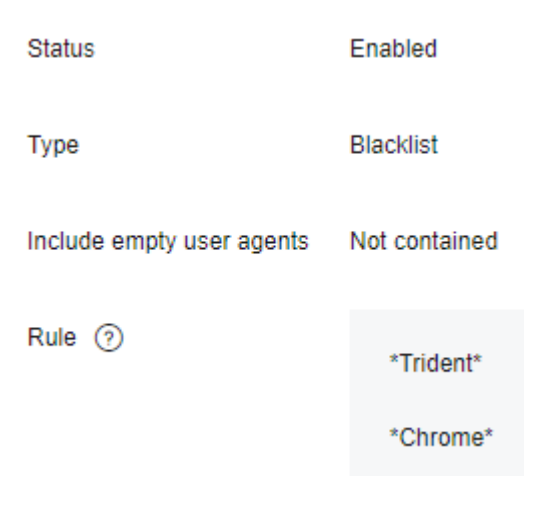

If **User-Agent** in the header of an HTTP request is one of the following:

User-Agent: Mozilla/5.0 (Windows NT 10.0; WOW64; Trident/7.0; Touch; rv:11.0) like Gecko user-agent: Mozilla/5.0 (Windows NT 10.0; Win64; x64) AppleWebKit/537.36 (KHTML, like Gecko) Chrome/ 95.0.4638.54 Safari/537.36

Trident or Chrome is included in the blacklist, so 403 is returned.

## 2.7.5 Token Authentication

## 2.7.5.1 Signing Method A

By default, the content distributed by CDN is public resources. Token authentication protects these resources from being downloaded and stolen by malicious users. Huawei Cloud CDN provides four URL signing methods. This topic describes the signing method A.

### **NOTE**

- Token authentication is disabled by default.
- You cannot configure this function for domain names with special configurations on the CDN console.
- When token authentication is configured, user requests will include authentication parameters. If **Ignore specific parameters** is not configured:
  - Origin pull will become frequent.
  - If your origin server is an OBS bucket, fees for bucket outbound traffic will incur.

### How It Works

Example signed URLs look like:

http://DomainName/Filename?auth\_key=timestamp-rand-uid-md5hash http://DomainName/Filename?auth\_key=timestamp-rand-uid-sha256

The following table describes the parameters in a signed URL.

| Table 2-16 Pa | rameter description |
|---------------|---------------------|
|---------------|---------------------|

| Parameter                    | Description                                                                                                    |
|------------------------------|----------------------------------------------------------------------------------------------------|
| DomainNam<br>e               | Acceleration domain name.                                                                                                    |
| timestamp                    | Time when the authentication server generates a signed URL,<br>that is, the authentication start time. The value is a decimal<br>integer, indicating the total number of seconds that have<br>elapsed since 00:00:00 January 1, 1970. |
| Validity<br>period           | How long the signed URL remains effective. The value ranges from 0s to 31,536,000s.                                                                                                    |
|                              | Example: If the validity period is set to 1,800s, users can access<br>CDN only when the current time is earlier than or equal to<br><b>timestamp</b> + 1,800s. Or, the signed URL is considered invalid.                              |
| rand                         | Random number. The recommended value is a UUID, which cannot contain hyphens (-), for example, <b>202cb962ac59075b964b07152d234b70</b> .                                                                                              |
| uid                          | User ID. This parameter is not used now. You can set it to <b>0</b> .                                                                                                    |
| md5hash                      | A string of 32 characters calculated using the MD5 algorithm.<br>The string consists of lowercase letters and digits.                                                                                                    |
| sha256                       | A string of 64 characters calculated using the SHA256 algorithm. The string consists of lowercase letters and digits.                                                                                                    |
| Filename                     | Back-to-origin URL. Its value must start with a slash (/) and does not include the parameters following the question mark (?).                                                                                                    |
| PrivateKey                   | Signing key, which is used to generate a signed URL, for example, <b>huaweicloud12345</b> . A key contains 6 to 32 characters, including letters and digits.                                                                          |
| Authenticatio<br>n parameter | Authentication parameter carried in a URL. The default value is <b>auth_key</b> .                                                                                                    |

## **Verification Method**

After receiving a request, a CDN server verifies the request as follows:

- 1. Checks whether the authentication parameter is included in the request. If not, the request is considered invalid and an HTTP 403 error code is returned.
- 2. Checks whether the value of **timestamp** plus the validity period specified in the signed URL is later than the current time.
  - If not, the signed URL is considered invalid and the HTTP 403 error is returned.
  - If yes, the time verification passes and CDN goes to step **3**.
- 3. Constructs **sstring**, calculates **HashValue** using this string and the MD5 or SHA256 algorithm, and compares **HashValue** with the **md5hash** or **sha256**

value in the request. If the **md5hash** or **sha256** value is the same as **HashValue**, the authentication is successful and the requested file is returned. Or, the authentication fails and an HTTP 403 error code is returned. **HashValue** is calculated as follows:

sstring = "Filename-Timestamp-rand-uid-PrivateKey" HashValue = md5sum(sstring)

Or

sstring = "Filename-Timestamp-rand-uid-PrivateKey" HashValue = sha256sum(sstring)

### Procedure

 Log in to Huawei Cloud console. Choose Service List > Content Delivery & Edge Computing > Content Delivery Network.

The CDN console is displayed.

- 2. In the navigation pane, choose **Domains**.
- 3. In the domain list, click the target domain name or click **Configure** in the **Operation** column.
- 4. Click the Access Control tab and click Configure under Token Authentication.

| Figure 2-33 Configuring token authentication |
|----------------------------------------------|
| Configure Token Authentication               |

| Status                   |                                                                                                    |
|--------------------------|----------------------------------------------------------------------------------------------------|
| Signing Method           | Method A Method B Method C1 Method C2                                                                                                    |
|                          | Signed URL example:<br>http://hwcdn.example.com/test/1.jpg?auth_key=1498752000-0-0-<br>40e64d69aac7d15edfc6ec8a080042cb Learn more 2         |
| Authentication Scope     | All files      Specific files      Specific files excluded                                                                                   |
| Inheritance              | M3U8 MPD                                                                                                    |
|                          | Add authentication parameters to TS and MP4 files under M3U8/MPD index files, so that the files can be played after authentication succeeds. |
| Start Time               | Same as user request                                                                                                    |
| Signing Key              | Ø                                                                                                    |
|                          | Enter 6 to 32 characters. Only letters and digits are allowed. Automatically Generate                                                        |
| Secondary Key            | (2)                                                                                                    |
|                          | Enter 6 to 32 characters. Only letters and digits are allowed. Automatically Generate                                                        |
| Authentication Parameter |                                                                                                    |
| Encryption Algorithm     | MD5 SHA256                                                                                                    |
|                          | SHA256 is more secure.                                                                                                    |
| Time Format              | Decimal                                                                                                    |
|                          |                                                                                                    |
|                          | Cancel                                                                                                    |

- 5. Turn on the **Status** switch.
- 6. Set the parameters according to the following table and click **OK**.

### Table 2-17 Parameter description

| Parameter                | Description                                                                                                    |
|--------------------------|----------------------------------------------------------------------------------------------------|
| Signing<br>Method        | Select <b>Method A</b> .                                                                                         |
| Authenticati<br>on Scope | Files to be authenticated. Select <b>All files</b> , <b>Specific files</b> , or <b>Specific files excluded</b> . |

| Parameter               | Description                                                                                                    |  |  |
|-------------------------|----------------------------------------------------------------------------------------------------|--|--|
| Inheritance             | Add the authentication parameter to TS and MP4 files<br>under M3U8/MPD index files, so that the files can be played<br>after authentication succeeds.                                                                                                    |  |  |
|                         | NOTE                                                                                                    |  |  |
|                         | <ul> <li>If there are multi-layer M3U8/MPD files, only the first-layer<br/>M3U8/MPD files are parsed, and the TS/MP4 streams of<br/>M3U8/MPD files in other layers are not expanded.</li> </ul>                                                                                                    |  |  |
|                         | • The standard M3U8 format is supported. M3U8 files are parsed<br>by line. If the parsing fails, responses from the origin server are<br>returned to users. URIs starting with the <b>#EXT-X-MAP</b> tag and<br>URLs/URIs not starting with the pound key (#) are supported.                                  |  |  |
|                         | <ul> <li>The standard MPD format is supported. MPD files are parsed by<br/>line. If the parsing fails, responses from the origin server are<br/>returned to users. The URI between tags <baseurl> and <!--<br-->BaseURL&gt; is identified. The SegmentTemplate tag is not<br/>supported.</baseurl></li> </ul> |  |  |
|                         | • If your M3U8/MPD index files contain special characters, CDN does not automatically transcode the characters during authentication calculation. If clients have the logic for automatically transcoding special characters, the access may fail due to the authentication failure.                          |  |  |
|                         | <ul> <li>If the origin server returns resources compressed using gzip or<br/>Brotli to CDN PoPs, the authentication inheritance settings<br/>become invalid.</li> </ul>                                                                                                    |  |  |
| Start Time              | • Same as user request: time when a user accesses the M3U8/MPD file.                                                                                                    |  |  |
|                         | • <b>Current time</b> : current time of the authentication server.                                                                                                    |  |  |
| File Name<br>Extensions | Set this parameter when you select <b>Specific files</b> or <b>Specific files</b> or <b>Specific files excluded</b> for <b>Authentication Scope</b> . Only requests for files with the specified file name extensions are authenticated or not authenticated.                                                 |  |  |
|                         | • Only lowercase letters and digits are supported. Use semicolons (;) to separate multiple file name extensions.                                                                                                    |  |  |
| Signing Key             | Authentication password. The value contains 6 to 32 characters, including letters and digits. <b>NOTE</b>                                                                                                    |  |  |
|                         | For security purposes, you are advised to use 8 to 32 characters.                                                                                                    |  |  |
| Secondary<br>Key        | (Optional) Secondary password for authentication. If you want the old and new keys to take effect, you can set the old key as the secondary key. Users can access content only after CDN verifies the primary or secondary key.                                                                               |  |  |
|                         | <ul> <li>A key contains 6 to 32 characters, including letters and digits.</li> <li>NOTE</li> </ul>                                                                                                    |  |  |
|                         | For security purposes, you are advised to use 8 to 32 characters.                                                                                                    |  |  |

| Parameter                       | Description                                                                              |
|---------------------------------|------------------------------------------------------------------------------------------|
| Authenticati<br>on<br>Parameter | Authentication parameter carried in a URL. The default value is <b>auth_key</b> .        |
|                                 | • Enter up to 100 characters.                                                            |
|                                 | <ul> <li>Start with a letter. Enter letters, digits, and underscores<br/>(_).</li> </ul> |
| Encryption<br>Algorithm         | MD5 or SHA256.                                                                           |
| Validity<br>Period              | How long the signed URL remains effective. The value ranges from 0s to 31,536,000s.      |

### Authentication Calculator

Using the authentication calculator, you can generate a signed URL for users. Set parameters according to **Table 2-17** and **Table 2-18**, and click **Generate** to generate a signed URL that will expire at a specific time.

### **NOTE**

Escape special characters in the signed URL if any.

 Table 2-18 Parameter description

| Parameter               | Description                                                                                                    |
|-------------------------|----------------------------------------------------------------------------------------------------|
| Signing Key             | Authentication password. Enter 6 to 32 characters, including<br>letters and digits. The value must be the same as the<br>signing key specified in the token authentication<br>configuration.             |
| Access Path             | Path of the content, which starts with a slash (/) and does not carry a query string.                                                                                                    |
| Encryption<br>Algorithm | MD5 or SHA256.                                                                                                    |
| Start Time              | Time when the signed URL will take effect.                                                                                                    |
| Validity<br>Period      | How long the signed URL remains effective. The value ranges from 0s to 31,536,000s. If this value is greater than the validity period set in the token authentication settings, the latter will be used. |
|                         | Example: If you set this parameter to 2,000s, but the validity period set in the token authentication settings is 1,800s, the validity period of signed URLs will be 1,800s.                             |

## **Disabling Token Authentication**

Switch off **Status** to disable token authentication and clear all token authentication settings. You need to set related parameters when enabling this function again.

### Example

The following uses the MD5 algorithm as an example:

- 1. The back-to-origin URL is as follows: http://hwcdn.example.com/T128\_2\_1\_0\_sdk/0210/M00/82/3E/test.mp3
- 2. The signing key is **huaweicloud12345** (customizable).
- 3. The authentication takes effect since 00:00:00 on June 30, 2017. Therefore, **timestamp** is **1498752000**. The validity period is 1,800s.
- 4. The CDN server constructs a string for calculating HashValue. /T128\_2\_1\_0\_sdk/0210/M00/82/3E/test.mp3-1498752000-0-0-huaweicloud12345
- 5. The CDN server calculates **HashValue** according to the string. HashValue = md5sum("/T128\_2\_1\_0\_sdk/0210/M00/82/3E/test.mp3-1498752000-0-0huaweicloud12345") =4143ae4a8034c637fd256dfd3542bafc
- 6. The request URL is as follows: http://hwcdn.example.com/T128\_2\_1\_0\_sdk/0210/M00/82/3E/test.mp3? auth\_key=1498752000-0-04143ae4a8034c637fd256dfd3542bafc

If a request is within the validity period (earlier than or equal to 00:30:00 on June 30, 2017) and the **md5hash** value in the request is the same as the calculated **HashValue** (**4143ae4a8034c637fd256dfd3542bafc**), the authentication is successful.

### 2.7.5.2 Signing Method B

By default, the content distributed by CDN is public resources. Token authentication protects these resources from being downloaded and stolen by malicious users. Huawei Cloud CDN provides four URL signing methods. This topic describes the signing method B.

### **NOTE**

- Token authentication is disabled by default.
- You cannot configure this function for domain names with special configurations on the CDN console.
- When token authentication is configured, user requests will include authentication parameters. If **Ignore specific parameters** is not configured:
  - Origin pull will become frequent.
  - If your origin server is an OBS bucket, fees for bucket outbound traffic will incur.

### **How It Works**

Example signed URLs look like:

http://DomainName/timestamp/sha256/FileName

http://DomainName/timestamp/md5hash/FileName

If the authentication is successful, the back-to-origin URL is:

http://DomainName/FileName

The following table describes the parameters in a signed URL.

| <b>Table 2-19</b> | Parameter | description |
|-------------------|-----------|-------------|
|-------------------|-----------|-------------|

| Parameter          | Description                                                                                                    |
|--------------------|----------------------------------------------------------------------------------------------------|
| DomainNam<br>e     | Acceleration domain name.                                                                                                    |
| timestamp          | Time when the authentication server generates a signed URL, that is, the authentication start time. The UTC+08:00 time of the authentication server is used. The format is YYYYMMDDHHMM, for example, 201706301000. |
| Validity<br>period | How long the signed URL remains effective. The value ranges from 0s to 31,536,000s.                                                                                                    |
|                    | Example: If the validity period is set to 1,800s, users can access CDN only when the current time is earlier than or equal to <b>timestamp</b> + 1,800s. Or, the signed URL is considered invalid.                  |
| md5hash            | A string of 32 characters calculated using the MD5 algorithm.<br>The string consists of lowercase letters and digits.                                                                                               |
| sha256             | A string of 64 characters calculated using the SHA256 algorithm.<br>The string consists of lowercase letters and digits.                                                                                            |
| Filename           | Back-to-origin URL. Its value must start with a slash (/) and does not include the parameters following the question mark (?).                                                                                      |
| PrivateKey         | Signing key, which is used to generate a signed URL, for example, <b>huaweicloud12345</b> . A key contains 6 to 32 characters, including letters and digits.                                                        |

### **Verification Method**

After receiving a request, a CDN server verifies the request as follows:

- 1. Checks whether the authentication parameter is included in the request. If not, the request is considered invalid and an HTTP 403 error code is returned.
- 2. Checks whether the value of **timestamp** plus the validity period specified in the signed URL is later than the current time.
  - If not, the signed URL is considered invalid and the HTTP 403 error is returned.
  - If yes, the time verification passes and CDN goes to step 3.
- Constructs sstring, calculates HashValue using this string and the MD5 or SHA256 algorithm, and compares HashValue with the md5hash or sha256 value in the request. If the md5hash or sha256 value is the same as HashValue, the authentication is successful and the requested file is returned. Or, the authentication fails and an HTTP 403 error code is returned. HashValue is calculated as follows:

```
sstring = "PrivateKeytimestampFilename"
HashValue = sha256sum(sstring)
Or
sstring = "PrivateKeytimestampFilename"
HashValue = md5sum(sstring)
```

## Procedure

 Log in to Huawei Cloud console. Choose Service List > Content Delivery & Edge Computing > Content Delivery Network.

The CDN console is displayed.

- 2. In the navigation pane, choose **Domains**.
- 3. In the domain list, click the target domain name or click **Configure** in the **Operation** column.
- 4. Click the Access Control tab and click Configure under Token Authentication.

#### Figure 2-34 Configuring token authentication

#### **Configure Token Authentication**

| Status                   |                                                                                                    |
|--------------------------|----------------------------------------------------------------------------------------------------|
| Signing Method           | Method A Method B Method C1 Method C2 Signed URL example: http://hwcdn.example.com/test/1.jpg?auth_key=1498752000-0-0- 40e64d69aac7d15edfc6ec8a080042cb Learn more [2] |
| Authentication Scope     | All files     Specific files     Specific files excluded                                                                                                    |
| Inheritance              | M3U8 MPD<br>Add authentication parameters to TS and MP4 files under M3U8/MPD index files, so<br>that the files can be played after authentication succeeds.            |
| Start Time               | Same as user request                                                                                                    |
| Signing Key              | ۵۵ (                                                                                                    |
| Secondary Key            | Enter 6 to 32 characters. Only letters and digits are allowed. Automatically Generate                                                                                  |
| Authentication Parameter |                                                                                                    |
| Encryption Algorithm     | MD5 SHA256                                                                                                    |
|                          | SHA256 is more secure.                                                                                                    |
| Time Format              | Decimal                                                                                                    |
|                          | Cancel                                                                                                    |

- 5. Turn on the **Status** switch.
- 6. Set the parameters according to the following table and click **OK**.

### Table 2-20 Parameter description

| Parameter                | Description                                                                                                    |  |  |
|--------------------------|----------------------------------------------------------------------------------------------------|--|--|
| Signing<br>Method        | Select Method B.                                                                                                    |  |  |
| Authenticati<br>on Scope | Files to be authenticated. Select <b>All files</b> , <b>Specific files</b> , or <b>Specific files excluded</b> .                                                                                                    |  |  |
| Inheritance              | Add the authentication parameter to TS and MP4 files<br>under M3U8/MPD index files, so that the files can be played<br>after authentication succeeds.                                                                                                    |  |  |
|                          | NOTE                                                                                                    |  |  |
|                          | <ul> <li>If there are multi-layer M3U8/MPD files, only the first-layer<br/>M3U8/MPD files are parsed, and the TS/MP4 streams of<br/>M3U8/MPD files in other layers are not expanded.</li> </ul>                                                                                                    |  |  |
|                          | • The standard M3U8 format is supported. M3U8 files are parsed<br>by line. If the parsing fails, responses from the origin server are<br>returned to users. URIs starting with the <b>#EXT-X-MAP</b> tag and<br>URLs/URIs not starting with the pound key (#) are supported.                                           |  |  |
|                          | <ul> <li>The standard MPD format is supported. MPD files are parsed by<br/>line. If the parsing fails, responses from the origin server are<br/>returned to users. The URI between tags <baseurl> and <!--<br-->BaseURL&gt; is identified. The SegmentTemplate tag is not<br/>supported.</baseurl></li> </ul>          |  |  |
|                          | <ul> <li>If your M3U8/MPD index files contain special characters, CDN<br/>does not automatically transcode the characters during<br/>authentication calculation. If clients have the logic for<br/>automatically transcoding special characters, the access may fail<br/>due to the authentication failure.</li> </ul> |  |  |
|                          | <ul> <li>If the origin server returns resources compressed using gzip or<br/>Brotli to CDN PoPs, the authentication inheritance settings<br/>become invalid.</li> </ul>                                                                                                    |  |  |
| Start Time               | • Same as user request: time when a user accesses the M3U8/MPD file.                                                                                                    |  |  |
|                          | • <b>Current time</b> : current time of the authentication server.                                                                                                    |  |  |
| File Name<br>Extensions  | Set this parameter when you select <b>Specific files</b> or <b>Specific files</b> or <b>Specific files excluded</b> for <b>Authentication Scope</b> . Only requests for files with the specified file name extensions are authenticated or not authenticated.                                                          |  |  |
|                          | • Only lowercase letters and digits are supported. Use semicolons (;) to separate multiple file name extensions.                                                                                                    |  |  |
| Signing Key              | Authentication password. The value contains 6 to 32 characters, including letters and digits.                                                                                                    |  |  |
|                          | For security purposes, you are advised to use 8 to 32 characters.                                                                                                    |  |  |

| Parameter               | Description                                                                                                    |
|-------------------------|----------------------------------------------------------------------------------------------------|
| Secondary<br>Key        | (Optional) Secondary password for authentication. If you want the old and new keys to take effect, you can set the old key as the secondary key. Users can access content only after CDN verifies the primary or secondary key. |
|                         | • A key contains 6 to 32 characters, including letters and digits.                                                                                                    |
|                         | <b>NOTE</b><br>For security purposes, you are advised to use 8 to 32 characters.                                                                                                    |
| Encryption<br>Algorithm | MD5 or SHA256.                                                                                                    |
| Validity<br>Period      | How long the signed URL remains effective. The value ranges from 0s to 31,536,000s.                                                                                                    |

### **Authentication Calculator**

Using the authentication calculator, you can generate a signed URL for users. Set parameters according to **Table 2-20** and **Table 2-21**, and click **Generate** to generate a signed URL that will expire at a specific time.

 Table 2-21
 Parameter description

| Parameter               | Description                                                                                                    |
|-------------------------|----------------------------------------------------------------------------------------------------|
| Signing Key             | Authentication password. Enter 6 to 32 characters, including<br>letters and digits. The value must be the same as the<br>signing key specified in the token authentication<br>configuration.             |
| Access Path             | Path of the content, which starts with a slash (/) and does not carry a query string.                                                                                                    |
| Encryption<br>Algorithm | MD5 or SHA256.                                                                                                    |
| Start Time              | Time when the signed URL will take effect.                                                                                                    |
| Validity<br>Period      | How long the signed URL remains effective. The value ranges from 0s to 31,536,000s. If this value is greater than the validity period set in the token authentication settings, the latter will be used. |
|                         | Example: If you set this parameter to 2,000s, but the validity period set in the token authentication settings is 1,800s, the validity period of signed URLs will be 1,800s.                             |

### 

Escape special characters in the signed URL if any.

## **Disabling Token Authentication**

Switch off **Status** to disable token authentication and clear all token authentication settings. You need to set related parameters when enabling this function again.

### Example

The following uses the MD5 algorithm as an example:

- 1. The back-to-origin URL is as follows: http://hwcdn.example.com/T128\_2\_1\_0\_sdk/0210/M00/82/3E/test.mp3
- 2. The signing key is **huaweicloud12345** (customizable).
- 3. timestamp is 201706301000.
- 4. The CDN server constructs a string for calculating **md5hash**. huaweicloud12345201706301000/T128\_2\_1\_0\_sdk/0210/M00/82/3E/test.mp3
- 5. The CDN server calculates **md5hash** according to the string. md5hash = md5sum("huaweicloud12345201706301000/T128\_2\_1\_0\_sdk/0210/M00/82/3E/test.mp3") =668f28d134ec6446a8ae83a43d0a554b
- 6. The request URL is: http://hwcdn.example.com/201706301000/668f28d134ec6446a8ae83a43d0a554b/T128\_2\_1\_0\_sdk/ 0210/M00/82/3E/test.mp3

If a request is within the validity period (earlier than or equal to 10:30:00 on June 30, 2017) and the **md5hash** value in the request is the same as the calculated **md5hash** value (**668f28d134ec6446a8ae83a43d0a554b**), the authentication is successful.

### 2.7.5.3 Signing Method C1

By default, the content distributed by CDN is public resources. Token authentication protects these resources from being downloaded and stolen by malicious users. Huawei Cloud CDN provides four URL signing methods. This topic describes the signing method C1.

### **NOTE**

- Token authentication is disabled by default.
- You cannot configure this function for domain names with special configurations on the CDN console.
- When token authentication is configured, user requests will include authentication parameters. If **Ignore specific parameters** is not configured:
  - Origin pull will become frequent.
  - If your origin server is an OBS bucket, fees for bucket outbound traffic will incur.

### **How It Works**

Example signed URLs look like: http://DomainName/{<sha256>/<timestamp>}/FileName http://DomainName/{<md5hash>/<timestamp>}/FileName

The following table describes the parameters in a signed URL.

| Table 2-22 P | arameter | description |
|--------------|----------|-------------|
|--------------|----------|-------------|

| Parameter          | Description                                                                                                    |
|--------------------|----------------------------------------------------------------------------------------------------|
| DomainNam<br>e     | Acceleration domain name.                                                                                                    |
| timestamp          | Time when the authentication server generates a signed URL, that is, the authentication start time. The value is a hexadecimal integer, indicating the total number of seconds that have elapsed since 00:00:00 January 1, 1970. |
| Validity<br>period | How long a signed URL remains effective. The value ranges<br>from 0s to 31,536,000s.<br>Example: If the validity period is set to 1,800s, users can access                                                                       |
|                    | timestamp + 1,800s. Or, the signed URL is considered invalid.                                                                                                    |
| md5hash            | A string of 32 characters calculated using the MD5 algorithm.<br>The string consists of lowercase letters and digits.                                                                                                    |
| sha256             | A string of 64 characters calculated using the SHA256 algorithm.<br>The string consists of lowercase letters and digits.                                                                                                    |
| Filename           | Back-to-origin URL. Its value must start with a slash (/) and does not include the parameters following the question mark (?).                                                                                                   |
| PrivateKey         | Signing key, which is used to generate a signed URL, for example, <b>huaweicloud12345</b> . A key contains 6 to 32 characters, including letters and digits.                                                                     |

## Verification Method

After receiving a request, a CDN server verifies the request as follows:

- 1. Checks whether the authentication parameter is included in the request. If not, the request is considered invalid and an HTTP 403 error code is returned.
- 2. Checks whether the value of **timestamp** plus the validity period specified in the signed URL is later than the current time.
  - If not, the signed URL is considered invalid and the HTTP 403 error is returned.
  - If yes, the time verification passes and CDN goes to step **3**.
- 3. Constructs sstring, calculates HashValue using this string and the MD5 or SHA256 algorithm, and compares HashValue with the md5hash or sha256 value in the request. If the md5hash or sha256 value is the same as HashValue, the authentication is successful and the requested file is returned. Or, the authentication fails and an HTTP 403 error code is returned. HashValue is calculated as follows: sstring = "PrivateKeyFilenameTimestamp" HashValue = md5sum(sstring)

Or

sstring = "PrivateKeyFilenameTimestamp" HashValue = sha256sum(sstring)

### Procedure

 Log in to Huawei Cloud console. Choose Service List > Content Delivery & Edge Computing > Content Delivery Network.

The CDN console is displayed.

- 2. In the navigation pane, choose **Domains**.
- 3. In the domain list, click the target domain name or click **Configure** in the **Operation** column.
- 4. Click the Access Control tab and click Configure under Token Authentication.

Figure 2-35 Configuring token authentication

#### **Configure Token Authentication**

| Status                   |                                                                                                    |
|--------------------------|----------------------------------------------------------------------------------------------------|
| Signing Method           | Method A Method B Method C1 Method C2                                                                                                    |
|                          | Signed URL example:<br>http://hwcdn.example.com/test/1.jpg?auth_key=1498752000-0-0-<br>40e64d69aac7d15edfc6ec8a080042cb Learn more 🔀         |
| Authentication Scope     | All files     Specific files     Specific files excluded                                                                                     |
| Inheritance              | M3U8 MPD                                                                                                    |
|                          | Add authentication parameters to TS and MP4 files under M3U8/MPD index files, so that the files can be played after authentication succeeds. |
| Start Time               | Same as user request                                                                                                    |
| Signing Key              | (1)                                                                                                    |
|                          | Enter 6 to 32 characters. Only letters and digits are allowed. Automatically Generate                                                        |
| Secondary Key            | (2)                                                                                                    |
|                          | Enter 6 to 32 characters. Only letters and digits are allowed. Automatically Generate                                                        |
| Authentication Parameter |                                                                                                    |
| Encryption Algorithm     | MD5 SHA256                                                                                                    |
|                          | SHA256 is more secure.                                                                                                    |
| Time Format              | Decimal                                                                                                    |
|                          |                                                                                                    |

- 5. Turn on the **Status** switch.
- 6. Set the parameters according to the following table and click **OK**.

Cancel

ок
| Parameter                | Description                                                                                                    |  |
|--------------------------|----------------------------------------------------------------------------------------------------|--|
| Signing<br>Method        | Select Method C1.                                                                                                    |  |
| Authenticati<br>on Scope | Files to be authenticated. Select <b>All files</b> , <b>Specific files</b> , or <b>Specific files excluded</b> .                                                                                                    |  |
| Inheritance              | Add the authentication parameter to TS and MP4 files<br>under M3U8/MPD index files, so that the files can be played<br>after authentication succeeds.                                                                                                    |  |
|                          | <ul> <li>If there are multi-layer M3U8/MPD files, only the first-layer<br/>M3U8/MPD files are parsed, and the TS/MP4 streams of<br/>M3U8/MPD files in other layers are not expanded.</li> </ul>                                                                                                    |  |
|                          | • The standard M3U8 format is supported. M3U8 files are parsed<br>by line. If the parsing fails, responses from the origin server are<br>returned to users. URIs starting with the <b>#EXT-X-MAP</b> tag and<br>URLs/URIs not starting with the pound key (#) are supported.                                  |  |
|                          | <ul> <li>The standard MPD format is supported. MPD files are parsed by<br/>line. If the parsing fails, responses from the origin server are<br/>returned to users. The URI between tags <baseurl> and <!--<br-->BaseURL&gt; is identified. The SegmentTemplate tag is not<br/>supported.</baseurl></li> </ul> |  |
|                          | • If your M3U8/MPD index files contain special characters, CDN does not automatically transcode the characters during authentication calculation. If clients have the logic for automatically transcoding special characters, the access may fail due to the authentication failure.                          |  |
|                          | <ul> <li>If the origin server returns resources compressed using gzip or<br/>Brotli to CDN PoPs, the authentication inheritance settings<br/>become invalid.</li> </ul>                                                                                                    |  |
| Start Time               | • Same as user request: time when a user accesses the M3U8/MPD file.                                                                                                    |  |
|                          | • <b>Current time</b> : current time of the authentication server.                                                                                                    |  |
| File Name<br>Extensions  | <ul> <li>Set this parameter when you select Specific files or Specific files excluded for Authentication Scope. Only requests for files with the specified file name extensions are authenticated or not authenticated.</li> <li>Only lowercase letters and digits are supported. Use</li> </ul>              |  |
|                          | semicolons (;) to separate multiple file name extensions.                                                                                                    |  |
| Signing Key              | Authentication password. The value contains 6 to 32 characters, including letters and digits. <b>NOTE</b>                                                                                                    |  |
|                          | For security purposes, you are advised to use o to 52 characters.                                                                                                    |  |

#### Table 2-23 Parameter description

| Parameter               | Description                                                                                                    |
|-------------------------|----------------------------------------------------------------------------------------------------|
| Secondary<br>Key        | (Optional) Secondary password for authentication. If you want the old and new keys to take effect, you can set the old key as the secondary key. Users can access content only after CDN verifies the primary or secondary key. |
|                         | • A key contains 6 to 32 characters, including letters and digits.                                                                                                    |
|                         | <b>NOTE</b><br>For security purposes, you are advised to use 8 to 32 characters.                                                                                                    |
| Encryption<br>Algorithm | MD5 or SHA256.                                                                                                    |
| Validity<br>Period      | How long the signed URL remains effective. The value ranges from 0s to 31,536,000s.                                                                                                    |

#### **Authentication Calculator**

Using the authentication calculator, you can generate a signed URL for users. Set parameters according to **Table 2-23** and **Table 2-24**, and click **Generate** to generate a signed URL that will expire at a specific time.

#### **NOTE**

Escape special characters in the signed URL if any.

#### Table 2-24 Parameter description

| Parameter               | Description                                                                                                    |
|-------------------------|----------------------------------------------------------------------------------------------------|
| Signing Key             | Authentication password. Enter 6 to 32 characters, including<br>letters and digits. The value must be the same as the<br>signing key specified in the token authentication<br>configuration.             |
| Access Path             | Path of the content, which starts with a slash (/) and does not carry a query string.                                                                                                    |
| Encryption<br>Algorithm | MD5 or SHA256.                                                                                                    |
| Start Time              | Time when the signed URL will take effect.                                                                                                    |
| Validity<br>Period      | How long the signed URL remains effective. The value ranges from 0s to 31,536,000s. If this value is greater than the validity period set in the token authentication settings, the latter will be used. |
|                         | Example: If you set this parameter to 2,000s, but the validity period set in the token authentication settings is 1,800s, the validity period of signed URLs will be 1,800s.                             |

## **Disabling Token Authentication**

Switch off **Status** to disable token authentication and clear all token authentication settings. You need to set related parameters when enabling this function again.

#### Example

The following uses the MD5 algorithm as an example:

- 1. The back-to-origin URL is as follows: http://hwcdn.example.com/T128\_2\_1\_0\_sdk/0210/M00/82/3E/test.mp3
- 2. The signing key is **huaweicloud12345** (customizable).
- 3. The authentication takes effect since 10:00:00 on June 30, 2017. Therefore, **timestamp** is **5955b0a0**. The validity period is 1,800s.
- 4. The CDN server constructs a string for calculating **md5hash**. huaweicloud12345/T128\_2\_1\_0\_sdk/0210/M00/82/3E/test.mp35955b0a0
- 5. The CDN server calculates **md5hash** according to the string. md5hash = md5sum(huaweicloud12345/T128\_2\_1\_0\_sdk/0210/M00/82/3E/test.mp35955b0a0) = 8540f43a2416fd4a432fe4f92d2ea089
- 6. The request URL is: http://hwcdn.example.com/8540f43a2416fd4a432fe4f92d2ea089/5955b0a0/T128\_2\_1\_0\_sdk/ 0210/M00/82/3E/test.mp3

If a request is within the validity period (earlier than or equal to 10:30:00 on June 30, 2017) and the **md5hash** value in the request is the same as the calculated **md5hash** value (**8540f43a2416fd4a432fe4f92d2ea089**), the authentication is successful.

## 2.7.5.4 Signing Method C2

By default, the content distributed by CDN is public resources. Token authentication protects these resources from being downloaded and stolen by malicious users. Huawei Cloud CDN provides four URL signing methods. This topic describes the signing method C2.

#### D NOTE

- Token authentication is disabled by default.
- You cannot configure this function for domain names with special configurations on the CDN console.
- When token authentication is configured, user requests will include authentication parameters. If **Ignore specific parameters** is not configured:
  - Origin pull will become frequent.
  - If your origin server is an OBS bucket, fees for bucket outbound traffic will incur.

#### **How It Works**

Example signed URLs look like:

http://DomainName/FileName?auth\_key=<sha256>&timestamp=<timestamp> http://DomainName/FileName?auth\_key=<md5hash>&timestamp=<timestamp>

The following table describes the parameters in a signed URL.

| Table 2-25 | Parameter | description |
|------------|-----------|-------------|
|------------|-----------|-------------|

| Parameter                    | Description                                                                                                    |
|------------------------------|----------------------------------------------------------------------------------------------------|
| DomainNam<br>e               | Acceleration domain name.                                                                                                    |
| timestamp                    | Time when the authentication server generates a signed URL,<br>that is, the authentication start time. The value is the total<br>number of seconds that have elapsed since 00:00:00 January 1,<br>1970. It is a decimal or hexadecimal integer.                                                  |
| Validity<br>period           | How long a signed URL remains effective. The value ranges<br>from 0s to 31,536,000s.<br>Example: If the validity period is set to 1,800s, users can access<br>CDN only when the current time is earlier than or equal to<br><b>timestamp</b> + 1,800s. Or, the signed URL is considered invalid. |
| md5hash                      | A string of 32 characters calculated using the MD5 algorithm.<br>The string consists of lowercase letters and digits.                                                                                                    |
| sha256                       | A string of 64 characters calculated using the SHA256 algorithm.<br>The string consists of lowercase letters and digits.                                                                                                    |
| Filename                     | Back-to-origin URL. Its value must start with a slash (/) and does not include the parameters following the question mark (?).                                                                                                    |
| PrivateKey                   | Signing key, which is used to generate a signed URL, for example, <b>huaweicloud12345</b> . A key contains 6 to 32 characters, including letters and digits.                                                                                                    |
| Authenticatio<br>n parameter | Authentication parameter carried in a URL. The default value is <b>auth_key</b> .                                                                                                    |
| Time<br>parameter            | Name of the timestamp parameter carried in the request URL.                                                                                                    |

# **Verification Method**

After receiving a request, a CDN server verifies the request as follows:

- 1. Checks whether the authentication parameter is included in the request. If not, the request is considered invalid and an HTTP 403 error code is returned.
- 2. Checks whether the value of **timestamp** plus the validity period specified in the signed URL is later than the current time.
  - If not, the signed URL is considered invalid and the HTTP 403 error is returned.
  - If yes, the time verification passes and CDN goes to step **3**.
- 3. Constructs **sstring**, calculates **HashValue** using this string and the MD5 or SHA256 algorithm, and compares **HashValue** with the **md5hash** or **sha256** value in the request. If the **md5hash** or **sha256** value is the same as **HashValue**, the authentication is successful and the requested file is returned.

Or, the authentication fails and an HTTP 403 error code is returned. **HashValue** is calculated as follows: sstring = "PrivateKeyFilenameTimestamp" HashValue = md5sum(sstring) Or sstring = "PrivateKeyFilenameTimestamp" HashValue = sha256sum(sstring)

#### Procedure

 Log in to Huawei Cloud console. Choose Service List > Content Delivery & Edge Computing > Content Delivery Network.

The CDN console is displayed.

- 2. In the navigation pane, choose **Domains**.
- 3. In the domain list, click the target domain name or click **Configure** in the **Operation** column.
- 4. Click the Access Control tab and click Configure under Token Authentication.

| Figure 2-36 Config | uring token  | authentication |
|--------------------|--------------|----------------|
| Configure Token A  | uthenticatio | n              |

| Status                   |                                                                                                    |
|--------------------------|----------------------------------------------------------------------------------------------------|
| Signing Method           | Method A Method B Method C1 Method C2                                                                                                    |
|                          | Signed URL example:<br>http://hwcdn.example.com/test/1.jpg?auth_key=1498752000-0-0-<br>40e64d69aac7d15edfc6ec8a080042cb Learn more           |
| Authentication Scope     | All files      Specific files      Specific files excluded                                                                                   |
| Inheritance              | M3U8 MPD                                                                                                    |
|                          | Add authentication parameters to TS and MP4 files under M3U8/MPD index files, so that the files can be played after authentication succeeds. |
| Start Time               | Same as user request                                                                                                    |
| Signing Key              | Ø                                                                                                    |
|                          | Enter 6 to 32 characters. Only letters and digits are allowed. Automatically Generate                                                        |
| Secondary Key            | (2)                                                                                                    |
|                          | Enter 6 to 32 characters. Only letters and digits are allowed. Automatically Generate                                                        |
| Authentication Parameter |                                                                                                    |
| Encryption Algorithm     | MD5 SHA256                                                                                                    |
|                          | SHA256 is more secure.                                                                                                    |
| Time Format              | Decimal                                                                                                    |
|                          |                                                                                                    |
|                          | Cancel                                                                                                    |

- 5. Turn on the **Status** switch.
- 6. Set the parameters according to the following table and click **OK**.

#### Table 2-26 Parameter description

| Parameter                | Description                                                                                                    |
|--------------------------|----------------------------------------------------------------------------------------------------|
| Signing<br>Method        | Select Method C2.                                                                                                |
| Authenticati<br>on Scope | Files to be authenticated. Select <b>All files</b> , <b>Specific files</b> , or <b>Specific files excluded</b> . |

| Parameter               | Description                                                                                                    |
|-------------------------|----------------------------------------------------------------------------------------------------|
| Inheritance             | Add the authentication parameter to TS and MP4 files<br>under M3U8/MPD index files, so that the files can be played<br>after authentication succeeds.                                                                                                    |
|                         | <ul> <li>If there are multi-layer M3U8/MPD files, only the first-layer<br/>M3U8/MPD files are parsed, and the TS/MP4 streams of<br/>M3U8/MPD files in other layers are not expanded.</li> </ul>                                                                                                    |
|                         | • The standard M3U8 format is supported. M3U8 files are parsed<br>by line. If the parsing fails, responses from the origin server are<br>returned to users. URIs starting with the <b>#EXT-X-MAP</b> tag and<br>URLs/URIs not starting with the pound key (#) are supported.                                  |
|                         | <ul> <li>The standard MPD format is supported. MPD files are parsed by<br/>line. If the parsing fails, responses from the origin server are<br/>returned to users. The URI between tags <baseurl> and <!--<br-->BaseURL&gt; is identified. The SegmentTemplate tag is not<br/>supported.</baseurl></li> </ul> |
|                         | • If your M3U8/MPD index files contain special characters, CDN does not automatically transcode the characters during authentication calculation. If clients have the logic for automatically transcoding special characters, the access may fail due to the authentication failure.                          |
|                         | <ul> <li>If the origin server returns resources compressed using gzip or<br/>Brotli to CDN PoPs, the authentication inheritance settings<br/>become invalid.</li> </ul>                                                                                                    |
| Start Time              | • Same as user request: time when a user accesses the M3U8/MPD file.                                                                                                    |
|                         | • <b>Current time</b> : current time of the authentication server.                                                                                                    |
| File Name<br>Extensions | Set this parameter when you select <b>Specific files</b> or <b>Specific files</b> or <b>Specific files excluded</b> for <b>Authentication Scope</b> . Only requests for files with the specified file name extensions are authenticated or not authenticated.                                                 |
|                         | • Only lowercase letters and digits are supported. Use semicolons (;) to separate multiple file name extensions.                                                                                                    |
| Signing Key             | Authentication password. The value contains 6 to 32 characters, including letters and digits.                                                                                                    |
|                         | For security purposes, you are advised to use 8 to 32 characters.                                                                                                    |
| Secondary<br>Key        | (Optional) Secondary password for authentication. If you want the old and new keys to take effect, you can set the old key as the secondary key. Users can access content only after CDN verifies the primary or secondary key.                                                                               |
|                         | <ul> <li>A key contains 6 to 32 characters, including letters and digits.</li> <li>NOTE         For security purposes, you are advised to use 8 to 32 characters.     </li> </ul>                                                                                                    |

| Parameter                       | Description                                                                                                    |
|---------------------------------|----------------------------------------------------------------------------------------------------|
| Authenticati<br>on<br>Parameter | <ul><li>Authentication parameter carried in a URL. The default value is <b>auth_key</b>.</li><li>Enter up to 100 characters.</li></ul> |
|                                 | <ul> <li>Start with a letter. Enter letters, digits, and underscores (_).</li> </ul>                                                   |
| Time Format                     | Format of the time in the signed URL.                                                                                                  |
| Encryption<br>Algorithm         | MD5 or SHA256.                                                                                                    |
| Validity<br>Period              | How long the signed URL remains effective. The value ranges from 0s to 31,536,000s.                                                    |

#### Authentication Calculator

Using the authentication calculator, you can generate a signed URL for users. Set parameters according to **Table 2-26** and **Table 2-27**, and click **Generate** to generate a signed URL that will expire at a specific time.

#### 

Escape special characters in the signed URL if any.

| Table 2-27 | Parameter | description |
|------------|-----------|-------------|
|------------|-----------|-------------|

| Parameter               | Description                                                                                                    |
|-------------------------|----------------------------------------------------------------------------------------------------|
| Signing Key             | Authentication password. Enter 6 to 32 characters, including<br>letters and digits. The value must be the same as the<br>signing key specified in the token authentication<br>configuration.             |
| Access Path             | Path of the content, which starts with a slash (/) and does not carry a query string.                                                                                                    |
| Encryption<br>Algorithm | MD5 or SHA256.                                                                                                    |
| Start Time              | Time when the signed URL will take effect.                                                                                                    |
| Time Format             | Format of the time in the signed URL. Time format of the signed URL, which must be the same as that specified in the token authentication settings.                                                      |
| Validity<br>Period      | How long the signed URL remains effective. The value ranges from 0s to 31,536,000s. If this value is greater than the validity period set in the token authentication settings, the latter will be used. |
|                         | Example: If you set this parameter to 2,000s, but the validity period set in the token authentication settings is 1,800s, the validity period of signed URLs will be 1,800s.                             |

## **Disabling Token Authentication**

Switch off **Status** to disable token authentication and clear all token authentication settings. You need to set related parameters when enabling this function again.

#### Example

The following uses the MD5 algorithm as an example:

- 1. The back-to-origin URL is as follows: http://hwcdn.example.com/T128\_2\_1\_0\_sdk/0210/M00/82/3E/test.mp3
- 2. The signing key is **huaweicloud12345** (customizable).
- 3. The authentication takes effect since 10:00:00 on June 30, 2017. Therefore, **timestamp** is **5955b0a0**. The validity period is 1,800s.
- 4. The CDN server constructs a string for calculating **md5hash**. huaweicloud12345/T128\_2\_1\_0\_sdk/0210/M00/82/3E/test.mp35955b0a0
- 5. The CDN server calculates **md5hash** according to the string. md5hash = md5sum(huaweicloud12345/T128\_2\_1\_0\_sdk/0210/M00/82/3E/test.mp35955b0a0) = 8540f43a2416fd4a432fe4f92d2ea089
  - The request URL is: http://hwcdn.example.com/T128\_2\_1\_0\_sdk/0210/M00/82/3E/test.mp3? auth\_key=8540f43a2416fd4a432fe4f92d2ea089&timestamp=5955b0a0

If a request is within the validity period (earlier than or equal to 10:30:00 on June 30, 2017) and the **md5hash** value in the request is the same as the calculated **md5hash** value (**8540f43a2416fd4a432fe4f92d2ea089**), the authentication is successful.

# 2.7.6 Remote Authentication

6.

Huawei Cloud CDN supports remote authentication. When a user requests a resource from a CDN PoP, CDN forwards the user request to a specific authentication server and determines whether to return the resource to the user based on the result returned by the authentication server.

## Background

Remote authentication is similar to token authentication. Differences are as follows:

- Token authentication: Authentication is performed by CDN PoPs.
- Remote authentication: CDN PoPs forward user requests to a server you specify for authentication.

The remote authentication process is as follows.

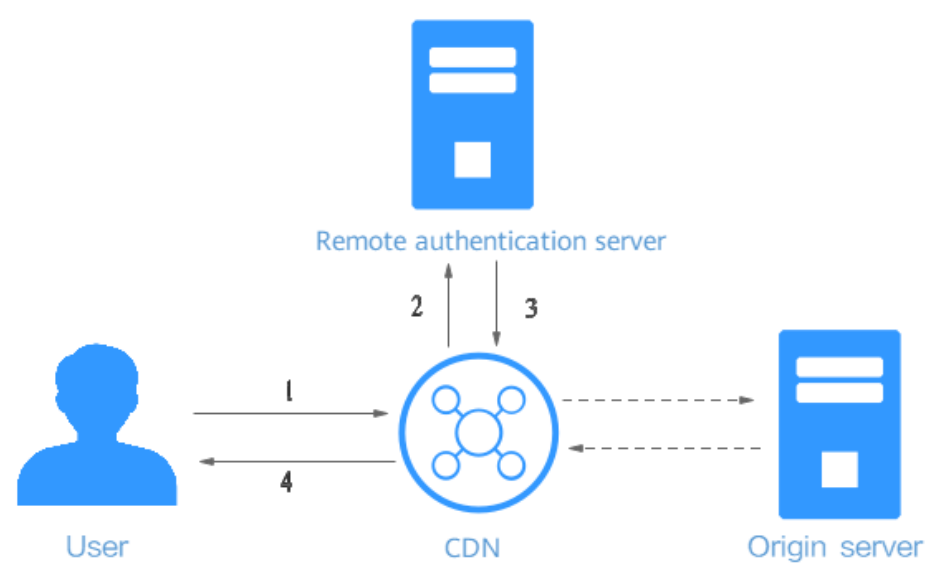

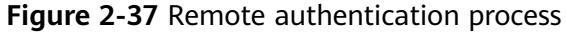

#### Table 2-28 Process description

| Step | Description                                                                                                    |
|------|----------------------------------------------------------------------------------------------------|
| 1    | A user carries authentication parameters to access a CDN PoP.                                                  |
| 2    | CDN forwards the request to a remote authentication server.                                                    |
| 3    | The remote authentication server verifies the request and returns a status code to the CDN PoP.                |
| 4    | The CDN PoP determines whether to return the requested resource to the user based on the received status code. |

#### Precautions

• Remote authentication is disabled by default.

#### Procedure

 Log in to Huawei Cloud console. Choose Service List > Content Delivery & Edge Computing > Content Delivery Network.

The CDN console is displayed.

- 2. In the navigation pane, choose **Domains**.
- 3. In the domain list, click the target domain name or click **Configure** in the **Operation** column.
- 4. Click the Access Control tab and click Edit next to Remote Authentication.

#### Figure 2-38 Configuring remote authentication

**Configure Remote Authentication** 

| Status                          |                    |                                      |           |           |
|---------------------------------|--------------------|--------------------------------------|-----------|-----------|
| * Authentication Server Address | Examples: https:// | ://example.com/auth or https://192.0 | .2.1/auth |           |
| * Request Method                | ) GET P            | POST HEAD                            |           |           |
| ★ File Type                     | ) All ) Sp         | ecific file types                    |           |           |
| URL Parameters                  |                    |                                      |           |           |
| ★ Parameters to Retain          | All Specific       | None                                 |           |           |
| Custom URL Parameters           | Туре               | Parameter                            | Value     | Operation |
| 0                               | Add                |                                      |           |           |
| Header Parameters               |                    |                                      |           |           |
| ★ Request Headers to Retain     |                    | Specific None                        |           |           |
|                                 |                    | OK Cancel                            | )         |           |

#### Table 2-29 Parameter description

| Parameter                        | Description                                                                                                    | Example                      |
|----------------------------------|----------------------------------------------------------------------------------------------------|------------------------------|
| Authentication<br>Server Address | <ul> <li>IP address of a reachable server.</li> <li>The address must include http://<br/>or https://.</li> </ul> | https://<br>example.com/auth |
|                                  | <ul> <li>The address cannot be a local<br/>address such as localhost or<br/>127.0.0.1.</li> </ul>                |                              |
|                                  | <ul> <li>The address cannot be an<br/>acceleration domain name added<br/>on CDN.</li> </ul>                      |                              |
|                                  | • The default ports of the remote authentication server are 80 and 443. To change them, submit a service ticket. |                              |
| Request<br>Method                | Request method supported by the authentication server. GET, POST, and HEAD are supported.                        | GET                          |

| Parameter                       | Description                                                                                                    | Example                                                  |
|---------------------------------|----------------------------------------------------------------------------------------------------|----------------------------------------------------------|
| File Type                       | • All: Requests for all files are authenticated.                                                                                                    | All                                                      |
|                                 | • <b>Specific file types</b> : Requests for files of specified types are authenticated. Separate types by vertical bars ( ), for example, <b>jpg</b>   <b>MP4</b> .                                                          |                                                          |
|                                 | <ul> <li>Enter up to 512 characters,<br/>including letters and digits.</li> </ul>                                                                                                    |                                                          |
|                                 | • File types are case insensitive. For example, <b>jpg</b> and <b>JPG</b> indicate the same file type.                                                                                                    |                                                          |
| Parameters to<br>Retain         | Parameters that need to be<br>authenticated in user requests. You<br>can retain or ignore all URL<br>parameters or retain specific URL<br>parameters.                                                                        | All                                                      |
|                                 | <ul> <li>Parameters are case insensitive.<br/>Use vertical bars ( ) to separate<br/>them.</li> </ul>                                                                                                    |                                                          |
| Custom URL<br>Parameters        | Parameters to be added when CDN<br>PoPs forward user requests to the<br>remote authentication server. You<br>can select <b>preset parameters</b> or<br>customize parameters (parameters<br>and values are case insensitive). | Select <b>http_host</b> .<br>Value: <b>\$http_host</b> . |
|                                 | • <b>Custom</b> : Customize a parameter and set the value to a string.                                                                                                    |                                                          |
|                                 | • <b>Select</b> : Select a preset or customized parameter and select a variable as the value.                                                                                                    |                                                          |
| Request<br>Headers to<br>Retain | Headers to be authenticated in user<br>requests. You can retain or ignore all<br>request headers or retain specific<br>request headers.                                                                                      | All                                                      |
|                                 | Headers are case insensitive. Use vertical bars ( ) to separate them.                                                                                                    |                                                          |

| Parameter                                 | Description                                                                                                    | Example                                              |
|-------------------------------------------|----------------------------------------------------------------------------------------------------|------------------------------------------------------|
| Custom<br>Request<br>Header<br>Parameters | Request headers to be added when<br>CDN PoPs forward user requests to<br>the remote authentication server.<br>You can select <b>preset request</b><br><b>headers</b> or customize request<br>headers (headers and values are<br>case insensitive).                                                          | Select<br>http_referer.<br>Value:<br>\$http_referer. |
|                                           | <ul> <li>Custom: Customize a parameter<br/>and set the value to a string.</li> <li>Select: Select a preset or<br/>customized parameter and select<br/>a preset variable as the value.</li> </ul>                                                                                                    |                                                      |
| Success Status<br>Code                    | <ul> <li>Status code returned by the remote authentication server to CDN PoPs when authentication is successful.</li> <li>Value range: 2xx and 3xx.</li> </ul>                                                                                                    | 200                                                  |
| Failure Status<br>Code                    | <ul> <li>Status code returned by the remote authentication server to CDN PoPs when authentication fails.</li> <li>Value range: 4xx and 5xx.</li> </ul>                                                                                                    | 403                                                  |
| Custom<br>Response<br>Status Code         | <ul> <li>Status code returned by CDN PoPs to users when authentication fails.</li> <li>Value range: 2xx, 3xx, 4xx, and 5xx.</li> </ul>                                                                                                    | 403                                                  |
| Timeout<br>Interval                       | Duration from the time when a CDN<br>PoP forwards an authentication<br>request to the time when the CDN<br>PoP receives the result returned by<br>the remote authentication server.<br>Enter <b>0</b> or a value ranging from 50<br>to 3,000. The unit is millisecond.                                      | 60                                                   |
| Action After<br>Timeout                   | <ul> <li>How CDN PoPs process a user request after authentication times out.</li> <li>Accept: The user request will be accepted and the requested resource will be returned.</li> <li>Reject: The user request will be rejected and the configured custom response status code will be returned.</li> </ul> | Reject                                               |

| Variable                    | Description                                                         | Remarks                                |
|-----------------------------|---------------------------------------------------------------------|----------------------------------------|
| \$http_host                 | <b>Host</b> value in the request header.                            | These values can be obtained only when |
| \$http_user_agent           | <b>User-Agent</b> value in the request header.                      | them.                                  |
| \$http_referer              | <b>Referer</b> value in the request header.                         |                                        |
| \$http_x_forwarded_f<br>or  | <b>X-Forwarded-For</b> value in the request header.                 |                                        |
| \$http_content_type         | <b>Content-Type</b> value in the request header.                    |                                        |
| \$remote_addr               | IP address of the client.                                           | -                                      |
| \$scheme                    | Protocol type of the request.                                       | -                                      |
| \$server_protocol           | Protocol version of the request.                                    | -                                      |
| \$request_uri               | Content of <b>uri + ? + args</b>                                    | -                                      |
| \$uri                       | Original URI of the request.                                        | -                                      |
| \$args                      | Query string of the request,<br>excluding the question mark<br>(?). | -                                      |
| <pre>\$request_method</pre> | Request method.                                                     | -                                      |

- 5. Configure parameters as prompted and click **OK**.
- 6. (Optional) Disable remote authentication.
  - Switch off **Status** to disable remote authentication and clear all remote authentication settings. You need to set related parameters when enabling this function again.

# Example

Assume that you have enabled remote authentication for **example.com** and configured settings shown in **Figure 2-39**.

- Original request URL: https://example.com/folder01/test.txt?key= \*\*\*. The request carries header test=123.
- URL forwarded by CDN to the remote authentication server: **GET https:// 192.168.9.1/remoteauth?key=**\*\*\*. The request carries header **test=123**.
- Possible authentication results:
  - Successful. The CDN PoP serves cached content to the user.
  - Failed. The CDN PoP returns status code 403 to the user.

- Timed out. The CDN PoP takes the action specified by **Action After Timeout** and accepts the user request.

| Status                           | Enabled                         |
|----------------------------------|---------------------------------|
| Authentication Server Address    | https://192.168.9.1/remoteauth  |
| Request Method                   | GET                             |
| File Type                        | All                             |
| Parameters to Retain             | All                             |
| Custom URL Parameters            | Unconfigured                    |
| Request Headers to Retain        | All                             |
| Custom Request Header Parameters | Unconfigured                    |
| Authentication Status Codes      | Success Status Code 200         |
|                                  | Failure Status Code 403         |
| Action After Failure             | Custom Response Status Code 403 |
| Authentication Timeout           | Timeout Interval 500 ms         |
|                                  | Action After Timeout Accept     |

Figure 2-39 Remote authentication

# 2.7.7 IP Access Frequency

You can restrict the number of times that a single IP address requests a URL from a PoP per second to defend against CC attacks and malicious theft.

#### Precautions

- Restricting the IP access frequency can effectively defend against CC attacks, but it may affect normal access.
- When the threshold is reached, CDN returns status code 403. The restriction is removed 10 minutes later.

• By default, this function is disabled.

#### Procedure

 Log in to Huawei Cloud console. Choose Service List > Content Delivery & Edge Computing > Content Delivery Network.

The CDN console is displayed.

- 2. In the navigation pane, choose **Domains**.
- 3. In the domain list, click the target domain name or click **Configure** in the **Operation** column.
- 4. Click the Access Control tab and turn on the IP Access Frequency switch.

Figure 2-40 IP access frequency

#### IP Access Frequency

| Restricting the IP access frequency can effectively defend against CC attacks, but it may affect normal access. | × |
|----------------------------------------------------------------------------------------------------|---|
| Access Threshold - 1 + requests/s                                                                               |   |
| Enter a number ranging from 1 to 100,000.                                                                       |   |

OK

- 5. Set Access Threshold and click OK.
  - When the number of times that a single IP address accesses a single URL via a PoP per second reaches the threshold, CDN returns status code 403 to the client. The restriction is removed 10 minutes later.

Cancel

- If you change Access Threshold within the restriction duration, the change takes effect after the restriction is removed.
- 6. Turn off the IP Access Frequency switch to disable it.

#### Example

**Configuration**: You have restricted the IP access frequency of domain name www.example.com to 10,000 requests/second.

**Condition for triggering IP access frequency restriction**: The number of times that an IP address requests a URL from a PoP per second reaches 10,000.

**Example**: A client's IP address is 0.0.0.0. This client accesses https:// www.example.com/abc.jpg for 10,000 times within 1 second, triggering the access frequency restriction. When the client accesses this URL again, the request is blocked and status code 403 is returned. The restriction is removed 10 minutes later.

# 2.8 Advanced Settings

# 2.8.1 Overview

• You can modify advanced settings of a domain name that is in the **Enabled** or **Configuring** state and is not locked or banned.

| ltem                                                  | Description                                                                                                    |
|-------------------------------------------------------|----------------------------------------------------------------------------------------------------|
| HTTP Header<br>Settings<br>(Cross-origin<br>Requests) | You can customize values of HTTP response headers for your website.                                                   |
| Custom Error<br>Pages                                 | You can customize error pages returned to user clients.                                                               |
| Smart<br>Compression                                  | You can compress static content on your websites to reduce the file size, speed up file transfer, and save bandwidth. |
| Request Rate<br>Limiting                              | You can limit the user request rate within a specific range to reduce costs and the risk of burst bandwidth.          |

# 2.8.2 HTTP Header Settings (Cross-origin Requests)

HTTP headers are part of an HTTP request or response message that define the operating parameters of an HTTP transaction.

Cross-origin resource sharing (CORS) is a mechanism that allows cross-origin access. When website A accesses resources on website B, a cross-origin request is sent. If website B does not allow website A to access the resources, a cross-domain problem occurs. In this case, you can configure HTTP header settings and add custom headers in response messages returned to the requester to implement functions such as CORS.

# Precautions

- Some headers cannot be set or deleted. For details, see **Constraints**.
- You can add up to 10 HTTP response header rules.
- HTTP header configuration is domain name-specific. When the configuration takes effect, the specified headers will be added to or removed from response messages for any resources under the entire domain. However, HTTP header configuration only affects the response behavior of the clients (browsers). They do not affect the cache behavior of CDN PoPs.
- If a CORS rule is configured on the CDN console, synchronize it to your origin server. If your origin server is the domain name of an OBS bucket, configure CORS on OBS.

# **Supported Response Headers**

Huawei Cloud CDN lets you customize the following different HTTP response headers:

#### • Content-Disposition

This header can start a download on clients and specify the name of the file to be downloaded.

When a server sends a file to a browser, as long as the file format is supported (for example, TXT or JPG), the file is opened using the browser by default. You can use this header to treat the file as an attachment and let users save it with a specific file name.

#### • Content-Language

This header specifies the preferred language or language combination of the browser. Content can be customized for different users.

#### Access-Control-Allow-Origin

This header carries the domain names that are allowed for CORS after server authentication. For a simple CORS request, the browser determines whether to return the requested content to the client based on this header. For a preflight request, the browser determines whether to initiate an actual CORS request to the server based on this header.

#### D NOTE

To prevent cross-domain errors caused by browser cache, clear browser cache after configuring **Access-Control-Allow-Origin**.

#### Access-Control-Allow-Methods

This header carries the methods that are allowed for CORS after server authentication. For a simple CORS request, the browser determines whether to return the requested content to the client based on this header. For a preflight request, the browser determines whether to initiate an actual CORS request to the server based on this header.

#### Access-Control-Max-Age

This header determines how long the results of CORS preflight requests allowed by the server can be cached. The browser determines the TTL for preflight request results based on this header. As long as the TTL has not expired, the browser can determine whether to initiate a CORS request to the server. Once this TTL expires, the browser needs to send another preflight request to the server.

#### • Access-Control-Expose-Headers

This header specifies the response headers that the browser can expose to the client. You can use this header to define the response headers visible to the client. The following response headers are visible to the client by default: **Cache-Control, Content-Language, Content-Type, Expires, Last-Modified**, and **Pragma**.

#### Custom

If the preceding response headers cannot meet your needs, you can create response headers. A custom response header contains 1 to 100 characters, starting with a letter and consisting of letters, digits, and hyphens (-).

## Procedure

- 1. Log in to the Huawei Cloud console.
- 2. In the navigation pane, choose **Domains**.
- 3. In the domain list, click the target domain name or click **Configure** in the **Operation** column.
- 4. Click the **Advanced Settings** tab.
- 5. In the **HTTP Headers** area, click **Edit**. The **Configure HTTP Headers** dialog box is displayed.

| Figure 2-41 Configuring HTTP headers |                                                            |                                                               |           |
|--------------------------------------|------------------------------------------------------------|---------------------------------------------------------------|-----------|
| Configure HTTP Headers               |                                                            |                                                               |           |
| After HTTP header cor                | figuration takes effect, all responses for content under i | this domain name will include the configured message headers. |           |
| Response Head                        | Parameter                                                  | Value                                                         | Operation |
| 🖨 Add                                |                                                            |                                                               |           |
|                                      | OK                                                         | Cancel                                                        |           |

6. Click **Add** and select a response header operation from the drop-down list.

| Response<br>Header<br>Operation | Description                                                                                                    |
|---------------------------------|----------------------------------------------------------------------------------------------------|
| Set                             | <ul> <li>If the header already exists in the response, the header value you configure will overwrite the original one.</li> <li>If the header does not exist in the response, the header will be added to the response.</li> </ul> |
| Delete                          | The header will be deleted from the response.                                                                                                    |

7. Set the header parameter and value.

| Parameter           | Description                                                                                                    | Example Value                        |
|---------------------|----------------------------------------------------------------------------------------------------|--------------------------------------|
| Content-Disposition | Starts a download on the client side and specifies the name of the file to be downloaded.                                    | attachment;filenam<br>e=FileName.xls |
|                     | <b>Value requirements</b> : Enter<br>1 to 1,000 characters. For a<br>typical configuration, see<br>the example on the right. |                                      |

| Parameter                        | Description                                                                                                    | Example Value                                                                                                    |
|----------------------------------|----------------------------------------------------------------------------------------------------|----------------------------------------------------------------------------------------------------|
| Content-Language                 | Specifies the language of<br>the response page of the<br>client.<br><b>Value requirements</b> : Enter<br>1 to 1,000 characters. For a<br>typical configuration, see<br>the example on the right.                                                                                                    | zh-CN<br>en-US                                                                                                    |
| Access-Control-Allow-<br>Origin  | <ul> <li>Specifies the foreign<br/>domain URLs (request<br/>sources) that are allowed<br/>to access the resource in<br/>CORS.</li> <li>Value requirements: <ul> <li>Enter a URL or up to 66<br/>URLs.</li> <li>Wildcard domain names<br/>are supported.</li> <li>Enter up to 1,000<br/>characters.</li> </ul> </li> <li>Separate URLs with<br/>commas (,).</li> <li>Start with http:// or<br/>https://.</li> <li>If this is set to *, no<br/>URLs are allowed after<br/>the wildcard (*).</li> <li>Domain names with<br/>port numbers are<br/>supported.</li> <li>The value can be null,<br/>which is case-insensitive.</li> </ul> | Example 1:<br>https://<br>www.example.com<br>Example 2:<br>*<br>Example 3:<br>https://<br>www.example.com,<br>https://<br>www.example01.co<br>m,https://*.abc.com |
| Access-Control-Allow-<br>Methods | Specifies the HTTP request<br>methods that can be used<br>in a CORS request.<br><b>Value requirements</b> : Enter<br>1 to 1,000 characters.<br>Separate methods by<br>commas (,).                                                                                                    | GET,POST,HEAD                                                                                                    |

| Parameter                         | Description                                                                                                    | Example Value                           |
|-----------------------------------|----------------------------------------------------------------------------------------------------|-----------------------------------------|
| Access-Control-Max-<br>Age        | Specifies how long to<br>cache the results of CORS<br>preflight requests on<br>specific resources.                                                | 86400                                   |
|                                   | Value requirements: This<br>value is expressed in<br>seconds and ranges from 0<br>to 1,000,000,000.                                               |                                         |
| Access-Control-Expose-<br>Headers | Specifies the response<br>header information visible<br>to the client for a CORS<br>request.                                                      | Content-<br>Length,Content-<br>Encoding |
|                                   | Value requirements: Enter<br>1 to 1,000 characters.<br>Multiple headers can be<br>configured at the same<br>time. Separate them by<br>commas (,). |                                         |
| Access-Control-Allow-<br>Headers  | Specifies the fields that can be carried in a cross-<br>domain request.                                                                           | X- Custom-Header                        |
|                                   | Value requirements: Enter<br>1 to 1,000 characters.<br>Multiple fields can be<br>configured at the same<br>time. Separate them by<br>commas (,).  |                                         |

| Parameter | Description                                                                                                    | Example Value |
|-----------|----------------------------------------------------------------------------------------------------|---------------|
| Custom    | Specifies the custom<br>response header for a<br>CORS request. A response<br>header starts with a letter<br>and contains 1 to 100<br>characters, including<br>letters, digits, and hyphens<br>(-).                                                                                                    | x-testcdn     |
|           | <b>Value requirements</b> : Enter<br>1 to 1,000 characters,<br>which can contain letters,<br>digits, spaces, and the<br>following special<br>characters:*#!&+ <br>^~'''/:;,=@?<>                                                                                                    |               |
|           | <ul> <li>NOTE</li> <li>If the custom parameter is<br/>Cache-Control, the value<br/>can be public, private,<br/>no-cache, no-store, no-<br/>transform, only-if-<br/>cached, proxy-revalidate,<br/>must-revalidate,<br/>immutable, max-age= ***,<br/>stale-while-<br/>revalidate= ***, s-<br/>maxage= ***, stale-if-<br/>error= ***, or min-fresh= ***<br/>(*** is a number). Enter up<br/>to 10 values and separate<br/>them by commas (,).</li> <li>The value of the Cache-</li> </ul> |               |
|           | • The value of the <b>Cache-</b><br><b>Control</b> header may<br>affect the PoP cache.                                                                                                    |               |

8. Click OK.

## Constraints

- If your domain name has special configurations, **Content-Type**, **Expires**, or **Cache-Control** cannot be configured.
- The following response headers can only be modified. **Response Header Operation** cannot be set to **Delete** for them.

| Content-Base  | Content-Type     |
|---------------|------------------|
| Server        | Content-Language |
| Cache-Control | Expires          |

• CDN does not support the following response headers.

| a_dynamic           | upgrade             | content-md5       |
|---------------------|---------------------|-------------------|
| accept-ranges       | meter               | content-range     |
| keep-alive          | www-authenticate    | date              |
| allow               | proxy-authenticate  | range             |
| set-cookie          | connection          | etag              |
| authentication-info | content-encoding    | retry-after       |
| last-modified       | proxy-authorization | error             |
| location            | content-length      | if-modified-since |
| transfer-encoding   | content-location    | host              |

# 2.8.3 Custom Error Pages

When an error is reported during user access, an error page is displayed on the user client. You can customize the error page on the CDN console to optimize user experience.

# Precautions

- You can customize error pages for status codes 4*xx* and 5*xx*.
- If CDN acceleration is enabled for the custom error pages, you will be billed by CDN.

## Procedure

- Log in to Huawei Cloud console. Choose Service List > Content Delivery & Edge Computing > Content Delivery Network.
   The CDN console is displayed.
- 2. In the navigation pane, choose **Domains**.
- 3. In the domain list, click the target domain name or click **Configure** in the **Operation** column.
- 4. Click the **Advanced Settings** tab.
- 5. In the **Custom Error Pages** area, click **Add**.

#### Figure 2-42 Customizing an error page

# Customize Error Page

| ★ Error Code      | Enter a 4xx or 5xx error code.       |
|-------------------|--------------------------------------|
| * Redirect Mode   | <ul> <li>● 301 ○ 302</li> </ul>      |
| ★ Destination URL | Must start with http:// or https://. |
|                   | OK Cancel                            |

#### Table 2-31 Parameter description

| Paramete<br>r       | Description                                                                                         | Example                               |
|---------------------|----------------------------------------------------------------------------------------------------|---------------------------------------|
| Error<br>Code       | Error code (4 <i>xx</i> or 5 <i>xx</i> ) whose error page needs to be customized.                   | 404                                   |
| Redirect<br>Mode    | Mode of redirecting the error code page to a new page. The options are <b>301</b> and <b>302</b> .  | 301                                   |
| Destinatio<br>n URL | New page to which the error code page is redirected. The value must start with http:// or https://. | https://example.com/<br>error404.html |

6. Configure the parameters and click **OK**.

## Example

Image **abc.jpg** has been deleted from the origin server and the cache on CDN PoPs has expired. When a user accesses https://example.com/abc.jpg, a status code 404 is returned. Assume that you configure the following settings on the CDN console.

| Error Code | Redirect Mode | Destination URL                   |
|------------|---------------|-----------------------------------|
| 404        | 301           | https://example.com/error404.html |

**Result**: When another user accesses https://example.com/abc.jpg, the user will be redirected to https://example.com/error404.html.

# 2.8.4 Smart Compression

When smart compression is enabled, CDN automatically compresses your static files. This saves you a lot of bandwidth by reducing file size and speeds up file

transfer. Smart compression includes gzip compression and Brotli compression. The performance of Brotli compression is 15% to 25% higher than that of gzip compression.

#### Precautions

- Starting in late January 2025, CDN will change the default file size for compression. If you do not specify a file size when enabling smart compression:
  - Before the change, all files are compressed by default.
  - After the change, files whose size ranges from 0 MB to 30 MB are compressed by default.
- Do not enable this function if MD5 verification has been configured for your origin server. When CDN compresses static files, the MD5 value is changed. As a result, the MD5 value of the compressed file is different from that of the file on the origin server.
- You cannot enable smart compression for domain names with special configurations.
- If both gzip and Brotli compression are enabled, Brotli compression is preferentially performed.
- General image files (such as PNG, JPG, and JPEG) and video files (such as MP4, AVI, and WMV) have already been compressed. Therefore, you do not need to enable smart compression (gzip or Brotli) for these files.

#### Procedure

 Log in to Huawei Cloud console. Choose Service List > Content Delivery & Edge Computing > Content Delivery Network.

The CDN console is displayed.

- 2. In the navigation pane, choose **Domains**.
- 3. In the domain list, click the target domain name or click **Configure** in the **Operation** column.
- 4. Click the **Advanced Settings** tab.
- 5. Click **Edit** next to **Smart Compression**.

#### Figure 2-43 Smart compression

Smart Compression

| Status             |                                                                                                   |
|--------------------|---------------------------------------------------------------------------------------------------|
| Compression Method | Gzip Brotli                                                                                       |
| Formats            | Separate formats by semicolon (;). Max. 50 characters for a format; Max. 2000 characters in total |
|                    | Enter file name extensions and MIME types. Default: _js;.html;.css;.xml;.json;.shtml;.htm         |
| File Size          | Enabled                                                                                           |
|                    | OK Cancel                                                                                         |

| Parameter           | Description                                                                                                    |
|---------------------|----------------------------------------------------------------------------------------------------|
| Status              | Turn on or off the switch.                                                                                                    |
| Compression<br>Mode | Gzip or Brotli compression. If both are selected, Brotli compression is used.                                                              |
| Format              | Enter file name extensions and multipurpose internet mail extensions (MIME).                                                               |
|                     | • A single extension contains up to 50 characters and all extensions contain up to 2,000 characters. Separate extensions by semicolon (;). |
|                     | <ul> <li>If this parameter is left empty, the default<br/>value .js;.html;.css;.xml;.json;.shtml;.htm is used.</li> </ul>                  |
| File Size           | Select <b>Enabled</b> and specify a file size range (0 MB to 30 MB). Files in this range will be compressed.                               |

6. Select a compression method, specify formats of files to compress, and click **OK**.

# 2.8.5 WebSocket

If you have added whole site acceleration domain names to CDN to meet requirements such as on-screen commenting, collaborative session, market data broadcast, sports live update, online education, and IoT connectivity, you can configure WebSocket to implement long-term bidirectional data transmission.

# Background

WebSocket is a protocol providing full-duplex communication channels over a single TCP connection. It allows a server to proactively push data to clients, simplifying data exchange between the clients and server. A persistent connection can be established between a browser and the server after one handshake and bidirectional data transmission can be performed, saving server resources and bandwidth.

# Precautions

- This function applies only to domain names whose service type is whole site acceleration and whose resources are not cached on CDN PoPs. That is, the cache TTL in cache rules of the resources is set to **0**.
- This function is in OBT and is available for free trial.
- The maximum timeout interval is 300 seconds. If no message is transferred within the specified interval, the connection is closed.
- Do not enable both WebSocket and HTTP/2. Otherwise, your domain name cannot be accessed.

## Procedure

 Log in to Huawei Cloud console. Choose Service List > Content Delivery & Edge Computing > Content Delivery Network.

The CDN console is displayed.

- 2. In the navigation pane, choose **Domains**.
- 3. In the domain list, click the target domain name or click **Configure** in the **Operation** column.
- 4. Click the **Advanced Settings** tab.
- 5. In the **WebSocket Settings** area, click **Edit**.

Figure 2-44 WebSocket Settings

#### WebSocket Settings

| <ol> <li>WebSocket and HTTP/2 are incompatible and cannot be both enabled.</li> <li>If Origin Cache Control is also enabled, WebSocket does not take effect.<br/>In this case, disable Origin Cache Control for dynamic resources.</li> </ol> | × |
|----------------------------------------------------------------------------------------------------|---|
| Status                                                                                                    |   |
| Timeout ⑦ seconds                                                                                                    |   |
| OK Cancel                                                                                                    |   |

6. Enable **Status**, set a proper timeout interval (1s to 300s), and click **OK**.

# 2.8.6 Request Rate Limiting

You can limit the user request rate within a specific range to reduce costs and the risk of burst bandwidth.

#### Precautions

- Rate limiting takes effect for all user requests to the domain name, which affects the acceleration effect and user experience.
- You can configure up to 60 rate limiting rules.
- You can configure only one rate limiting rule for **All files**.

## Procedure

 Log in to Huawei Cloud console. Choose Service List > Content Delivery & Edge Computing > Content Delivery Network.

The CDN console is displayed.

- 2. In the navigation pane, choose **Domains**.
- 3. In the domain list, click the target domain name or click **Configure** in the **Operation** column.

- 4. Click the **Advanced Settings** tab.
- 5. In the **Request Rate Limiting** area, click **Edit**.
- 6. Click **Add** to add a rule.

#### Figure 2-45 Configuring request rate limiting

| tet          |         |                 |                      |            |                     |          |
|--------------|---------|-----------------|----------------------|------------|---------------------|----------|
| Content Type | Content | Rate Limit Type | Rate Limit Condition | Rate Limit | Periods             | Priority |
| Alties       | -       | By traffic      | 105.8                | 33 B/s     | 2200-2400,1330-1500 | 1        |
| Directory    | Aest    | By traffic      | 1,829 8              | 1 KBis     | 000-2400            | 2        |

#### Table 2-33 Parameters

| Parameter               | Description                                                                                                    |  |
|-------------------------|----------------------------------------------------------------------------------------------------|--|
| Content Type            | All files                                                                                                    |  |
|                         | • <b>Directory</b> : files in a specific directory                                                                                                    |  |
| Content                 | • This parameter is left blank when <b>Content Type</b> is set to <b>All files</b> .                                                                                                    |  |
|                         | • When <b>Content Type</b> is set to <b>Directory</b> , specify this parameter.                                                                                                    |  |
|                         | 1. Start with a slash (/), for example, <b>/test/folder</b> .                                                                                                    |  |
|                         | 2. Do not end with a slash (/).                                                                                                    |  |
|                         | 3. Enter one directory per rule.                                                                                                    |  |
| Rate Limit<br>Type      | Rate limiting by transmission traffic is supported. That is,<br>when the traffic of a single HTTP request reaches the<br>specified value, the access speed is limited. The access<br>speed of subsequent requests cannot exceed the specified<br>rate limit. |  |
| Rate Limit<br>Condition | <ul> <li>Volume of the transmitted traffic that triggers rate limiting.</li> <li>The unit is byte. The maximum value is 1 GB, that is, 1,073,741,824 bytes.</li> </ul>                                                                                       |  |
| Rate Limit              | Maximum access speed when rate limiting starts.<br>• The maximum value is 100 Mbit/s.                                                                                                    |  |
| Periods                 | Periods when the rate is limited, in the 24-hour clock.<br>Period format: HHMM-HHMM (in UTC+08:00). Periods are<br>separated by commas (,). Example: <b>0100-0200,2200-2300</b> .<br>Default value: <b>0000-2400</b> , indicating all day.                   |  |
|                         |                                                                                                    |  |
| Priority                | for a resource, CDN uses the rate limiting rule with the highest priority.                                                                                                    |  |
|                         | • Enter an integer ranging from 1 to 100. A greater number indicates a higher priority.                                                                                                    |  |

7. Set required parameters and click **Save**.

# 2.9 Video Settings

# 2.9.1 Video Seek

# Background

Video seek is mainly used in VOD scenarios. It allows users to seek to a certain position in a video without affecting the playback effect.

 If video seek is configured, a user client sends a request similar to the following to the server when the user drags the progress bar during video playback:

http://www.example.com/test.flv?start=50

In this example, data starting from the 50th byte is returned to the client. If the video has been cached on a CDN PoP, the CDN PoP directly returns the data to the user.

- Video seek is valid only when **Query Parameters** is set to **Ignore all** for MP4 and FLV files. For details, see **PoP Cache Rules**.
- Video seek is valid only when your origin server supports range requests.
- Only MP4 and FLV videos are supported.

| File<br>Format | Meta Information                                                                                                    | Start Parameter                                                                                                    | Example                                                                                             |
|----------------|----------------------------------------------------------------------------------------------------|----------------------------------------------------------------------------------------------------|----------------------------------------------------------------------------------------------------|
| MP4            | The meta<br>information of a<br>video on your origin<br>server must be<br>contained in the file<br>header rather than<br>the file tail. | The start parameter<br>indicates a time. CDN<br>automatically locates the<br>key frame before the<br>time specified by the start<br>parameter if the specified<br>time is not a key frame.<br>The unit is second and<br>decimal places are<br>supported. For example,<br><b>start=1.01</b> indicates that<br>the start time is 1.01<br>seconds. | http://<br>www.example.com/<br>test.mp4?start=50<br>The playback<br>starts from the<br>50th second. |
| FLV            | A video on your<br>origin server must<br>contain meta<br>information.                                                                   | The start parameter<br>indicates a byte. CDN<br>automatically locates the<br>key frame before the byte<br>specified by the start<br>parameter if the specified<br>byte is not a key frame.                                                                                                    | http://<br>www.example.com/<br>test.flv?start=500<br>The playback<br>starts from the<br>500th byte. |

#### Table 2-34 File formats

# Precautions

- You have configured a cache rule for FLV and MP4 files and .
- If the service type of your domain name is whole site acceleration, this function takes effect only for static resources.

## Procedure

 Log in to Huawei Cloud console. Choose Service List > Content Delivery & Edge Computing > Content Delivery Network.

The CDN console is displayed.

- 2. In the navigation pane, choose **Domains**.
- 3. In the domain list, click the target domain name or click **Configure** in the **Operation** column.
- 4. Click the **Video Settings** tab.
- 5. Click Edit next to Video Seek.

#### Figure 2-46 Configuring video seek Configure Video Seek

| <ol> <li>Configure a cach<br/>Ignore all.</li> <li>Time-based FLV</li> </ol> | <ol> <li>Configure a cache rule for FLV and MP4 files and set URL parameter filtering to<br/>Ignore all.</li> <li>Time-based FLV seek is valid only when Video Seek is enabled.</li> </ol> |  |  |  |  |
|------------------------------------------------------------------------------|----------------------------------------------------------------------------------------------------|--|--|--|--|
| Video Seek                                                                   |                                                                                                    |  |  |  |  |
| Time-based FLV Seek                                                          |                                                                                                    |  |  |  |  |
| Custom Parameters  ?                                                         | Start Start parameter End End parameter                                                                                                    |  |  |  |  |
|                                                                              | OK Cancel                                                                                                    |  |  |  |  |

6. (Optional) Enable time-based FLV seek.

Switch on **Time-based FLV Seek**, so FLV videos can be sought by time.

#### **NOTE**

If you enable Time-based FLV Seek, it is valid only when Video Seek is enabled.

- 7. (Optional) Configure the start and end parameters.
  - By default, the start parameter is **start** and the end parameter is **end**.
  - A parameter can contain up to 64 characters, including letters, digits, and underscores (\_).
- 8. Click OK.

# 2.10 Tag Management

You can use tags to customize resource categories, add tags to domain names, and manage resources with ease.

# Scenarios

Tags help you identify your cloud resources. When you have many cloud resources of the same type, you can use tags to classify them by dimension (for example, use, owner, or environment). You can quickly search for specific cloud resources based on the tags added to them. For example, you can define a set of tags for cloud resources in an account to track the owner and usage of each cloud resource, making resource management easier.

## Constraints

• You can add up to 20 tags to each domain name.

#### Adding a Tag in the Domain Name List

- Log in to Huawei Cloud console. Choose Service List > Content Delivery & Edge Computing > Content Delivery Network. The CDN console is displayed.
- 2. In the navigation pane, choose **Domains**.
- 3. Click 2 in the **Tags** column in the row containing the target domain name.

#### Figure 2-47 Editing a tag

# Add/Delete Tag

It is recommended that you use TMS's predefined tag function to add the same tag to different cloud resources. **View predefined tags** 

To add a tag, enter a tag key and a tag value below.

Cancel

OK

| Parameter | Description                                                                                                    | Example  |
|-----------|----------------------------------------------------------------------------------------------------|----------|
| Tag key   | <ul> <li>Enter 1 to 128 characters.</li> <li>Enter letters, digits, spaces, and special characters (:=+-@). Do not start or end with a space.</li> <li>Do not start with _sys</li> </ul> | Protocol |
| Tag value | <ul> <li>Enter 1 to 255<br/>characters.</li> <li>Enter letters, digits,<br/>spaces, and special<br/>characters (:=+-<br/>@/). Do not start<br/>or end with a<br/>space.</li> </ul>       | HTTPS    |

 Table 2-35
 Parameter description

- 4. Enter the tag key and value and click **Add**. The tag is added to the text box above.
- 5. Click OK.

# Adding a Tag on the Configuration Page

 Log in to Huawei Cloud console. Choose Service List > Content Delivery & Edge Computing > Content Delivery Network.

The CDN console is displayed.

- 2. In the navigation pane, choose **Domains**.
- 3. In the domain list, click the target domain name or click **Configure** in the **Operation** column. Click the **Tags** tab and click **Edit Tag**.

# Figure 2-48 Editing tags

Edit Tag

It is recommended that you use TMS's predefined tag function to add the same tag to different cloud resources. View predefined tags  ${\bf C}$ 

+ Add Tag

You can add 20 more tags.

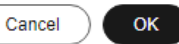

#### Table 2-36 Parameter description

| Parameter | Description                                                                                                    | Example  |
|-----------|----------------------------------------------------------------------------------------------------|----------|
| Tag key   | • Enter 1 to 128 characters.                                                                                                    | Protocol |
|           | <ul> <li>Enter letters, digits,<br/>spaces, and special<br/>characters (:=+-<br/>@). Do not start or<br/>end with a space.</li> </ul> |          |
|           | <ul> <li>Do not start with<br/>_sys</li> </ul>                                                                                        |          |

| Parameter | Description                                                                                                    | Example |
|-----------|----------------------------------------------------------------------------------------------------|---------|
| Tag value | <ul> <li>Enter 1 to 255<br/>characters.</li> <li>Enter letters, digits,<br/>spaces, and special<br/>characters (:=+-<br/>@/). Do not start<br/>or end with a<br/>space.</li> </ul> | HTTPS   |

4. Click Add Tag, enter a tag key and value, and click OK.

# **Deleting a Tag**

- On the **Domains** page
  - a. Log in to Huawei Cloud console. Choose Service List > Content Delivery & Edge Computing > Content Delivery Network.

The CDN console is displayed.

- b. In the navigation pane, choose **Domains**.
- c. Click  $\overset{\checkmark}{=}$  in the **Tags** column in the row containing the target domain name.
- d. Delete the tag key-value pair in the text box and click **OK**.
- On the domain name configuration page
  - a. Log in to Huawei Cloud console. Choose Service List > Content Delivery & Edge Computing > Content Delivery Network.

The CDN console is displayed.

- b. In the navigation pane, choose **Domains**.
- c. In the domain list, click the target domain name or click **Configure** in the **Operation** column.
- d. Click the **Tags** tab.
- e. Click Edit Tag.
- f. Click **Delete** next to the tag to be deleted and click **OK**.

#### Searching for Resources by Tag

You can use tags to search for resources.

 Log in to Huawei Cloud console. Choose Service List > Content Delivery & Edge Computing > Content Delivery Network.

The CDN console is displayed.

- 2. In the navigation pane, choose **Domains**.
- 3. Enter one or more tag key-value pairs into the text box and press **Enter** to search for domain names with the specified tags.

# **3** Cache Prefetch and Purge

# 3.1 Overview

CDN can purge and prefetch content.

- **Cache Purge** forces cached content on CDN PoPs to expire. If a user requests that content, CDN has to pull fresh content from the origin server and then caches that new content.
- **Cache Prefetch** allows the origin server to proactively send the most current content to CDN PoPs. If users request the content, CDN PoPs immediately return the cached content. They do not need to pull any new content.

## Prerequisites

Cache purge and prefetch can only be performed for unbanned domain names in the **Enabled** or **Configuring** state. For more information about the domain status, see **Viewing Basic Domain Information**.

# 3.2 Cache Prefetch

CDN simulates user requests and caches resources to CDN PoPs, so that users can obtain the latest resources from the nearest CDN PoP.

## **Typical Scenarios**

**Initial access**: When you connect a domain name to CDN for the first time, you can prefetch large files including videos to improve user experience.

**Installation package release**: Before releasing a software installation package or upgrade package, you can prefetch the content to the globally distributed CDN PoPs. After the software or upgrade is launched, the CDN PoPs directly respond to the download requests of a large number of users, which improves the download speed and greatly reduces the pressure on your origin server.

**Promotional activity**: Before releasing a promotional campaign, you can prefetch the static content involved on the activity page to CDN PoPs. After the activity

starts, the CDN PoPs respond to user requests for accessing all static content, which ensures service availability and improves user experience.

#### Precautions

- Cache prefetch can be performed only for unbanned domain names in **Enabled** or **Configuring** state. For more information about the domain status, see **Viewing Basic Domain Information**.
- The time required to complete a prefetch task depends on the number and size of target files, and on network conditions.
- If the cache prefetch status of a URL is **Completed**, the prefetch is complete.
- Prefetching a large number of files may fully occupy the bandwidth resources of the origin server. Therefore, you are advised to prefetch files in batches.
- Dynamic files, such as ASP, JSP, and PHP files, cannot be prefetched.
- If you have set cache-control to s-maxage=0, max-age=0, private, nocache, or no-store on the origin server and enabled Origin Cache Control on the CDN console, the origin server does not allow caching. As a result, cache prefetch fails.
- If **Origin Cache Control** is not enabled and the cache TTL of the content to be prefetched is set to **0**, CDN cannot cache the resource and the prefetch fails.

#### Procedure

 Log in to Huawei Cloud console. Choose Service List > Content Delivery & Edge Computing > Content Delivery Network.

The CDN console is displayed.

- 2. In the navigation pane, choose **Prefetch & Purge**.
- 3. Click the **Prefetch** tab and enter URLs to be prefetched.

#### Figure 3-1 Cache prefetch

| Prefetch                                                            | Purge                                                                      | Task Progress                                                                                                  | RL Query                                                                                                    |
|---------------------------------------------------------------------|----------------------------------------------------------------------------|----------------------------------------------------------------------------------------------------|----------------------------------------------------------------------------------------------------|
|                                                                     |                                                                            |                                                                                                    |                                                                                                    |
| <ul> <li>If co</li> <li>Dur</li> <li>Whit</li> <li>If "C</li> </ul> | ontent on origin<br>ing URL prefetci<br>en the cache-co<br>Drigin Cache Co | servers is updated, you<br>h, you are advised to pr<br>ntrol of the prefetched n<br>ntrol" is not turned on an | and products requests to product the scale.<br>Been balances. Contract, your organ server may non ad charakette.<br>Is an the regin is configured as i-mazageed, mexiciped, products, no-scale, no-scale, part organ cache Control" is anabled on the CDN side If this regin does not allow caching at this time, it will cause the warm-up to Bal<br>cache explanots than the prediction corresponding movies as its 40 a. CCNN cannot cache & periodiciting various and the preliability will fail. |
| URLs You                                                            | u can prefetch 1,                                                          | ,000 more URLs today.                                                                                          |                                                                                                    |
|                                                                     |                                                                            |                                                                                                    | Enter URL or drag and drop a<br>TXT life here.                                                                                                    |
| Afte                                                                | Submit<br>er you start prefe                                               | stch, the completion tim                                                                                       | sepand on the number of files to be preheated, file size, and network status, You can view the task details, including the status, on the "fask Popyres tab page.                                                                                                    |
| Туре                                                                   | Description                                                                                                    |
|------------------------------------------------------------------------|----------------------------------------------------------------------------------------------------|
| <ul><li>URL prefetch</li><li>CDN prefetches a specific file.</li></ul> | <ul> <li>The format of a URL in the text box or in the TXT file must meet the following requirements:</li> <li>http:// or https:// must be included.</li> <li>Enter one URL per row.</li> <li>End the homepage URL with a slash (/). Example: http://www.example.com/</li> <li>Each account can prefetch a maximum of 1,000 URLs per day or per task. Examples: http://www.example.com/file01.html http://www.example.com/file02.html https://example.huawei.com/download/app/ abc.apk</li> </ul> |

#### 4. Click Submit.

After a prefetch task is submitted, you can view the status of the task on the **Task Progress** tab.

# 3.3 Cache Purge

After resources on the origin server are updated, if the old resources cached on CDN PoPs do not expire, CDN still returns the old resources to users. You can use cache purge to forcibly expire resources cached on CDN PoPs. When a user accesses a resource, CDN pulls the latest resource from the origin server, returns it to the user, and caches it on CDN PoPs.

## **Typical Scenarios**

**New content release**: After new content overwrites old content with the same name on origin servers, to enable all users to access the latest content, you can submit requests to refresh corresponding URLs or directories of the content, forcing the cached content on the PoPs to expire.

**Non-compliant content clearing**: When non-compliant content is detected and deleted from origin servers, the cached content on PoPs can still be accessed. You can refresh URLs to delete the cached content.

## Precautions

- Cache purge can be performed only for unbanned domain names in **Enabled** or **Configuring** state. For more information about the domain status, see **Viewing Basic Domain Information**.
- If a URL is rewritten, you must use the actual resource path of the new URL for cache purge.
- Some resources may be cached in browsers. Refresh the browser cache after the PoP cache is refreshed.

- It takes about 5 minutes for a cache purge task to take effect.
- By default, cache of TS/MP4 files under M3U8/MPD index files is not refreshed.

# Procedure

 Log in to Huawei Cloud console. Choose Service List > Content Delivery & Edge Computing > Content Delivery Network.

The CDN console is displayed.

- 2. In the navigation pane, choose **Prefetch & Purge**.
- 3. Click the **Purge** tab, select the content type, and enter the URLs or directories to be refreshed.

#### Figure 3-2 Cache purge

| Prefetc | h Purge                                                                                        | Task Progress                                                                                                    | URL Query                                                                                                    |      |
|---------|------------------------------------------------------------------------------------------------|----------------------------------------------------------------------------------------------------|----------------------------------------------------------------------------------------------------|------|
| 0       | Cached content on (<br>If you select URL pu<br>If you select director<br>If you purge a direct | CDN nodes is not update<br>rge, submit complete file<br>y purge and submit the ri<br>ory, all caches of files in t | in real time. If content on origin servers is updated, you can submit purge requests to force the cached content on CDN nodes to expire.<br>RLIs. File caches with not be purged if you submit file directories.<br>directory, all caches on CDN PoP's will gene. CDN will need to pull content from the origin server for all requests and the origin server may break down due to too many req<br>e directory all aches on CDN PoP's will gene. CDN will need to pull content from the origin server for all requests and the origin server may break down due to too many req<br>e directory and its subdirectories will be purged, and the subdirectories do not consume quotas. | uest |
| Туре    | URL                                                                                            | Directory                                                                                                    |                                                                                                    |      |
| URLS    | You can refresh 2,0                                                                            | 00 more URLs today.                                                                                                | Enter URLs or drag and drop a TXXT file here.                                                                                                    |      |
|         | Submit                                                                                         | ninutes for the task to cor                                                                                        | State.                                                                                                    |      |

| Туре                                          | Description                                                                                                    |
|-----------------------------------------------|----------------------------------------------------------------------------------------------------|
| <ul><li>URL</li><li>CDN refreshes a</li></ul> | The format of a URL in the text box or in the TXT file must meet the following requirements:                       |
| specific file.                                | • Each account can refresh a maximum of 2,000<br>URLs per day and a maximum of 1,000 URLs<br>per task.             |
|                                               | <ul> <li>http:// or https:// must be included.</li> </ul>                                                          |
|                                               | <ul> <li>End the homepage URL with a slash (/).<br/>Example: http://www.example.com/</li> </ul>                    |
|                                               | <ul> <li>Enter one URL per row.</li> <li>Examples:</li> </ul>                                                      |
|                                               | http://www.example.com/file01.html                                                                                 |
|                                               | http://www.example.com/file02.html                                                                                 |
|                                               | https://example.huawei.com/download/app/<br>abc.apk                                                                |
|                                               | NOTE                                                                                                    |
|                                               | <ul> <li>Submit complete file URLs. If you submit a<br/>directory, URL refreshing does not take effect.</li> </ul> |
|                                               | <ul> <li>If a URL contains spaces, escape spaces in the<br/>URL and disable URL Encode.</li> </ul>                 |

 Table 3-2 Parameter description

| Туре                                      | Description                                                                                                    |  |  |
|-------------------------------------------|----------------------------------------------------------------------------------------------------|--|--|
| Directory                                 | Mode:                                                                                                    |  |  |
| • CDN refreshes all files in a directory. | <ul> <li>Purge updated resources: Purge resources<br/>that have been updated in a directory<br/>(including subdirectories).</li> </ul>                                                                                                    |  |  |
|                                           | • <b>Purge all resources</b> : Purge all resources in a directory, including resources in subdirectories.                                                                                                    |  |  |
|                                           | Configuration rules:                                                                                                    |  |  |
|                                           | • Each account can refresh a maximum of 100 directories per day at a time.                                                                                                    |  |  |
|                                           | • A URL must contain http:// or https:// and end with a slash (/).                                                                                                    |  |  |
|                                           | Enter one URL per row.                                                                                                    |  |  |
|                                           | Examples:                                                                                                    |  |  |
|                                           | http://www.example01.com/folder01/                                                                                                    |  |  |
|                                           | http://www.example01.com/folder02/                                                                                                    |  |  |
|                                           | NOTE                                                                                                    |  |  |
|                                           | • URLs in the text box or in the TXT file have the same format.                                                                                                    |  |  |
|                                           | • If you select <b>Purge all resources</b> when refreshing<br>the root directory, the cache of all resources will<br>expire. As a result, CDN pulls content for all requests<br>from the origin server. If the access traffic is too<br>heavy, the origin server may break down. |  |  |
|                                           | • If you select <b>Purge all resources</b> when refreshing a directory, all resources in the directory, including subdirectories will be refreshed. Only one directory is counted against the directory refreshing quota.                                                        |  |  |

#### 4. Click **Submit**.

After a purge task is submitted, you can view the status of the task on the **Task Progress** tab.

# 3.4 Viewing Task Progresses

After a cache purge or prefetch task is submitted, you can view the task status on the **Task Progress** tab page.

 Log in to Huawei Cloud console. Choose Service List > Content Delivery & Edge Computing > Content Delivery Network.

- 2. In the navigation pane, choose **Prefetch & Purge**.
- 3. Click the **Task Progress** tab to check the task status.
  - You can view the failure cause of a failed task.

#### Figure 3-3 Purge and prefetch history

|                          | <ul> <li>All types</li> </ul> | <ul> <li>All statuses</li> </ul> | <ul> <li>All file types</li> </ul> | V Q. Enter a | task ID. |            |        | Q                               |
|--------------------------|-------------------------------|----------------------------------|------------------------------------|--------------|----------|------------|--------|---------------------------------|
| Type                     | Status                        | Task ID                          | File type                          | URLs         | Running  | Successful | Failed | Created                         |
| Prefetch                 | 📀 Completed                   | 2918242753                       | URL                                | 1            | 0        | 0          | 1      | Aug 07, 2024 16:27:32 GMT+08:00 |
| Purge                    | 😒 Completed                   | 2918241850                       | URL                                | 1            | 0        | 1          | 0      | Aug 07, 2024 16:27:09 GMT+08:00 |
| Prefetch                 | 📀 Completed                   | 2918239983                       | URL                                | 1            | 0        | 1          | 0      | Aug 07, 2024 16:26:15 GMT+08:00 |
| Records: 3 10 V          | < 1 >                         |                                  |                                    |              |          |            |        |                                 |
|                          |                               |                                  |                                    |              |          |            |        |                                 |
| ed: 2918242753 (Task ID) | )                             |                                  |                                    |              |          |            |        |                                 |

#### **NOTE**

- On the **Task Progress** tab page, you can view the status of cache purge and prefetch tasks over the last 15 days.
- You can also query the cache purge and prefetch records of the last 15 days on the **URL Query** tab page.

# **4** Analytics

# 4.1 Service Monitoring

# 4.1.1 Access Requests

You can view the traffic/bandwidth usage and number of requests/QPS of all domain names by **visitor region** or **carrier**. (If you have enabled the enterprise project function, domain names deleted do not support this function).

# Precautions

- Data of the past 90 days can be queried, and each query can include data of up to 31 days.
- If no data is available for the queried domain name within the specified time span, no data is displayed in the trend charts.
- The minimum granularity is 5 minutes. If the query time range is 8 days or longer, the minimum granularity is 1 hour.
- There is a delay of about one hour for data displayed on the Access Requests tab.
- You can export the query results.
- You can filter statistics by tag, service type, region, carrier, HTTP version, and Internet Protocol (IP) version.
- You can compare data.

## Procedure

 Log in to Huawei Cloud console. Choose Service List > Content Delivery & Edge Computing > Content Delivery Network.

- 2. In the navigation pane, choose **Analytics (New)** > **Service Monitoring**.
- 3. Click the **Access Requests** tab and set search criteria. You can query the following data:

- Period over period change: displays the data comparison result between the current statistical period and the previous period.

| 108.27 TB                             | 26.66 Gbit/s                          | 1193944.76 Hundred(s) Million         |
|---------------------------------------|---------------------------------------|---------------------------------------|
| Total traffic Compared with 4 10.74 % | Peak bandwidth Compared with 🕆 0.41 % | Total requests Compared with 4 0.52 % |

- **Traffic/Bandwidth**: displays the traffic/bandwidth of specific domain names over time.
  - The 95th percentile bandwidth and the average daily peak bandwidth are both shown for the same time span. If no bandwidth statistics are generated within the queried time span, the 95th percentile bandwidth line or the average daily peak bandwidth line is not displayed.
  - You can view the comparison between the IPv4 and IPv6 traffic.
- Requests/Queries per Second (QPS): displays the number of requests or queries per second of specific domain names over time.
  - You can view the comparison between the number of IPv4 requests and IPv6 requests.

#### Figure 4-1 Data trend charts

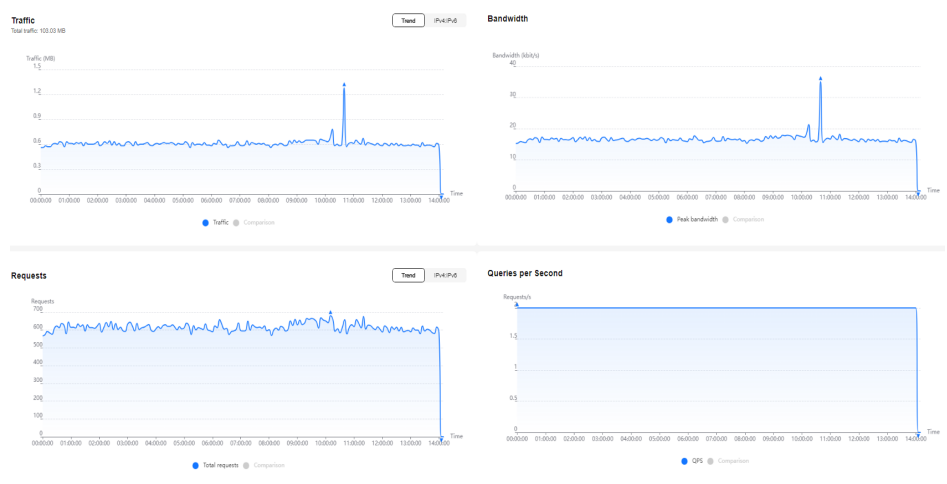

# 4.1.2 Origin Pulls

You can view the traffic, bandwidth, number of requests, and failure rate of origin pulls for all your domain names (excluding those deleted if you have enabled the enterprise project function).

## Precautions

- Data of the past 90 days can be queried, and each query can include data of up to 31 days.
- If no data is available for the queried domain name within the specified time span, no data is displayed in the trend charts.
- The minimum granularity is 5 minutes. If the query time range is 8 days or longer, the minimum granularity is 1 hour.
- There is a delay of about one hour for data displayed on the **Origin Pulls** tab.

- You can filter domain names by tag, service type, region, and enterprise project.
- You can export origin pull statistics.

# Procedure

 Log in to Huawei Cloud console. Choose Service List > Content Delivery & Edge Computing > Content Delivery Network.

The CDN console is displayed.

- 2. In the navigation pane, choose **Analytics (New)** > **Service Monitoring**.
- 3. Click the **Origin Pulls** tab and set search criteria. You can query the following data:
  - Period over period change: displays the data comparison result between the current statistical period and the previous period.

| 107.38 ТВ                                                | 26.47 Gbit/s                                                    | 1227878.03 Hundred(s) Million                  |
|----------------------------------------------------------|-----------------------------------------------------------------|------------------------------------------------|
| Total retrieval traffic Compared with $	extsf{0}$ 8.82 % | Total retrieval Peak bandwidth Compared with $\clubsuit$ 0.61 % | Total retrieval requests Compared with 👃 5.1 % |

- Retrieval Traffic: displays the origin traffic of specific domain names in the specified period.
- **Retrieval Bandwidth**: displays the origin bandwidth of specific domain names in the specified period.
- Origin Requests: displays the number of origin pull requests in the specified period.
- Retrieval Failure Rate: displays the origin pull failure rate in the specified period.
  - Retrieval failure rate = Number of failed origin pull requests/Number of total origin pull requests
  - Origin pull failures may be caused by host configuration errors, disconnection between CDN and the host, HTTP incompatibility, and host errors.
  - If the last status code of an origin pull request is 2xx, 3xx, 404, or 416, the request is successful. Other status codes indicate that the request fails.

#### Figure 4-2 Data trend charts

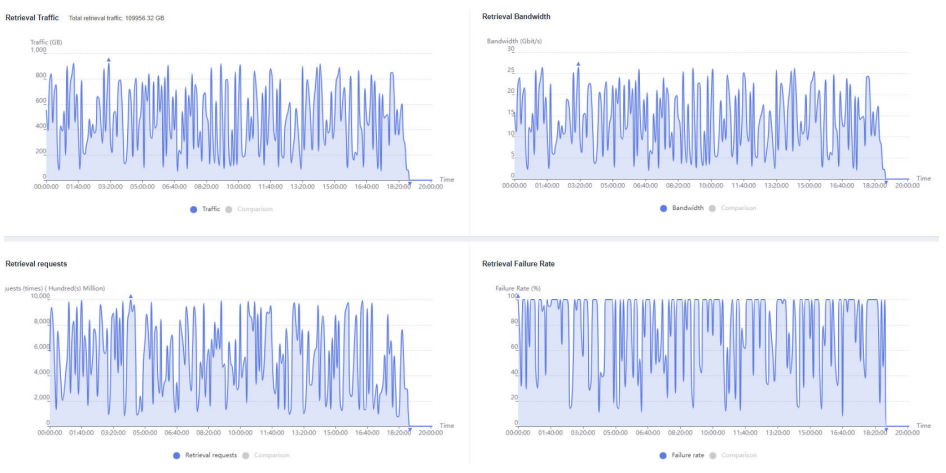

# 4.1.3 Hit Ratios

You can view the traffic/request hit ratio of all domain names (excluding those deleted if you have enabled the enterprise project function).

## Precautions

- Data of the past 90 days can be queried, and each query can include data of up to 31 days.
- If no data is available for the queried domain name within the specified time span, no data about the hit ratios is displayed.
- The default minimum statistical granularity is 5 minutes. If the query time range is 8 days or longer, the minimum statistical granularity is 1 hour.
- There is a delay of about one hour for data displayed on the Hit Ratios tab.
- You can filter domain names by tag, service type, region, and enterprise project.
- You can export hit ratio data.

### Procedure

 Log in to Huawei Cloud console. Choose Service List > Content Delivery & Edge Computing > Content Delivery Network.

The CDN console is displayed.

- 2. In the navigation pane, choose **Analytics (New)** > **Service Monitoring**.
- 3. Click the **Hit Ratios** tab and set search criteria. You can query the following data:

**Traffic Hit Ratio/Cache Hit Ratio**: displays the traffic/request hit ratio of specific domain names over time.

Traffic hit ratio = Traffic generated by requests that hit the cache/Total traffic of requests

Total request traffic = Traffic generated when CDN PoP caches are hit + Traffic generated during origin pull

 Cache hit ratio = Number of requests that hit caches/Number of total requests

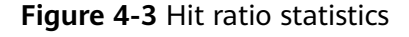

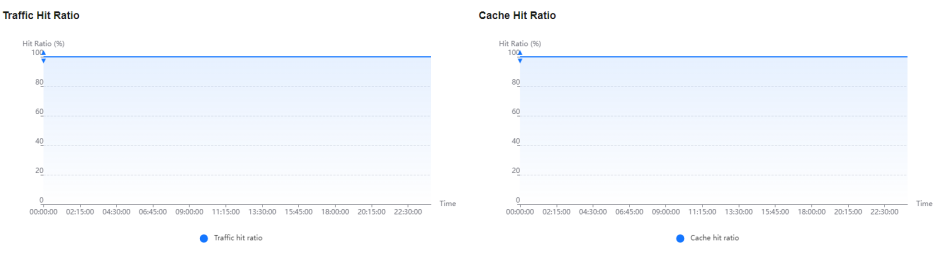

# 4.1.4 Status Codes

You can view the status codes of all domain names (excluding those deleted if you have enabled the enterprise project function).

## Precautions

- Data of the past 90 days can be queried, and each query can include data of up to 31 days.
- The minimum granularity is 5 minutes. If the query time range is 8 days or longer, the minimum granularity is 1 hour.
- There is a delay of about one hour for data displayed on the **Status Codes** tab.
- You can filter domain names by tag, service type, region, and enterprise project.
- You can export status code statistics.

### Procedure

 Log in to Huawei Cloud console. Choose Service List > Content Delivery & Edge Computing > Content Delivery Network.

The CDN console is displayed.

- 2. In the navigation pane, choose **Analytics (New)** > **Service Monitoring**.
- 3. Click the **Status Codes** tab and set search criteria. You can query the following data:
  - Status code tabs: display the appearances of status codes of each type.
     You can view the trend chart of a status code. Status codes include 2XX, 3XX, 4XX, and 5XX. For details, see Table 4-1.
  - **Overview**: displays the total number and proportion of appearances of each type of status codes in the query period.
  - Details: displays the total number and proportion of each status code in the query period. You can also click Check Details to check domain names and top URLs of this status code.

#### Figure 4-4 Status code statistics

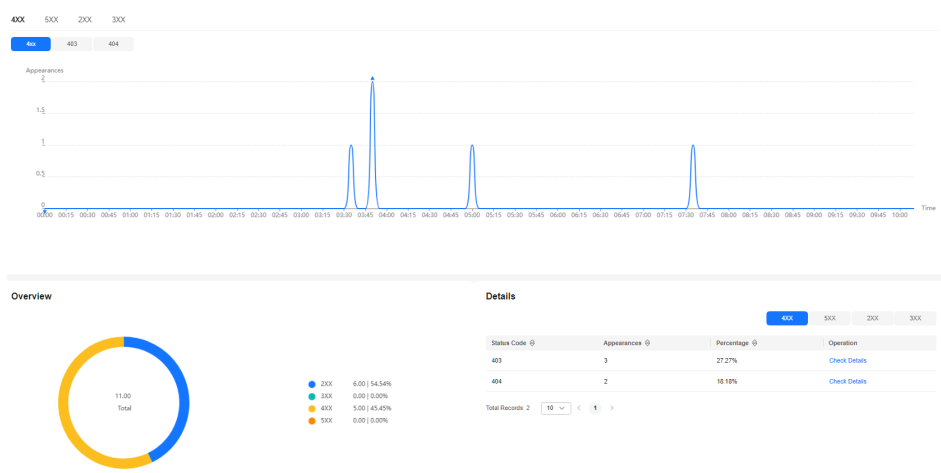

| Status Code | Description                                                                                                    |
|-------------|----------------------------------------------------------------------------------------------------|
| 2XX         | Success. A request has been accepted and processed by the server.                                                                         |
| 3XX         | Redirection. The client needs to perform further operations to complete the request.                                                      |
| 4XX         | Client error. There was an error on the client side,<br>including but not limited to syntax errors or failure<br>to complete the request. |
| 5XX         | Server error. There was an error when the server was processing the request.                                                              |

Table 4-1 Status code description

# 4.2 Data Analysis

# 4.2.1 Operations Reports

You can customize operations reports for domain names to view statistics in different time segments, so that you can learn about the domain status and promptly adjust businesses.

# Precautions

- You can add up to 100 domain names to a custom operations report.
- A custom operations report can be valid for up to one year.
- The minimum statistical granularity is day.
- The statistical latency and algorithm error may cause the difference between the statistical data and the logged data. The logged data is used.
- You can view the corresponding data only after customizing an operations report. Due to the log integrity latency, a report will be generated on the next day. For example, a report customized on August 2, 2023 will be generated on August 3, 2023.

# Procedure

 Log in to Huawei Cloud console. Choose Service List > Content Delivery & Edge Computing > Content Delivery Network.

- 2. In the navigation pane, choose **Analytics (New) > Data Analysis**.
- 3. CDN provides the following operations reports:
  - **Domain Rankings**: displays domain names by the volume of user visit traffic and origin pull traffic in descending order by default. This report is displayed by default and does not need to be customized.
    - Data of the past 90 days can be queried, and each query can include data of up to 31 days.

- Regions & Carriers: displays data about regions and carriers of users who access your domain names. This report is displayed by default and does not need to be customized.
  - You can filter domain names by service area (All, Europe, Chinese mainland, or International).
  - You can filter domain names by service type.
  - You can filter statistics by tag, HTTP version, and IP version.
  - You can filter visitor data by region (global or China). China includes Chinese mainland, Hong Kong, Macao, and Taiwan.
  - Data of the past 90 days can be queried, and each query can include data of up to 31 days.
- Popular URLs: top 100 URLs sorted by traffic or number of requests
- **Popular Referers**: top 100 referers sorted by traffic or number of requests
- Popular User Agents: top 100 user agents sorted by traffic or number of requests

## **Exporting Reports**

You can export custom reports to your device. Click **Export** on tabs under the **Operations Report** page to export desired reports in XLSX format.

# 4.3 Traffic Query

# 4.3.1 Query

You can view the traffic/bandwidth usage of all domain names (excluding those deleted if you have enabled the enterprise project function).

## Precautions

- Data of the past 90 days can be queried, and each query can include data of up to 31 days.
- The query time uses UTC.
- If no data is available for the queried domain name within the specified time span, no data is displayed in the traffic or bandwidth trend chart.
- The minimum granularity is 5 minutes. If the query time range is 8 days or longer, the minimum granularity is 1 hour.
- The logged traffic statistics are displayed. However, the billable traffic is 10% higher than the logged statistics because TCP/IP packet headers and TCP retransmissions also consume traffic.
- The current usage can be queried about one hour later.
- You can export the query results.
- You can filter domain names by tag or service type.

## Procedure

 Log in to Huawei Cloud console. Choose Service List > Content Delivery & Edge Computing > Content Delivery Network.

The CDN console is displayed.

- 2. In the navigation pane, choose **Analytics (New)** > **Traffic Query**.
- 3. Click the **Traffic Query** tab and set search criteria. You can query the following data:
  - **Traffic**: displays the traffic of specific domain names over time.
  - Bandwidth: displays the peak bandwidth of specific domain names over time.

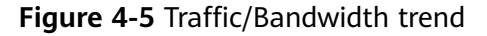

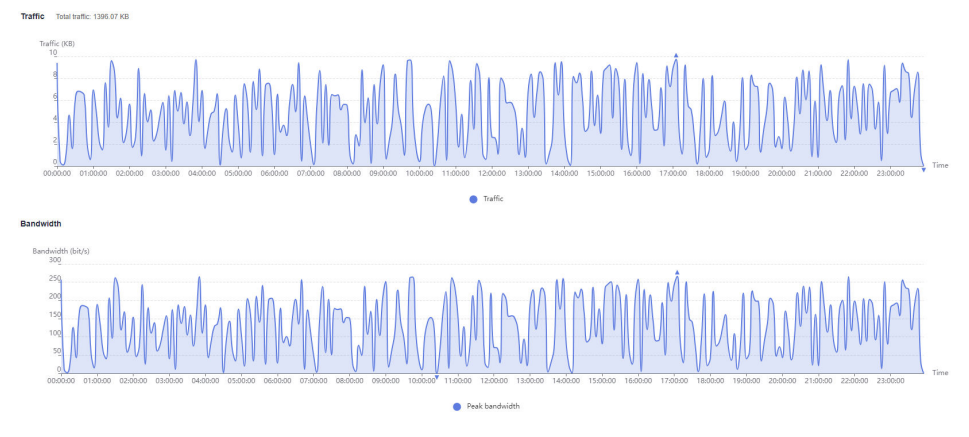

#### 

The 95th percentile bandwidth and the average daily peak bandwidth are both shown for the same time span. If no bandwidth statistics are generated within the queried time span, the 95th percentile bandwidth line or the average daily peak bandwidth line is not displayed.

# 4.3.2 Summary

You can view the traffic/bandwidth usage and number of whole site acceleration requests on a specific day of all domain names (excluding those deleted if you have enabled the enterprise project function).

## Precautions

- You can view the usage data of a day in the last 90 days.
- The query time uses UTC.
- By default, statistics about domain names are displayed by charging region.

#### Procedure

 Log in to Huawei Cloud console. Choose Service List > Content Delivery & Edge Computing > Content Delivery Network. The CDN console is displayed.

- 2. In the navigation pane, choose **Analytics (New)** > **Traffic Query**.
- 3. Click the **Summary** tab and select a date.
  - You can export summary data.

#### Figure 4-6 Summary

| Traffic                          |                  |           |                 |                |                |                      |                  |          |               | € |
|----------------------------------|------------------|-----------|-----------------|----------------|----------------|----------------------|------------------|----------|---------------|---|
| Date                             | Chinese mainland | Europe    | Asia-Pacific 1  | Asia-Pacific 2 | Asia-Pacific 3 | Middle East & Africa | North America    | Oceania  | South America |   |
| Oct 28, 2024                     | 0 KB             | 0 KB      | 0 KB            | 0 KB           | 0 KB           | 0 KB                 | 0 KB             | 0 KB     | 0 KB          |   |
| Bandwidth                        |                  |           |                 |                |                |                      |                  |          |               | ÷ |
| Date                             | Chinese mainland | Europe    | Asia-Pacific 1  | Asia-Pacific 2 | Asia-Pacific 3 | Middle East & Africa | North America    | Oceania  | South America |   |
| Oct 28, 2024                     | 0 kbit/s         | 0 ktolt/s | 0 kbil/s        | 0 kbil/s       | 0 Kbit/s       | 0 kbit/s             | 0 kbit/s         | 0 kbit/s | 0 kbil/s      |   |
| Whole Site Acceleration Requests |                  |           |                 |                |                |                      | ÷                |          |               |   |
| Date                             |                  |           | Chinese mainlan | d              |                | Outside              | Chinese mainland |          |               |   |
| Oct 28, 2024                     |                  |           | 0               |                |                | 0                    |                  |          |               |   |

# 4.3.3 Whole Site Acceleration

You can view the traffic/bandwidth usage and number of requests sent to all whole site acceleration domain names (excluding those deleted if you have enabled the enterprise project function).

## Constraints

- Data of the past 90 days can be queried, and each query can include data of up to 31 days.
- The query time uses UTC.
- If no data is available for the queried domain name within the specified time span, no data is displayed in the traffic, bandwidth, or request quantity trend chart.
- The minimum granularity is 5 minutes. If the query time range is 8 days or longer, the minimum granularity is 1 hour.
- The logged traffic statistics are displayed. However, the billable traffic is 10% higher than the logged statistics because TCP/IP packet headers and TCP retransmissions also consume traffic.
- The current usage can be queried about one hour later.
- You can filter domain names by tag, service type, or enterprise project.

#### Procedure

 Log in to Huawei Cloud console. Choose Service List > Content Delivery & Edge Computing > Content Delivery Network.

- 2. In the navigation pane, choose **Analytics (New)** > **Traffic Query**.
- 3. Click the **Whole Site Acceleration** tab and set the search criteria. You can query and export the following data:
  - **Traffic**: displays the traffic and upstream traffic of specific domain names over time.
  - Bandwidth: displays the peak bandwidth and upstream bandwidth of specific domain names over time.
  - Request Appearances: displays the number of dynamic and static requests sent to specific domain names over time.

#### Figure 4-7 Trend charts

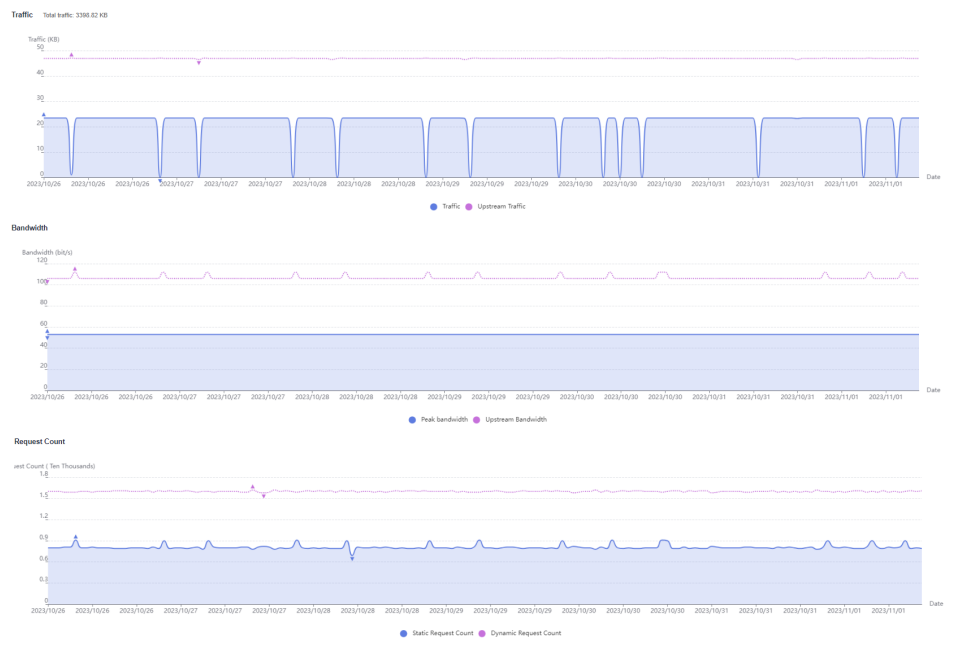

#### D NOTE

The 95th percentile bandwidth and the average daily peak bandwidth are both shown for the same time span. If no bandwidth statistics are generated within the queried time span, the 95th percentile bandwidth line or the average daily peak bandwidth line is not displayed.

# 4.4 Data Export

You can export statistics about all domain names or specific domain names.

### Precautions

- Exported data is retained for seven days. It cannot be downloaded after expired.
- Data is exported in Excel files.

## Procedure

 Log in to Huawei Cloud console. Choose Service List > Content Delivery & Edge Computing > Content Delivery Network.

- 2. In the navigation pane, choose **Analytics (New) > Data Export**.
- 3. On the **Data Export** page, click **Create Export Task**.

### Figure 4-8 Creating an export task

#### Create Export Task

| Task Name   |                |                 |          |        |   |
|-------------|----------------|-----------------|----------|--------|---|
| Export Mode | ● All ○ By c   | lomain          |          |        |   |
| Period      | Nov 20, 2024 - | - Nov 20, 2024  |          |        |   |
| Data        | Statistics     | Popular content |          |        |   |
| Granularity | ● 5 minutes (  | ) 1 hour        |          |        |   |
| Metric      | Traffic        | Bandwidth       | Requests |        |   |
| Region      |                |                 |          |        | ~ |
|             |                |                 | ок       | Cancel |   |

## Table 4-2 Parameter description

| Paramete<br>r  | Description                                                                                                    | Example                        |
|----------------|----------------------------------------------------------------------------------------------------|--------------------------------|
| Task<br>Name   | Name of an export task. This parameter is user-defined.                                                                                                    | test                           |
| Export<br>Mode | <ul> <li>All: all data under the entire account</li> <li>By domain: data related to specific domain names</li> <li>You can specify up to 100 domain names.</li> <li>Select at least one domain name.</li> </ul>                                                                                                    | All                            |
| Period         | <ul> <li>Select the time segment of the data to be exported.</li> <li>Data generated within 365 days can be exported. Bandwidth data generated more than 90 days ago cannot be exported.</li> <li>The maximum time span is 31 days.</li> </ul>                                                                                      | Mar 01, 2023 –<br>Mar 31, 2023 |
| Data           | <ul> <li>Statistics: data displayed under<br/>Analytics</li> <li>Popular content: data related to<br/>custom operations reports, such as<br/>popular URLs, popular referers, and<br/>popular user agents<br/>NOTE</li> <li>The number of top URLs can be<br/>configured on the backend, for example,<br/>top 1,000 URLs.</li> </ul> | Statistics                     |

| Paramete<br>r   | Description                                                                                                    | Example             |
|-----------------|----------------------------------------------------------------------------------------------------|---------------------|
| Granularit<br>y | Minimum interval for collecting statistics.<br>Select <b>5 minutes</b> or <b>1 hour</b> .                                                                                                    | 5 minutes           |
|                 | • When <b>Period</b> exceeds 90 days, only the 1-hour granularity is supported.                                                                                                    |                     |
| Metric          | Select <b>Traffic</b> , <b>Bandwidth</b> , or <b>Requests</b> (number of requests).                                                                                                    | Traffic             |
|                 | <ul> <li>When Data is set to Popular content,<br/>Bandwidth is unavailable.</li> </ul>                                                                                                    |                     |
| Region          | Region where the data to export is generated.                                                                                                    | Chinese<br>mainland |
|                 | Supported regions include Chinese<br>mainland, outside Chinese mainland, Asia<br>Pacific 1, Asia Pacific 2 (India), Asia Pacific<br>3 (other regions in Asia Pacific), Europe,<br>North America, Middle East and Africa,<br>South America, and Oceania. Asia Pacific 1<br>includes Hong Kong (China), Macao<br>(China), Taiwan (China), Japan, and South<br>Korea. |                     |
|                 | NOTE<br>When Data is set to Popular content, Region<br>can be Global.                                                                                                    |                     |

- 4. Set required parameters and click **OK** to deliver the task.
- 5. When the task status is **Exported**, click **Download** in the **Operation** column to download the data to your device.

# **5** Resource Package Management

CDN provides you with traffic packages. You can purchase them to save money. You can also view the basic package information and manage them on the **Resource Packages** page.

# Procedure

 Log in to Huawei Cloud console. Choose Service List > Content Delivery & Edge Computing > Content Delivery Network.

The CDN console is displayed.

2. In the navigation pane, choose **Resource Packages**.

#### Figure 5-1 Managing resource packages

| Traffic Packages                                                       | Reques                                   | t Packages                                                       | Resource Packages 🕑                                                       |
|------------------------------------------------------------------------|------------------------------------------|------------------------------------------------------------------|---------------------------------------------------------------------------|
| 2.53/2.53<br>Available (strat)<br>ins<br>Chance manifand packages (22) | 6.42/6.42<br>Available/Front<br>To<br>To | 0/10<br>Available//fotal<br>Bin<br>Chinese maintand packages (2) | 1/1<br>Analhaling/Total<br>Mrs<br>International packages (1)              |
|                                                                        |                                          |                                                                  |                                                                           |
| Packages                                                               |                                          |                                                                  |                                                                           |
| Buy Package Export V                                                   |                                          |                                                                  |                                                                           |
| Q. Select a property or enter a keyword.                               |                                          |                                                                  | 00                                                                        |
| Package Type/ID ③                                                      | Remaining/Total (%) ③                    | Required Durat $\ominus$ Status $\ominus$ I                      | Effective Time/Expiration T 😔   Operation                                 |
| Asiapacific_2_india package Content Delivery Network (CDN)             | 500 GB / 500 GB (100 %)                  | 1 year<br>Expires in 321 days O In use                           | Sep 14, 2024 14:42:51 GMT+08<br>Sep 15, 2025 07:59:59 GMT+08<br>Buy Again |

- 3. You can perform the following operations:
  - Viewing basic information about a package: Learn about your package consumption at any time.
  - Searching for resource packages: Filter traffic packages by region, status, required duration, and effective time. Different dimensions have the AND relationship, and similar dimensions have the OR relationship.
  - Buying packages again: Click **Buy Again** and buy packages based on your service requirements.
  - Exporting package information: Click **Export** to export the information of resource packages on the current page to an Excel file.
  - Buying packages: Click **Buy Package** and buy packages based on your service requirements.

# **6** Log Management

CDN records the requests to all domain names including those deleted. If you have enabled the enterprise project function, log management is not available for these deleted domain names. You can download logs for a specific period over the past 30 days. Then you can analyze the access to your service resources in detail.

### Log Description

**Log delay**: Most logs are generated in 24 hours. Download them after they are generated.

#### **NOTE**

Due to the synchronization latency of the log system, user access logs may not be generated in the first hour after a domain name is connected to CDN. To view logs generated in this period, submit a service ticket.

#### Log naming: Period start time-Acceleration domain name-Extended field.gz

**Log generation**: By default, a log file is generated for each domain name every hour, and 24 log files are generated every day. The size of a log file is limited. If a log file generated within a period is too large, it will be divided into multiple files, with an extended field added to their names.

#### Example of log file content

[05/Feb/2018:07:54:52 +0800] x.x.x 1 "-" "HTTP/1.1" "GET" "www.test.com" "/test/1234.apk" 206 720 HIT "Mozilla/5.0 (Linux; U; Android 6.0; zh-cn; EVA-AL10 Build/HUAWEIEVA-AL10) AppleWebKit/533.1 (KHTML, like Gecko) Mobile Safari/533.1" "bytes=-256" x.x.x

 Table 6-1 describes each field (from left to right) in the log.

| No | Field Description                     | Example                         |
|----|---------------------------------------|---------------------------------|
| 1  | Log generation time                   | [05/Feb/2018:07:54:52<br>+0800] |
| 2  | Access IP address (client IP address) | x.x.x.x                         |
| 3  | Time to last byte (ms)                | 1                               |

| Table 6-1 | Description | of a | CDN | log | file |
|-----------|-------------|------|-----|-----|------|
|           |             |      |     |     |      |

| No | Field Description                                                                                           | Example                                                                                                    |
|----|----------------------------------------------------------------------------------------------------|----------------------------------------------------------------------------------------------------|
| 4  | Referer information                                                                                         | -                                                                                                    |
| 5  | HTTP protocol identifier                                                                                    | HTTP/1.1                                                                                                    |
| 6  | HTTP request method                                                                                         | GET                                                                                                    |
| 7  | Acceleration domain name                                                                                    | www.test.com                                                                                                    |
| 8  | Requested path (excluding URL parameters)                                                                   | /test/1234.apk                                                                                                    |
| 9  | HTTP status code                                                                                            | 206                                                                                                    |
| 10 | Response size (bytes)                                                                                       | 720                                                                                                    |
| 11 | Cache hit status                                                                                            | HIT                                                                                                    |
| 12 | User-Agent information, which helps servers recognize the OS, OS version, CPU, browser, and browser version | Mozilla/5.0 (Linux; U;<br>Android 6.0; en-us; EVA-<br>AL10 Build/HUAWEIEVA-<br>AL10) AppleWebKit/533.1<br>(KHTML, like Gecko)<br>Mobile Safari/533.1 |
| 13 | Range information. It specifies the positions of the first and last bytes for the data to be returned.      | bytes=-256                                                                                                    |
|    | <b>bytes</b> can be expressed by the following three methods:                                               |                                                                                                    |
|    | • bytes=x-y: requesting content from the <i>x</i> th to <i>y</i> th byte.                                   |                                                                                                    |
|    | <ul> <li>bytes=-y: requesting content from the last<br/>y bytes.</li> </ul>                                 |                                                                                                    |
|    | • bytes=x-: requesting content from the <i>x</i> th to the last byte.                                       |                                                                                                    |
| 14 | Server IP address, that is, the IP address used<br>by the CDN server to send responses                      | x.x.x.x                                                                                                    |

## **Downloading Logs**

 Log in to Huawei Cloud console. Choose Service List > Content Delivery & Edge Computing > Content Delivery Network.
 The CDN console is displayed.

The CDN console is displayed.

- 2. In the navigation pane, choose **O&M Tools** > **Logs**.
- 3. Select the acceleration domain name and specify the time range for the query.

All logs of the specified time range are displayed in the log list. If no requests are received within the period queried, no logs are generated and no data is displayed on the page.

#### Figure 6-1 Log management

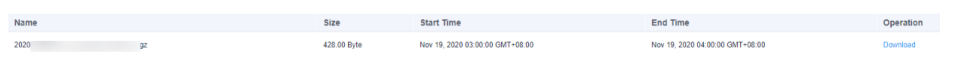

4. Click **Download** in the row of the desired log to download the log file to a local computer.

# **7** Domain Certificate Management

# Background

This topic describes how to set an HTTPS certificate of domain names and deploy the HTTPS configuration on all CDN PoPs to implement secure acceleration.

• HTTP

HTTP transfers content in plaintext without any data encryption. If an attacker intercepts packets transmitted between browsers and website servers, the transmitted content can be read directly.

• HTTPS

Based on HTTP, HTTPS uses Secure Sockets Layer (SSL) to encrypt data transmission. With SSL, servers are authenticated using certificates, and communications between browsers and servers are encrypted.

# Scenarios

- If you have a certificate, you can directly upload it. You can also view and delete existing certificates.
- You can update certificates in batches. The new certificates will overwrite the original ones.
- You can buy certificates on **CCM**.

# **Configuring a Certificate**

 Log in to Huawei Cloud console. Choose Service List > Content Delivery & Edge Computing > Content Delivery Network.

- 2. In the navigation pane, choose **Certificates**.
- 3. Click **Configure Certificate** in the upper left corner.

### Figure 7-1 Configuring a certificate

Configure Certificate

| Upload Certificate   | Associate Domain 3 Finish          | h |
|----------------------|------------------------------------|---|
| Certificate Standard | International                      |   |
| Certificate Source   | My certificate     SCM certificate |   |
| ★ Certificate Name   | Enter your certificate name.       |   |
| ★ Certificate Body   | PEM-encoded                        |   |
|                      |                                    |   |
|                      | 4                                  |   |
|                      | Example                            |   |
| ★ Private Key        | PEM-encoded                        |   |
|                      |                                    |   |
|                      | 4                                  |   |
|                      | Example                            |   |

Next

4. Set related parameters.

| Table 7-1 Paran | neters of an | international | certificate |
|-----------------|--------------|---------------|-------------|
|-----------------|--------------|---------------|-------------|

| Parameter               | Description                                                                                                    |
|-------------------------|----------------------------------------------------------------------------------------------------|
| Certificate<br>Standard | International                                                                                                    |
| Certificate<br>Source   | Either <b>My certificate</b> or <b>SCM certificate</b>                                                                                                    |
| Certificate<br>Name     | <ul> <li>If you select My certificate, enter the certificate name.<br/>A certificate name can be up to 32 characters long.</li> <li>If you select SCM certificate, CDN automatically<br/>obtains SSL certificates uploaded to the CCM console.<br/>You only need to select the desired one from the drop-<br/>down list.</li> </ul> |

| Parameter           | Description                                                                                                    |
|---------------------|----------------------------------------------------------------------------------------------------|
| Certificate<br>Body | • If you select <b>My certificate</b> , use a local text editor to open the certificate and copy the certificate content to the text box. For details about the certificate format, see <b>HTTPS Certificate Requirements</b> . |
|                     | • If you select <b>SCM certificate</b> , the content is automatically filled in.                                                                                                    |
|                     | <b>NOTE</b><br>The certificate body cannot contain spaces or blank lines.<br>Otherwise, a message is displayed indicating that certificate<br>parameters are incorrect.                                                         |
| Private Key         | • If you select <b>My certificate</b> , use a local text editor to open the private key and copy the content to the text box. For details about private key format requirements, see <b>RSA Private Key</b> .                   |
|                     | • If you select <b>SCM certificate</b> , the content is automatically filled in.                                                                                                    |

5. Click **Next** to associate the certificate with your domain names.

 $\wedge$ 

| ertificate Type | SCM certificate         |                         |                     |           |                                            |              |  |
|-----------------|-------------------------|-------------------------|---------------------|-----------|--------------------------------------------|--------------|--|
| iomain Name     |                         |                         |                     |           | 0                                          |              |  |
|                 | Selected/To             | otal Domain Names       | 1/5                 |           | Selected                                   | 0 /          |  |
|                 | Q Enter a key           | word. Example: enabled  |                     |           | Q Enter a keyword. Example: enabl          | led          |  |
|                 | Domain Na               | ame                     | HTTPS               |           | Domain Name                                | HTTPS        |  |
|                 | 🖌 fj                    | )i.com                  | Enabled             |           |                                            |              |  |
|                 | 🗌 fa                    | Japi.com                | Enabled             |           |                                            |              |  |
|                 | 🗌 fa                    | .com                    | Enabled             | >         | No data available                          |              |  |
|                 | fanı                    | pi.com                  | Enabled             |           |                                            |              |  |
|                 | ☐ fx                    | i.com                   | Enabled             |           |                                            |              |  |
|                 |                         | < 1/1                   | v >                 |           |                                            |              |  |
|                 | If the selected dom 50. | ain name already uses a | a certificate, this | operation | will replace the existing certificate. Max | k. domain na |  |

6. Select the domain names to be associated on the left, click > to add them to the right, and click **Next**.

#### **NOTE**

- If a selected domain name already uses a certificate, this operation will replace the existing certificate.
- You can search for domain names by HTTPS status.
- You can select up to 50 domain names.
- 7. Click **Finish** to implement HTTPS secure acceleration for the associated domain names.

# **8** Diagnosis

# 8.1 IP Address Check

If the content shown on the access page of the acceleration domain name is abnormal, you can use the PoP IP address checking tool to check whether the specified IP address is the IP address of a Huawei Cloud CDN PoP. In this way, you can know whether the abnormality is caused by the carrier network or other reasons.

- If the check result shows that the IP address is not that of a Huawei Cloud CDN PoP, the problem may lie in the carrier network. In this case, contact your carrier.
- If the IP address belongs to a Huawei Cloud CDN PoP, rectify the fault by referring to **Troubleshooting**.

## Procedure

 Log in to Huawei Cloud console. Choose Service List > Content Delivery & Edge Computing > Content Delivery Network.

The CDN console is displayed.

2. In the navigation pane, choose **Diagnosis** > **IP Address Check** to go to the PoP IP address check page.

#### Figure 8-1 Checking PoP IP addresses

| IP Addresses 19 | 92.168.1.1 |                                   |                                 |
|-----------------|------------|-----------------------------------|---------------------------------|
|                 | Check      |                                   |                                 |
| Pesults         |            |                                   |                                 |
| Nesuits         |            |                                   |                                 |
| IP Address      |            | Belongs to a HUAWEI CLOUD CDN N 🔶 | Home Location $\Leftrightarrow$ |
| 192.168.1.1     |            | No                                | Unknown                         |

- 3. Enter the IP addresses to be checked in the **IP Addresses** text box. Enter each IPv4 or IPv6 address on separate lines. A maximum of 20 IP addresses can be checked at a time.
- 4. Click Check.

After the diagnosis is complete, the system displays the results in the list.

# **9** Permissions Management

# 9.1 Creating a User and Granting CDN Permissions

This chapter describes how to use to implement fine-grained permissions control for your CDN resources. With IAM, you can:

- Create IAM users for employees based on your enterprise's organizational structure. Each IAM user will have their own security credentials for accessing CDN resources.
- Grant only the permissions required for users to perform a specific task.
- Entrust an account or cloud service to perform professional and efficient O&M on your CDN resources.

If your account does not require individual IAM users, skip this chapter.

This section describes the procedure for granting permissions.

## Prerequisites

Learn about the permissions (see ) supported by CDN and choose policies or roles according to your requirements.

#### **Process Flow**

Figure 9-1 shows the process of granting CDN permissions.

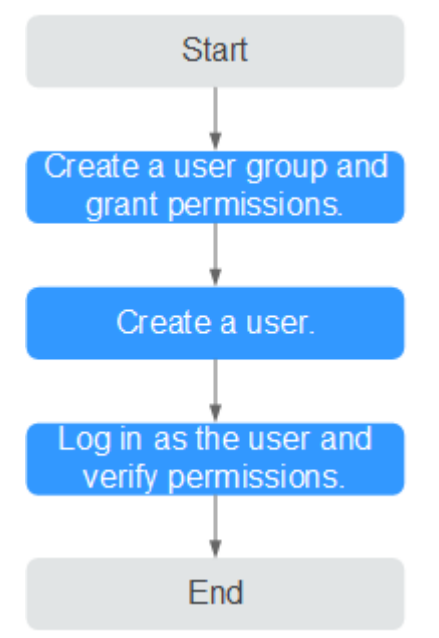

#### Figure 9-1 Process of granting CDN permissions

1. Create a user group and assign permissions.

Create a user group on the IAM console, and assign the **CDN DomainReadOnlyAccess** policy to the group.

2. Create an IAM user and add it to the user group.

Create a user on the IAM console and add the user to the group created in 1.

3. Log in as the IAM user and verify permissions.

Log in to the CDN console as the created user, and verify that it only has read permissions for CDN domain names.

- Enable or disable an acceleration domain name. If a message appears indicating that you have insufficient permissions to perform the operation, the CDN DomainReadOnlyAccess policy has already taken effect.
- Choose any other service in Service List. If a message appears indicating that you have insufficient permissions to access the service, the CDN DomainReadOnlyAccess policy has already taken effect.

# 9.2 Creating a Custom Policy

Custom policies can be created to supplement the system-defined policies of CDN.

You can create custom policies in either of the following two ways:

- Visual editor: Select cloud services, actions, resources, and request conditions without the need to know policy syntax.
- JSON: Edit JSON policies from scratch or based on an existing policy.

This section provides examples of common custom CCE policies.

# **Example Custom Policies**

• Example 1: Allowing users to create acceleration domain names

```
"Version": "1.1",
  "Statement": [
     {
       "Effect": "Allow",
        "Action": [
           "cdn:configuration:createDomains"
       1
     }
  ]
}
     Example 2: Allowing users to set an IP blacklist
•
{
     "Version": "1.1",
     "Statement": [
          {
                "Action": [
                     "cdn:configuration:modifyIpAcl"
                ь
                "Effect": "Allow"
          }
     ]
}
```

• Example 3: Denying users to delete acceleration domain names.

A policy with only "Deny" permissions must be used in conjunction with other policies to take effect. If the permissions assigned to a user contain both Allow and Deny actions, the Deny actions take precedence over the Allow actions.

The following method can be used if you need to assign permissions of the **CDN Admin** policy to a user but also forbid the user from deleting acceleration domain names. Create a custom policy for denying acceleration domain name deletion, and assign both policies to the group the user belongs to. Then the user can perform all operations on CDN except deleting acceleration domain names. The following is an example deny policy:

# **10** Enterprise Projects

Enterprise Management allows unified cloud resource management by enterprise project. You can manage resources and personnel in enterprise projects, and assign one or more user groups to manage enterprise projects. You can create CDN enterprise projects on the Enterprise Management console to manage your domain resources in a centralized manner.

## **Creating an Enterprise Project**

To create a CDN enterprise project:

- 1. On the Enterprise Management console, create an enterprise project based on your enterprise's requirements. For example, you can create enterprise projects based on the service types of the CDN acceleration domain names.
- 2. After an enterprise project is created, you can migrate your domain name resources to a specified enterprise project.

#### **NOTE**

- An enterprise project named **default** is created by default. This project is used to manage any resources that are not allocated to a specific enterprise project.
- Migrating an acceleration domain name between enterprise projects does not affect the acceleration service.